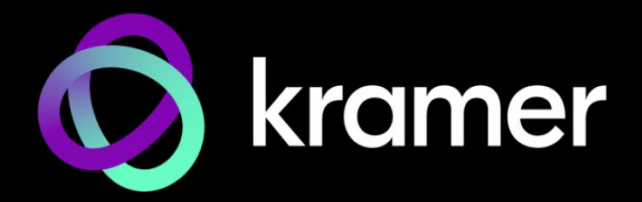

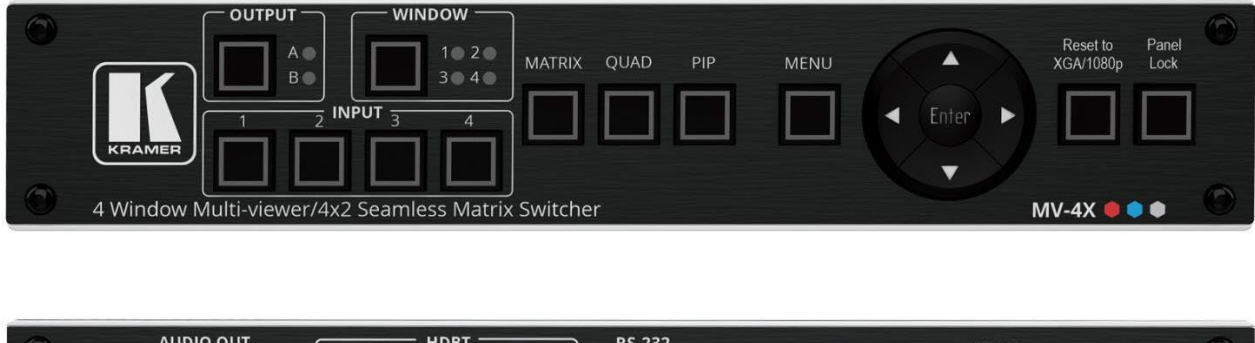

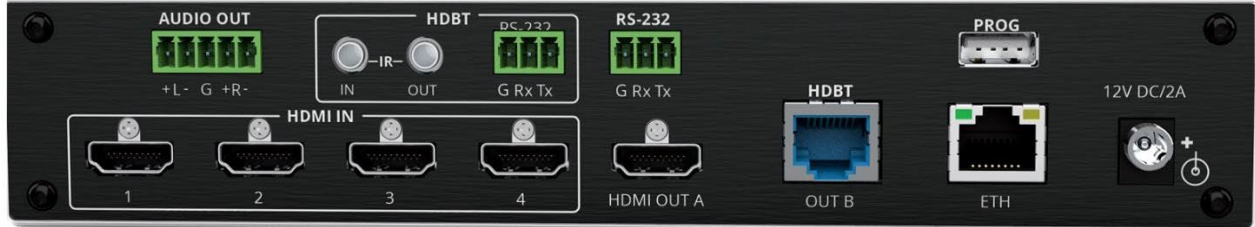

# 目次

| はじめに                                        | 1  |
|---------------------------------------------|----|
| ご使用前に                                       | 1  |
| 概要                                          | 2  |
| 代表的なアプリケーション                                | 3  |
| MV-4X 4ウィンドウマルチビューワ/4x2シームレスマトリックススイッチャーの説明 | 5  |
| MV-4Xの設置                                    | 7  |
| MV-4Xの接続                                    | 8  |
| バランス/アンバランスステレオ音声機器への出力の接続                  | 9  |
| MV-4XにRS-232を接続                             | 9  |
| RJ-45コネクタの配線                                | 9  |
| MV-4Xの操作と制御                                 | 10 |
| フロントパネルボタンの使用                               | 10 |
| OSDメニューによる制御と操作                             | 10 |
| イーサネット経由で操作                                 | 22 |
| 内蔵Web ページの使用                                | 25 |
| 一般操作の設定                                     | 27 |
| マトリックスモードパラメータの設定                           | 31 |
| マルチビューパラメータの設定                              | 34 |
| オートレイアウトパラメータの設定                            | 41 |
| EDIDの管理                                     | 42 |
| 一般設定について                                    | 44 |
| インタフェースの設定について                              | 46 |
| MV-4X ユーザー認証の設定                             | 47 |
| アドバンスト設定                                    | 49 |
| OSDの設定                                      | 51 |
| ロゴの設定                                       | 52 |
| 情報ページの表示                                    | 54 |
| 仕様                                          | 55 |
| デフォルト通信パラメータ                                | 56 |
| デフォルトEDID                                   | 56 |
| プロトコル 3000                                  | 59 |
| プロトコル 3000 について                             | 59 |
| プロトコル 3000 コマンド                             | 60 |
| 結果とエラーコード                                   | 71 |

# はじめに

クレイマーエレクトロニクスへようこそ!1981年以来、クレイマーエレクトロニクスは、ビデオ、オーディオ、プレゼンテーション、放送の専門家が日常的に直面する幅広い問題に対して、 ユニークで創造的で手頃な価格のソリューションの世界を提供してきました。近年、私たちは ラインのほとんどを再設計してアップグレードし、最高のものをさらに良くしました!

## ご使用前に

次のことをお勧めします。

機器を慎重に開梱し、元の箱と梱包材を将来の出荷に備えて保管してください。

このユーザーマニュアルの内容を確認してください。

www.kramerav.com/downloads/MV-4X にアクセスして、最新のユーザーマニュアル、アプ リケーションプログラムを確認し、ファームウェアのアップグレードが利用可能かどうかを確 認します(該当する場合)。

## 最適な動作を得るために

- 干渉、マッチング不良による信号品質の低下、およびノイズレベルの上昇(多くの場合、 低品質のケーブルに関連する)を避けるために、高品質の接続ケーブル(Kramer高性能、 高解像度ケーブルをお勧めします)のみを使用してください。
- ケーブルをきつく束に固定したり、たるみをきついコイルに転がしたりしないでください。
- 信号品質に悪影響を及ぼす可能性のある近隣の電化製品からの干渉を避けてください。
- Kramer MV-4Xを湿気、過度の日光、ほこりから遠ざけてください。

安全上の注意

# 注意:

この機器は、建物内でのみ使用してください。建物内に設置されている他の機器にのみ接続できます。

リレー端子とGPI/Oポートを備えた製品については、端末の横またはユーザーマニュアルにある外部接続の許容定格を参照してください。

ユニット内に使用者が保守可能な部品はありません。

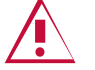

警告:

装置に付属の電源コードのみを使用してください。

継続的なリスク保護を確保するには、ユニットの底面にある製品ラベルに指定された定格に 従ってのみヒューズを交換してください。 クレイマー製品のリサイクル

廃電気電子機器(WEEE)指令2002/96/ECは、収集とリサイクルを要求することにより、埋立地または 焼却処分のために送られるWEEEの量を減らすことを目指しています。WEEE指令に準拠するために、 クレイマーエレクトロニクスは欧州先進リサイクルネットワーク(EARN)と取り決めをしており、ARN 施設に到着した時点でクレイマーエレクトロニクスブランドの廃棄物機器の処理、リサイクル、回収の 費用を負担します。特定の国におけるクレイマーのリサイクルの取り決めの詳細については、 www.kramerav.com/il/quality/environment のリサイクルページをご覧ください。

### 概要

クレイマー MV-4X 4ウィンドウマルチビューワ/ 4x2シームレスマトリックススイッチャーをご購入いただき有難うございます。

MV-4Xは、統合化されたスケーリング技術とマルチウィンドウ機能を装備する高性能HDMIマト リックススイッチャーです。コントロールルーム、会議室、および教室で使用する複数のソースを 同時にモニタリングまたは表示するのに理想的なソリューションです。入力、出力共に最大 4K@60Hz 4:4:4のビデオ解像度、最大7.1チャンネル192kHzのLPCM音声に対応しています。加 えて、MV-4XはHDCP 1.xおよび2.3規格と完全に互換性があります。

この製品は、HDMIとHDBaseTの2つの出力を装備しています。4系統のHDMIソースのいずれかを 2出力別々にフルスクリーンで表示する、または双方の出力にクワッドモード、PiP、およびPoPを 含むさまざまなマルチウィンドウモードで表示することができます。また、MV-4X はシームレス (ゼロタイムスイッチング)の4x2マトリックススイッチャー機能を装備します。さらに、この製品 はクロマキー、ロゴオーバーレイ機能も装備しています。

MV-4Xの各入力/ウィンドウのルーティング、映像の位置・サイズ調整などの制御および管理は、 フロントパネルの操作ボタン/OSD設定、イーサネット(内蔵Webページとコマンド制御)、RS-232によるコマンド制御で操作できます。

MV-4Xは、優れた品質、先進のユーザーフレンドリーな操作、柔軟な制御を提供します。

### 特長

- 高性能マルチビューワ:4系統のHDMI入力とHDBaseTおよびHDMI出力を備えた18G 4K HDMI 製品で、最大4K@50/60Hz 4:4:4、およびHDBaseTでは最大4K@50/60Hz 4:2:0まで対応
- ゼロタイムスイッチング:最大4入力のHDMIソースをHDMIとHDBaseTの2出力にゼロタイムの シームレススイッチング
- HDMIサポート: HDR10、CEC(出力のみ)、4K@60Hz、Y420、BT.2020、ディープカラー(入力のみ)、x.v.Color™、7.1 PCM、Dolby TrueHD、DTS-HD、HDMI 2.0に対応
- コンテンツ保護: HDCP 2.3をサポート
- クロマキー機能:均一な色の背景を使用してビデオ入力からキー信号を設定
- 画像のノイズなど不具合を除去する数々のフィルターとアルゴリズムを装備

### 先進の簡単操作

- マトリックススイッチング:マトリックスモードで真のシームレス ゼロタイム 4x2スイッチング
- 複数の表示モード:マトリックスモードでは、4系統のHDMIソースのいずれかを2出力別々にフル スクリーンで表示、かつゼロタイムでスイッチング。他のモードでは、PiP(ピクチャインピクチャ) やPoP(ピクチャの外側にピクチャ)などの完全にカスタマイズ可能な標準ビューやクワッドウィンド ウモードなど、マルチウィンドウモードを選択してソースを表示することが可能
- 4プリセットメモリ:プリセットとしてマルチウィンドウ配置を保存し、後で呼び出して使用可能
- オートレイアウト機能:ライブソースの数に基づいて表示されるウィンドウの数を自動的に変更するオートウィンドウモード
- すべてのモードで個別に音声ソースの選択が可能
- 画像回転: 90、180、270度の回転が可能、マトリックスモードの入力1で4K出力解像度に対応
- 選択可能なボーダーのデザイン:各ウィンドウでは、ボーダー色を選択可能
- ロゴのサポート: グラフィックロゴオーバーレイとブート画面ロゴをアップロードして自由に配置
- マルチビューウィンドウ設定:ウィンドウサイズ、位置、および設定の直感的で簡単な調整
- ユーザーフレンドリーなコントロール:内蔵のWeb GUI、およびOSDではフロントパネルスイッチ による操作
- EDID管理:内部または外部のEDIDオプションを使用した入力毎のEDID管理
- ローカルモニタービュー:マトリックスモードは、メインディスプレイのプログラムを切り替える 前に、ローカルモニターでプレビューを必要とするアプリケーションに最適

自由度の高い接続性

- 4 系統の HDMI 入力
- 1 系統の HDMI 出力と 1 系統の HDBT 出力
- ディエンベッドされたアナログバランスステレオ音声出力

代表的なアプリケーション

MV-4Xは、以下のようなアプリケーションに最適です。

- ▶ ミーティングルーム:複数のプレゼンテーション資料を同時に表示することができます。
- ▶ 遠隔学習教室:メインの映像コンテンツを表示しながら、教師をピクチャーインピクチャー(PiP)ウィンドウに表示させることができます。
- > 医療:手術室での4画面表示
- > ショッピングモールや宿泊施設:同時に複数の映像を表示できます。
- ▶ ビデオ編集、ポストプロダクションなど、クロマキーイングを必要とするアプリケーション。

MV-4Xは、フロントパネルの押しボタン、画面上のメニュー、および次の方法で直接制御できます。

- タッチスクリーンシステム、PC、または他のシリアルコントローラから送信されるRS-232シリアル コマンドによって制御できます。
- ・ 内蔵するユーザーフレンドリーなWebページを使用してイーサネットを介して遠隔制御できます。
- IRおよびRS-232のHDBTトンネリングの直接接続にて制御できます。
- オプション:ファームウェアのアップグレード、EDIDのアップロード、ロゴのアップロードはUSB ポートからできます。

MV-4X

4 ウインドウマルチビューワ /4x2 シームレスマトリックススイッチャーの説明

# 各部の名称及び機能

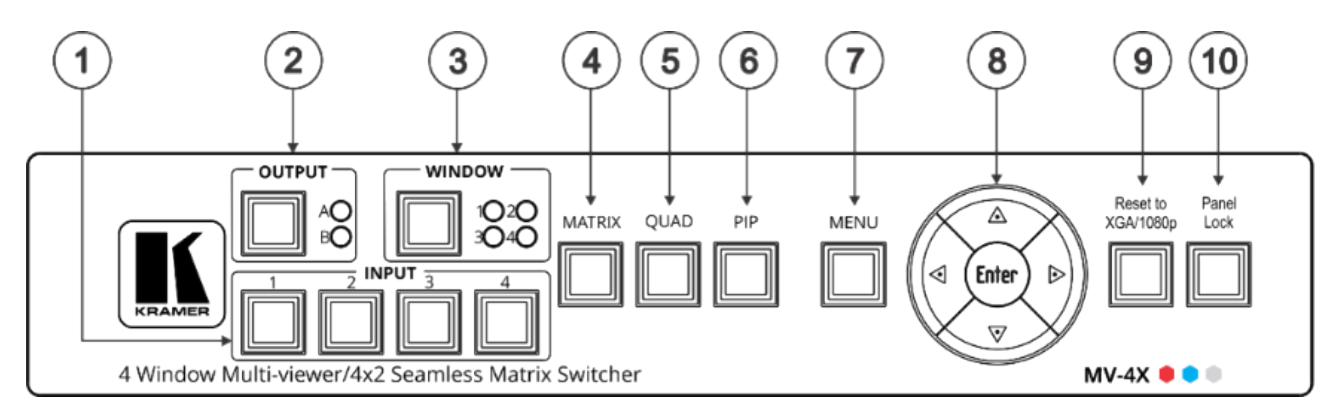

図1: MV-4X 4ウィンドウマルチビューワ/4x2シームレスマトリックススイッチャー フロントパネル

| No. | 項目              |               | 機能                                    |
|-----|-----------------|---------------|---------------------------------------|
| 1   | 入力セレクタボタン(1-    | ~4)           | HDMI入力(1~4)を押して、出力するHDMI入力信号を切り替えます。  |
| 2   | 出力 (マトリックス      | セレクタボタン       | 出力 A または B を選択します。                    |
|     | モード)            | LED (A および B) | 出力 A または B が選択されている方が、ライト グリーンに点灯します。 |
| 3   | ウィンドウ (マルチ      | セレクタボタン       | 入力ボタンを押し続けて、選択した入力をウィンドウに接続します。       |
|     | ビューモード)         |               | たとえば、ウィンドウ3を選択し、次に入力ボタン#2を選択して、入      |
|     |                 |               | カ #2 をウィンドウ 3 に接続します。                 |
|     |                 | LED (1 ~ 4)   | 選択されているウィンドウ番号のLEDがライトグリーンに点灯します。     |
| 4   | マトリックスボタン       | •             | 押すと、システムが4x2マトリクススイッチャーとして動作します。      |
| 5   | QUADボタン         |               | 押すと、各出力に4つの入力をすべて表示します。レイアウトは、内蔵      |
|     |                 |               | Webページで設定します。                         |
| 6   | PIPボタン          |               | このボタンを押すと、背景に1つの入力が表示され、その画像の上に他      |
|     |                 |               | の画像が PIP (ピクチャー・イン・ピクチャー)で表示されます。     |
|     |                 |               | レイアウトは、内蔵Webページで設定します。                |
| 7   | メニューボタン         |               | ボタンを押すとOSDメニューが表示され、もう一度押すとOSDメ       |
|     |                 |               | ニューが閉じます。設定時に押すとOSD画面の前のレベルに移動し       |
|     |                 |               | ます。                                   |
| 8   | ナビゲーショ          | •             | 押すと、数値を下げる、または複数の選択肢から選択します。          |
|     | ンボタン            |               | 押すと、メニューリストを上に移動します。                  |
|     |                 | ►             | 押すと、数値を上げる、または複数の選択肢から選択します。          |
|     |                 | ▼             | 押すと、メニューリストを下に移動します。                  |
|     |                 | Enter         | 押すと、変更を受け入れ、設定パラメータを変更します。            |
| 9   | XGA/1080P リセットフ | ボタン           | 約2秒間長押しすると、出力解像度がXGAと1080pの間で切り替わりま   |
|     |                 |               | す。                                    |
| 10  | パネルロックボタンS      |               | ロックするには、パネルロックボタンを約3秒間押し続けます。ロックを     |
|     |                 |               | 解除するには、パネルロックボタンとリセットボタンを約3秒間押し続け     |
|     |                 |               | ます。                                   |

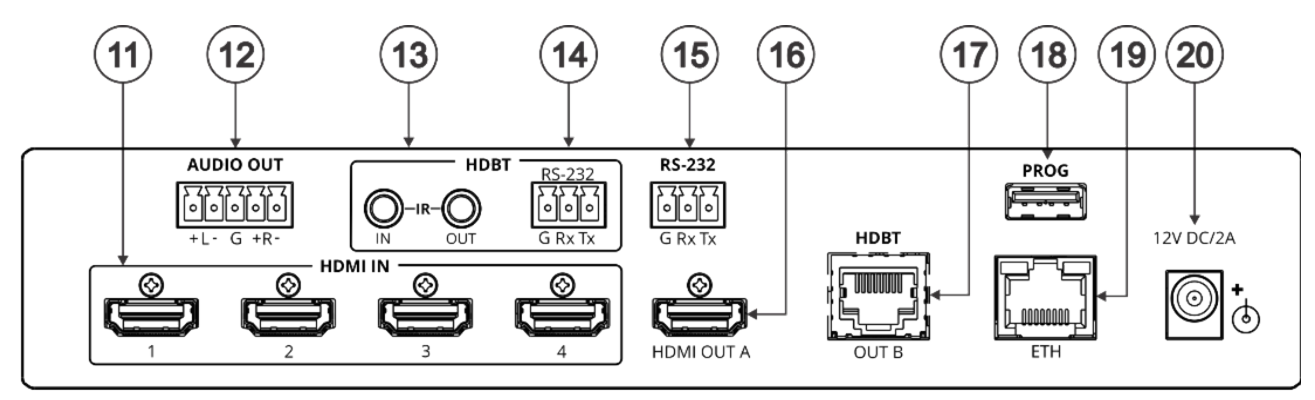

図2: MV-4X 4ウィンドウマルチビューワ/4x2シームレスマトリックススイッチャー リアパネル

| No. | 項目                         |                | 機能                                                                                                    |  |                                                                           |
|-----|----------------------------|----------------|----------------------------------------------------------------------------------------------------|--|---------------------------------------------------------------------------|
| 11  | HDMI INコネクタ(1~4)           |                | HDMIソースを最大4入力接続できます。                                                                                   |  |                                                                           |
| 12  | 音声出力5ピンターミナルブロック           |                | バランスステレオ音声出力です。バランス入力の音声アクセプター<br>続します。                                                                |  |                                                                           |
|     |                            | IR 入力 RCA コネクタ | IRセンサーに接続して、HDBaseT IRトンネリングを介してHDBT受<br>信機に接続されている機器を制御します。                                           |  |                                                                           |
| 13  | HDBT                       | IR 出力 RCA コネクタ | IRエミッタに接続して、HDBaseT IRトンネリングを介してHDBT受<br>信側から<br>MV-4Xに接続されている機器を制御します。                                |  |                                                                           |
| 14  | 4 HDBT RS-232 3ピンターミナルブロック |                | HDBaseT RS-232トンネリング用の機器に接続します。                                                                        |  |                                                                           |
| 15  | RS-232 3ピンターミナルブロックコネクタ    |                | PCに接続して MV-4Xを制御します。                                                                                   |  |                                                                           |
| 16  | HDMI 出力 A コネクタ             |                | HDMI A系統のHDMI出力です。HDMIアクセプターに接続します。                                                                    |  |                                                                           |
| 17  | HDBT 出力 B RJ-45 コネクタ       |                | HDMI B系統のHDBaseT出力です。<br>  HDBT 出力 B RJ-45 コネクタ   HDBaseT受信機( <b>TP-580Rxr</b> など)を介してHDMIア?<br>  します。 |  | HDMI B系統のHDBaseT出力です。<br>HDBaseT受信機(TP-580Rxrなど)を介してHDMIアクセプターに接続<br>します。 |
| 18  | PROG USB コネクタ              |                | USBメモリを接続してファームウェアのアップグレードを実行したり、<br>ロゴをアップロードしたりします。                                                  |  |                                                                           |
| 19  | 9 イーサネットRJ-45コネクタ          |                | LAN 経由で PC に接続します。                                                                                     |  |                                                                           |
| 20  | 0 12V/2A DCコネクタ            |                | 付属の電源アダプタに接続します。                                                                                       |  |                                                                           |

HDMI、HDMI High-Definition Multimedia Interface、およびHDMIロゴという用語は、HDMI Licensing Administrator, Inc.の商標または登録商標です。

# MV-4Xの設置

このセクションでは、MV-4Xの取り付け手順について説明します。インストールする前に、 環境が推奨範囲内にあることを確認してください。

・動作温度:0~40℃

- ・保存温度:-40~+70℃
- ・湿度:10~90%、RHL 結露無きこと

#### 注意: · MV/

i

警告:

- ・環境(最大周囲温度や空気流量など)がデバイスに適合していることを確認してください。 ・不均一な機械的負荷を避けてください。
- ・回路の過負荷を回避するために、機器の銘板定格を適切に順守してください。
- ・ラックに設置する際は、信頼性の高い接地を維持してください。

・MV-4Xを設置してから、ケーブルや電源を接続してください。

・デバイスの最大取り付け高さは2メートルです。

#### MV-4Xをラックにマウントする:

・推奨ラック・アダプタを使用する (www.kramerav.com/product/MV-4X 参照)。

#### MV-4Xを次のいずれかの方法で表面にマウントします:

・ゴム製の脚を取り付け、ユニットを平らな面に置きます。

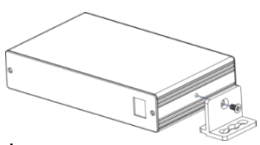

・ユニットの両側にブラケット(付属)を固定し、平らな面に取り付けます。
 詳細については、
 www.kramerav.com/downloads/MV-4X を参照してください。

# MV-4Xの接続

 $\bigcirc$ 

MV-4Xに接続する前に、必ず各デバイスの電源を切ってください。MV-4Xを接続したら、電源を接続し、各デバイスに電源を入れます。

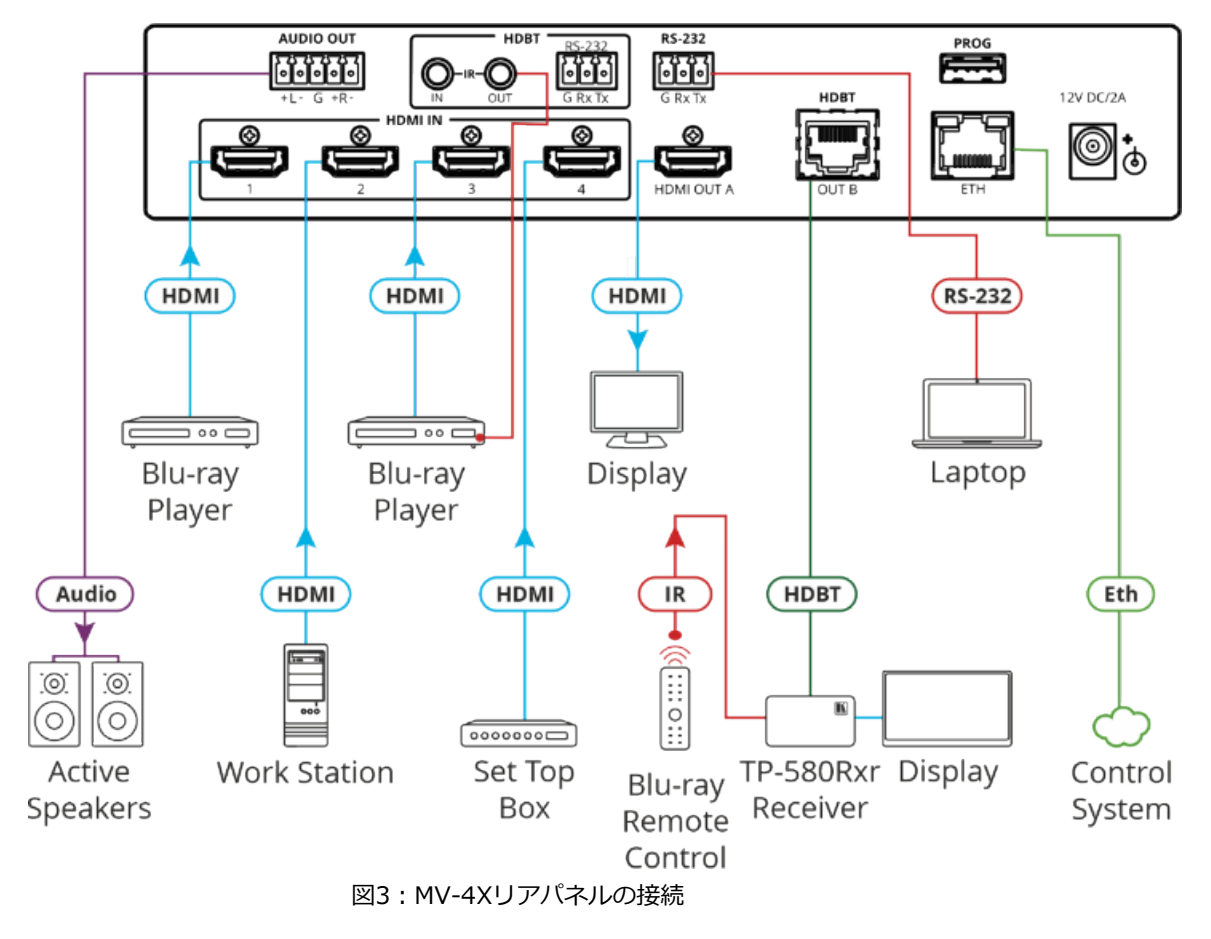

図3の例に示すように MV-4X を次のように接続します。

- 1. 最大4台のHDMIソース(ブルーレイプレーヤー、ワークステーション、セットトップボックス など)をHDMI INコネクタ⑪に接続します。
- 3. HDBT OUT B RJ-45 ポート ①を受信器に接続します (たとえば、Kramer TP-580Rxr)。
- AUDIO OUT 5ピンターミナルブロック<sup>(2)</sup>からバランスステレオ音声アクティブスピーカーに 接続します。
- 5. 接続されている受信器からHDMI IN 3に接続されているブルーレイプレーヤーにIRコントロー ルを設定します(Blu-ray IRリモコンをIRレシーバーに向けます)。
  - ・IR受信ケーブルをTP-580Rxr受信機に接続します。
  - ・IR出力 RCAコネクタからブルーレイプレーヤーの IR レシーバーに IR エミッタケーブルを 接続します。
- 6. RS-232 3ピンターミナルブロックからPCに接続します。
- 7. 電源アダプタをMV-4Xおよび主電源に接続します(図3には示されていません)。

# バランス/アンバランスステレオ音声機器への出力の接続

以下は、出力をバランス又はアンバランスステレオ音声機器に接続する場合のピン配置です。

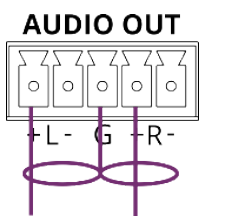

図4: バランスステレオ音声機器への接続

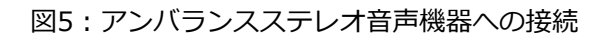

## MV-4XにRS-232を接続

MV-4Xに、例えばPCをRS-232ターミナルブロック⑬にて接続することができます。

MV-4XはRS-232 3ピンターミナルブロックを備えており、RS-232制御が可能です。

MV-4XのリアパネルのRS-232ターミナルブロックをPC/コントローラに次のように接続します。

RS-232 9ピンD-subシリアルポートからの接続は、

- ・ MV-4X RS-232ターミナルブロックのTXピンに2番ピン
- ・ MV-4X RS-232ターミナルブロックのRXピンに3番ピン
- ・ MV-4X RS-232ターミナルブロックのGピンに5版ピン

# RJ-45コネクタのピンアサイン

このセクションでは、RJ-45コネクタ付きストレートケーブルを使用するピンアサインを示します。

DHDBTケーブルの場合、ケーブルのグランドシールドをコネクタシールドに接続/はんだ付けすることをお勧めします。

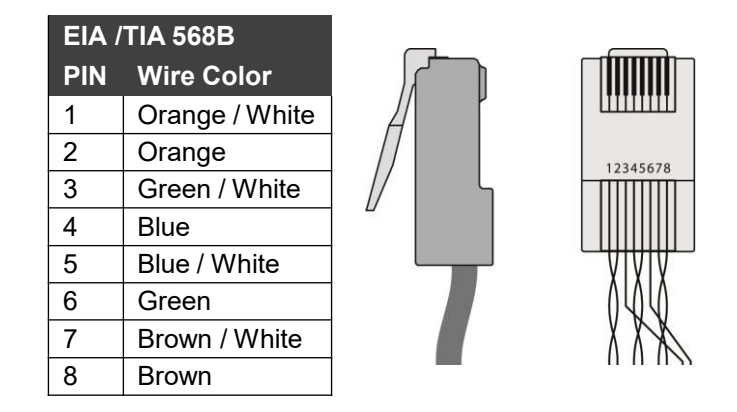

 $\begin{array}{c|c} & \text{Pin 5} \\ \hline 9 & 5 \\ 8 & 4 \\ 8 & 4 \\ 7 & 3 \\ 7 & 3 \\ 7 & 2 \\ 6 & 1 \\ 1 \end{array} \xrightarrow{} \begin{array}{c} \text{Pin 5} \\ \text{Pin 3} \\ \text{Pin 2} \\ \text{Tx} \end{array} \xrightarrow{} \begin{array}{c} \text{Rx} \\ \text{Tx} \\ 1 \\ \end{array}$ 

RS-232機器

|    | RS-232 |    |    |
|----|--------|----|----|
|    | GF     | ٦x | Тχ |
| ſ  |        |    |    |
|    | .      | •  | •  |
| ΙL |        |    |    |

MV-4X

# MV-4Xの操作と制御

# フロントパネルボタンの使用

MV-4Xフロントパネルボタンを使用して、次の操作ができます。

- HDMI入力の選択①
- 出力の選択 (A または B)②
- WINDOWボタン③を使用して選択したウィンドウに、入力を設定 INPUT ボタン① (1~4)
- 動作モード(マトリックス④、クワッド⑤、およびPIP⑥の各モード)の選択
- OSDメニューボタン(⑦および⑧)によるMV-4Xの制御と操作
- 解像度のリセット(XGA/1080pへのリセット) ⑨
- フロントパネルのロック⑩

# OSDメニューによる制御と操作

MV-4XはフロントパネルのMENUボタンを使用して、OSDによる制御およびデバイスパラメータの設定をすることができます。

OSDを起動してメニューボタンで操作するには:

- 1. MENUボタンを押します。
- 2. 各ボタンの機能:
  - ENTER ボタンは、変更を受け入れ、メニュー設定を変更します。
  - 矢印ボタンは、映像出力に表示されるOSDメニュー内で項目の選択に使います。
  - EXITをクリックするとメニューを終了します。

) デフォルトのOSDタイムアウトは10秒に設定されています。

OSDメニューを使用して、次の操作をすることができます。

- ビデオモードの設定:11ページ
- ・ ウィンドウレイアウトモードの選択:12ページ
- ・ クロマキーモードの設定:14ページ
- ・ ピクチャーパラメータの設定:14ページ
- 音声出力設定:15ページ
- 入力 EDID の設定: 16ページ
- HDCPモードの設定:16ページ
- OSDパラメータの設定:17ページ
- ロゴ設定の方法:18ページ
- ・ イーサネットパラメータの設定:19ページ
- ・ プリセットパラメータの設定: 20ページ
- ・ セットアップの設定:20ページ
- 情報を見る:21ページ

# ビデオモード [Video Mode] の設定

MV-4Xは複数のビデオモードがあり、その設定ができます。

### ビデオモードを設定するには:

- 1. フロントパネルでMENUを押します。OSDメニューが表示されます。
- 2. [Video Mode]をクリックし、以下を選択します。
  - Matrix、次の設定ができます。

| メニュー項目                 | 機能                                                   | 選択                             |
|------------------------|------------------------------------------------------|--------------------------------|
| Fade In Out            | マトリックスモードでソース間のクロス<br>フェードを有効(On)または無効(Off)にし<br>ます。 | On、Off (デフォルト)                 |
| Fade Speed             | フェード速度(秒単位)を設定します。                                   | 1~10 (デフォルトは 5)                |
| OUT A ソース<br>OUT B ソース | 出力A(HDMI)と出力B(HDBT)のソースを選択<br>します。                   | INPUT 1~ 4<br>(デフォルトは INPUT 1) |

• PiP、PoP、Quadに対して、次の設定ができます。

| メニュー項目 | 機能                                    |           | 選択                    |
|--------|---------------------------------------|-----------|-----------------------|
| WIN 1  | 指定したウィンドウのソースを                        | WIN 1 ソース | INPUT 1~4 (デフォルトIN 1) |
| WIN 2  | 選択します。選択した構成は、<br>  出力 Δ および出力 Β に出力さ | WIN 2 ソース | INPUT 1~4 (デフォルトIN 2) |
| WIN 3  | れます。                                  | WIN 3 ソース | INPUT 1~4 (デフォルトIN 3) |
| WIN 4  |                                       | WIN 4 ソース | INPUT 1~4 (デフォルトIN 4) |
| のソース選択 |                                       |           |                       |

 Auto (40 ページの「オートレイアウトパラメータの設定」も参照してください) に 対して、次の設定ができます。

| メニュー項目             | 機能                                                    | 選択                                                                                                   |
|--------------------|-------------------------------------------------------|----------------------------------------------------------------------------------------------------|
| WIN 1 $\sim$ WIN 4 | アクティブなウィンドウの<br>数を表示します。                              | 次の 2 つのオプションが表示されます。<br>アクティブなソース (WIN 1>INPUT 2 な<br>ど) が存在します。<br>現在アクティブなソースがありません:<br>Window Off |
| Auto Layout        |                                                       | Full screen                                                                                          |
| Auto Layout 2      | アクティブなソースが 2 つある<br>場合に自動モードで使用する優<br>先ウィンドウ配置を選択します。 | Side by Side (デフォルト)、<br>PoP 又は PiP                                                                  |
| Auto Layout 3      | アクティブなソースが 3 つある<br>場合に自動モードで使用する<br>ウィンドウ配置を選択します。   | PoP Side 又は PoP Bottom                                                                               |
| Auto Layout 4      | アクティブなソースが 4 つある<br>場合に自動モードで使用する<br>ウィンドウ配置を選択します。   | Quad、PoP Side 又は PoP Bottom                                                                          |

 Preset 1、Preset 2、Preset 3、Preset 4 (39 ページの「プリセットの設定/呼び 出し」を参照)。

## ウィンドウレイアウト [Window Layout] モードの選択

**MV-4X**では、特定のビデオモードのウィンドウレイアウトを選択できます(11ページのビデオ モードの設定を参照)。

すべての設定は、ウィンドウとモードごとに個別に保存されます。
 ウィンドウレイアウトモードを設定するには:

- 1. フロントパネルでMENUを押します。メニューが表示されます。
- 2. [Window Layout]をクリックします。
- 3. 入力を選択します。
- ・Matrixモードでは、入力を選択し、以下の機能を設定できます。

| メニュー項目                                   | 機能                                                                                                    | 選択                                                                                                    |
|------------------------------------------|----------------------------------------------------------------------------------------------------|----------------------------------------------------------------------------------------------------|
| Aspect Ratio<br>(アスペクト比)                 | 現在選択されているウィンドウの固定縦横比<br>(アスペクト比)を選択します。Full は、元<br>のアスペクトに関係なく、出力を埋めるよう<br>にソースを伸ばします。Best Fitでは、ウィン<br>ドウの現在のソース解像度に基づいて比率が<br>自動的に設定されます。 | Full (デフォルト)、16:9、<br>16:10、4:3、Best Fit: ベスト<br>フィット                                                                                                    |
| Mirror<br>(ミラー)                          | [Yes] を選択すると、現在選択されている入力が<br>水平方向に反転します。                                                                                                    | No (デフォルト)、Yes                                                                                                    |
| Rotate<br>(回転)                           | 入力を反時計回りに 90、180、270 度回転させ<br>る機能を有効または無効にします。<br>回転がアクティブな場合、出力は強制的<br>に全画面表示になり、ミラーとボーダー<br>の設定は無効になります。<br>出力分解能を4Kに設定すると、入力1の           | Off (デフォルト)、90度、<br>180度、270度                                                                                                    |
| Border On/Off                            | みを回転させることができます。<br>現在選択されている入力映像の周囲のボーダーを                                                                                                   | On、Off (デフォルト)                                                                                                    |
| (ボーター On/Off)<br>Border Color<br>(ボーダー色) | 有効または無効にします。<br>現在選択されている入力映像のボーダーに使用<br>する色を選択します。                                                                                         | Black、Red、<br>Green (Win1デフォルト)、<br>Blue (Win2デフォルト)、<br>Yellow (Win3デフォルト)、<br>Magenta (Win4デフォルト)、<br>Cyan、White、Dark Red、<br>Dark Green、Dark Blue、<br>Dark Yellow、Dark<br>Magenta、Dark Cyan、<br>Gray |
| Window Reset<br>  (リセット)                 | 現在の入力をデフォルト設定にリセットします。<br> <br>                                                                                                    | No (デフォルト)、Yes<br>                                                                                                    |

PiP/PoP/Quad モードでは、ウィンドウを選択し、以下の機能を設定できます。

| メニュー項目        | 機能                                                                                                    | 選択                                                                                                    |
|---------------|----------------------------------------------------------------------------------------------------|----------------------------------------------------------------------------------------------------|
| Window On/Off | 現在選択されているウィンドウを有効また<br>  は無効にします。                                                                                                    | On (デフォルト)、Off                                                                                                    |
| Position X    | 現在選択されているウィンドウの左上隅の X 座<br>標位置を設定します。                                                                                                    | 0~Max H Resolution<br>(0~最大水平解像度)                                                                                                    |
| Position Y    | 現在選択されているウィンドウの左上隅の座標<br>位置を設定します。                                                                                                    | 0~Max V Resolution<br>(0~最大垂直解像度)                                                                                                    |
| Size Width    | 現在選択されているウィンドウの幅を設<br>定します。                                                                                                    | 1~Max H Resolution<br>(1~最大水平解像度)                                                                                                    |
| Size Height   | 現在選択されているウィンドウの高さを設<br>定します。                                                                                                    | 1~Max V Resolution<br>(1~最大垂直解像度)                                                                                                    |
| Priority      | 現在選択されているウィンドウのレイヤー優先度<br>を選択します。Layer 1 が前面で、Layer 4 が背<br>面になります。                                                                                                    | Win 1 (layer 4、デフォルト)、<br>Win 2 (layer 3、デフォルト)、<br>Win 3 (layer 2、デフォルト)、<br>Win 4 (layer 1、デフォルト)                                                                                                  |
| Aspect Ratio  | 現在選択されているウィンドウの固定縦横比<br>(アスペクト比)を選択します。縦横比は、<br>ウィンドウの現在の高さに基づきます。<br>Full は、ウィンドウを現在のモードの既定のサ<br>イズとそのウィンドウの形状に戻します。<br>Best Fitでは、ウィンドウの現在のソース解像<br>度に基づいて比率が自動的に設定されます。 | Full (デフォルト)、16:9、<br>16:10、4:3、Best Fit: ベ<br>ストフィット、User                                                                                                    |
| Mirror        | [Yes] を選択すると、現在選択されている入力が<br>水平方向に反転します。                                                                                                    | No (デフォルト)、Yes                                                                                                    |
| Border On/Off | 現在選択されているウィンドウの周囲の色の<br>ボーダーを有効または無効にします。                                                                                                    | On, Off (デフォルト)                                                                                                    |
| Border Color  | 現在選択されているウィンドウのボーダーに<br>使用する色を選択します。                                                                                                    | Black、Red、<br>Green (Win1デフォルト)、<br>Blue (Win2デフォルト)、<br>Yellow (Win3デフォルト)、<br>Magenta (Win4デフォルト)、<br>Cyan、White、Dark Red、<br>Dark Green、Dark Blue、<br>Dark Yellow、Dark Magenta、<br>Dark Cyan、Gray |
| Window Reset  | 現在のウィンドウをデフォルト設定にリセッ<br>トします。                                                                                                    | No (デフォルト)、Yes                                                                                                    |

## クロマキー [Chroma Key] モードの設定

**MV-4X**では、ユニットのクロマキー機能を制御できます。予め作成されたいくつかの標準キー値域 と、ユーザーが作成した最大4つのキー値域を保存するスロットが用意されています。 キーイング の値域は、完全なRGB カラースペース(0~255)を使用して設定されます。

- 1. フロントパネルでMENUを押します。メニューが表示されます。
- 2. 「Chroma Key」をクリックし、以下の機能を設定できます。

| メニュー項目       | 機能                                                                                                    |                                               | 選択                                                     |
|--------------|----------------------------------------------------------------------------------------------------|-----------------------------------------------|--------------------------------------------------------|
| Chromakey    | [On] を選択してクロマ キーイングを有効<br>にします。 クロマキーがアクティブな場合、<br>アスペクト比は強制的に全画面表示になり、<br>ボーダー機能は無効になります。             | On、Off (デフォノ                                  | レト)                                                    |
| User Select  | クロマキーがアクティブなときに使用す<br>るキーイングプリセットを選択します。                                                               | User 1 (デフォル<br>User 4、White、<br>Magenta、Red、 | ト)、User 2、User 3、<br>Yellow、Cyan、 Green、<br>Blue、Black |
| Red/Green/Bl | 赤、緑、青の最大値と最小値を設定して、                                                                                    | Red Max                                       | 0~255 (デフォルト 255)                                      |
| ue Max/Min:  | 現在選択されているユーザーキープリセッ                                                                                    | Red Min                                       | 0~255 (デフォルト0)                                         |
|              | トに使用するキーインク範囲(IN 2ヒテオを<br>透明にするためのカラー範囲)を設定します。<br>固定プリセットが現在選択されている場合、<br>値は表示されますが、変更することはでき<br>ません。 | Green Max                                     | 0~255 (デフォルト 255)                                      |
|              |                                                                                                    | Green Min                                     | 0~255 (デフォルト0)                                         |
|              |                                                                                                    | Blue Max                                      | 0~255 (デフォルト 255)                                      |
|              |                                                                                                    | Blue Min                                      | 0~255 (デフォルト0)                                         |

以上でクロマキーが設定されました。

## ピクチャ [Picture] パラメータの設定

MV-4Xでは、画像パラメータの設定が可能です。

ピクチャパラメータを設定するには:

- 1. フロントパネルでMENUを押します。メニューが表示されます。
- 2. [Picture] をクリックします。
- 3. 入力を選択し、以下の機能を設定できます。

| メニュー項目        | 機能                    | 選択                                     |
|---------------|-----------------------|----------------------------------------|
| Contrast      | コントラストを設定します。         | 0, 1, 2, …100 (デフォルト 75)               |
| Brightness    | 明るさを設定します。            | 0, 1, 2, …100 (デフォルト 50)               |
| Saturation    | 彩度を設定します。             | 0, 1, 2, …100 (デフォルト 50)               |
| Hue           | 色相を設定します。             | 0, 1, 2, …100 (デフォルト 50)               |
| Sharpness H/V | H/V シャープネスを設定します。<br> | H Sharpness 0, 1, 2, …20<br>(デフォルト 10) |
|               |                       | V Sharpness 0, 1, 2, …20<br>(デフォルト 10) |
| Reset         | デフォルトに設定します。          | No (デフォルト)、Yes                         |

以上でピクチャパラメータが設定されました。

## 音声出力の設定

MV-4Xの音声出力設定を説明します。

#### 音声出力を設定するには:

- 1. フロントパネルでMENUを押します。メニューが表示されます。
- 2. 「Audio」をクリックし、次の表の情報に従ってビデオパラメータを設定します。
- ・Audio: Matrix モード

| メニュー項目       | 機能                    | 選択                             |
|--------------|-----------------------|--------------------------------|
| OUT A Source | 映像出力Aと組み合わせる音声ソースを選択  | IN 1 (デフォルト)、IN 2、IN 3、IN 4、   |
|              | します。                  | Window                         |
| OUT A Mute   | 音声出力Aのミュートを有効または無効にしま | On、Off (デフォルト)                 |
|              | ] <b>व</b> .          |                                |
| OUT B Source | 映像出力Bと組み合わせる音声ソースを選択  | IN 1、IN 2、IN 3、IN 4、Win 1 (デフォ |
|              | します。                  | ルト)、Win 2、Win 3、Win 4          |
| OUT B Mute   | 音声出力Bのミュートを有効または無効にしま | On、Off (デフォルト)                 |
|              | す。                    |                                |

### Audio: PiP / PoP / Quad / Auto

| メニュー項目       | 機能                           | 選択                                                          |
|--------------|------------------------------|-------------------------------------------------------------|
| OUT A Source | 映像出力Aと組み合わせる音声ソースを選択<br>します。 | IN 1、IN 2、IN 3、IN 4、<br>Win 1 (デフォルト)、Win 2、Win 3、<br>Win 4 |
| OUT A Mute   | 音声出力Aのミュートを有効または無効にします。      | On、Off (デフォルト)                                              |
| OUT B Source | 映像出力Bと組み合わせる音声ソースを選択<br>します。 | IN 1、IN 2、IN 3、IN 4、<br>Win 1 (デフォルト)、Win 2、Win 3、<br>Win 4 |
| OUT B Mute   | 音声出力Bのミュートを有効または無効にします。      | On、Off (デフォルト)                                              |

以上で音声出力が設定されました。

## 入力EDIDの設定

MV-4Xでは、EDIDをすべての入力に一度に割り当てることも、各入力に個別に割り当てることもできます。ユーザー EDID は、USBメモリを使用して PROG USB ポート経由でアップロードできます。

#### EDIDパラメータを設定するに

1. フロントパネルでMENUを押します。メニューが表示されます。

#### 2. [Input EDID Section] をクリックし、次の表の情報に従ってEDIDを設定します。

| メニュー項目      | 機能                                                          | 選択                                                                                                    |
|-------------|-------------------------------------------------------------|----------------------------------------------------------------------------------------------------|
| EDID Mode   | EDIDをデバイス入力に割り当てる方法を選択し<br>ます。                              | All (デフォルト)、Appoint                                                                                     |
|             | すべての入力に単一のEDIDを割り当てるには<br>[All]を選択します。                      |                                                                                                    |
|             | 各入力に異なるEDIDを割り当てるには<br>[Appoint]を選択します。                     |                                                                                                    |
| All EDID    | All EDIDモードの時は、選択したEDIDをすべて<br>の入力に割り当てます。                  | 1080P (デフォルト)、4K2K3G、<br>4K2K420、4K2K6G、Sink Output A、<br>Sink Output B、User 1、User 2、<br>User 3、User 4 |
| In 1~4 EDID | Appoint EDID モードの時は、選択したEDIDを                               | 1080P (デフォルト)、4K2K3G、                                                                                   |
|             | 入力ごとに個別に割り当てます(EDID1~4)。                                    | 4K2K420、4K2K6G、Sink Output A、                                                                           |
|             |                                                             | Sink Output B、User 1、 User 2、<br>User 3、User 4                                                          |
| User 1~4    | ユーザー EDID を更新します。                                           | 各ユーザーに対して:                                                                                              |
| Update      | 目的のEDIDファイル (EDID_USER_*.BIN)をUSB<br>メモリのルートディレクトリへコピーします   | No (デフォルト)、Yes                                                                                          |
|             | • 選択したユーザーに対して [Yes] を選択します。                                |                                                                                                    |
|             | <ul> <li>USBメモリを背面パネルの PROG USB ポートに<br/>挿入します。</li> </ul>  |                                                                                                    |
|             | <ul> <li>USBメモリに保存されているEDIDは自動的に<br/>アップロードされます。</li> </ul> |                                                                                                    |

以上で入力EDIDが設定されました。

#### HDCPモードの設定

MV-4Xは、入力と出力のHDCPの設定が可能です。

HDCP モードを設定するには:

- 1. フロントパネルでMENUを押します。メニューが表示されます。
- 2. [HDCP Mode]をクリックし、次の表の情報に従って映像パラメータを設定します。

| メニュー項目      | 機能                                                                | 選択                                     |
|-------------|-------------------------------------------------------------------|----------------------------------------|
| IN 1~4      | 各入力の HDCP 動作を選択します。[Off] を選<br>択すると、選択した入力の HDCP サポートを<br>無効にします。 | Off、On (デフォルト)                         |
| OUT A/OUT B | HDMI出力をfollow Input 又は Follow Outputに設<br>定します。                   | Follow Output (デフォルト)、<br>Follow Input |

以上でHDCP が設定されました。

### 出力解像度パラメータの設定

MV-4Xでは、OSD MENUボタンから画像サイズや出力解像度などの出力パラメータを設定できます。

🕻 ) 出力 A と出力 B の解像度は同じです。

#### 出力パラメータを設定するには:

- 1. フロントパネルでMENUを押します。メニューが表示されます。
- 2. 「Output Resolution」をクリックし、解像度を設定します。

| メニュー項目     | 選択                                        |               |              |                |
|------------|-------------------------------------------|---------------|--------------|----------------|
| Resolution | 映像出力解像度を選択します。デフォルトの解像度は 1920x1080p60 です。 |               |              |                |
|            | Native OUT A                              | 1280×800p60   | 1920×1080p25 | 4096x2160p30   |
|            | Native OUT B                              | 1280×960p60   | 1920×1080p30 | 4096x2160p50   |
|            | 480p60                                    | 1280×1024p60  | 1920×1080p50 | 4096x2160p59   |
|            | 576p50                                    | 1360×768p60   | 1920×1080P60 | 4096x2160p60   |
|            | 640×480p59                                | 1366×768p60   | 1920×1200RB  | 3840×2160p50   |
|            | 800×600p60                                | 1400×1050p60  | 2048×1152RB  | 3840×2160p59   |
|            | 848×480p60                                | 1440×900p60   | 3840×2160p24 | 3840×2160p60   |
|            | 1024×768p60                               | 1600×900p60RB | 3840×2160p25 | 3840×2400p60RB |
|            | 1280×720p50                               | 1600×1200p60  | 3840×2160p30 |                |
|            | 1280×720p60                               | 1680×1050p60  | 4096x2160p24 |                |
|            | 1280×768p60                               | 1920×1080p24  | 4096x2160p25 |                |

以上で出力解像度が設定されました。

## OSDパラメータの設定

MV-4XはOSDメニューパラメータの調整ができます。

#### OSDパラメータを設定するには:

- 1. フロントパネルでMENUを押します。メニューが表示されます。
- 2. 「OSD Settings」をクリックし、次の表の情報に従ってOSDパラメータを設定します。

| メニュー項目        | 機能                     | 選択                              |
|---------------|------------------------|---------------------------------|
| Menu Position | 出力上のOSDメニューの位置を設定します。  | Top Left: 左上(デフォルト)             |
|               |                        | Top Right: 右上                   |
|               |                        | Bottom Right: 右下                |
|               |                        | Bottom Left: 左下                 |
| Menu Timeout  | OSDタイムアウトを秒単位で設定するか、オ  | Off (常にオン)、5~60 (1秒ス            |
|               | フに設定して常にOSDを表示します。     | テップ) (デフォルトは 10)                |
| Info. Timeout | Info.タイムアウトを秒単位で設定するか、 | Off (常にオン)、5~60 (1秒ス            |
|               | オフに設定してOSDを常に表示します。    | テップ) (デフォルトは 10)                |
| Info. Display | ディスプレイ上の情報の表示を有効また     | On (デフォルト)、Off                  |
|               | は無効にします。               |                                 |
| Transparency  | OSDメニューの背景の透明度レベルを設定し  | Off (デフォルト)、1~10                |
|               | ます(10は完全な透明度を意味します)。   |                                 |
| Background    | OSDメニューの背景の色を設定します。    | Black、Gray(デフォルト)、Cyan          |
| Text Color    | OSDテキストの色を設定します。       | White(デフォルト)、Yellow、<br>Magenta |
|               | 1                      |                                 |

以上でOSDパラメータが設定されました。

ロゴ設定の方法

MV-4Xは、ロゴのアップロードと管理をして画面に表示できます。

#### ロゴを設定するには:

- 1. フロントパネルでMENUを押します。メニューが表示されます。
- 2. 「Logo Settings」をクリックし、次の表の情報に従ってロゴの設定を行います。

| メニュー項目               | 機能                                                                                                    | 選択                                                  |
|----------------------|----------------------------------------------------------------------------------------------------|-----------------------------------------------------|
| Logo On/Off          | ロゴグラフィックの表示を有効/無効にします。                                                                                                    | On、Off (デフォルト)                                      |
| Position X/Y         | 出力内のロゴの左上隅の水平位置と垂直位置を<br>設定します。<br>位置値は、使用可能な出力解像度の相対的な割                                                                                                    | Position X 0~100<br>(デフォルトは 10)<br>Position Y 0~100 |
| OSD Logo<br>Reset    | 合です。<br>[Yes] を選択するとロゴをリセットし、既定のテス<br>ト イメージをインストールします。<br>リセット処理には数分かかることがあります。進行<br>状況情報は、デフォルトのロゴのインストール中に<br>OSDに表示されます。インストールが完了すると、<br>ユニットは自動的に再起動します。                                                                                                    | (ジフォルト)<br>Yes、No (デフォルト)                           |
| Logo Update          | ロゴを更新します。<br>目的のロゴファイル(LOGO_USER_*.BMP)をUSBメモリ<br>のルートディレクトリにコピーします。新しいロゴグラ<br>フィックファイルは、最大解像度960x540の8ビット<br>*.BMP形式である必要があります。<br>[Yes] を選択します。<br>USB メモリを背面パネルの PROG USB ポートに挿入し<br>ます。<br>メモリースティックに保存されているロゴは自動的に<br>アップロードされます。                                         | Yes、No (デフォルト)                                      |
| Boot Logo<br>Display | 起動時のグラフィックイメージの表示を有効/無効にします。                                                                                                    | On (デフォルト)、Off                                      |
| Boot 4K<br>Source    | 出力解像度が4k≥場合に、起動時にデフォルト<br>のロゴイメージまたはユーザーがアップロード<br>したイメージを表示するかを選択します。                                                                                                    | Default (デフォルト)、User                                |
| Boot 1080P<br>Source | 出力解像度が、1080p~VGAの場合に、起動時<br>にデフォルトのロゴイメージまたはユーザーが<br>アップロードしたイメージを表示するかを選択<br>します。                                                                                                    | Default (デフォルト)、User                                |
| Boot VGA<br>Source   | 出力解像度がVGA以下の場合、起動時にデフォ<br>ルトのロゴイメージまたはユーザーがアップ<br>ロードしたイメージを表示するかを選択します。                                                                                                    | Default (デフォルト)、User                                |
| User 4K<br>Update    | USB経由でユーザー 4K ブートグラフィックをアップ<br>ロードするには:<br>目的のロゴファイル(LOGO_BOOT_4K_*.BMP)をUSB<br>メモリのルートディレクトリにコピーします。新しいロ<br>ゴ グラフィック ファイルは、解像度が 3840×2160の<br>8ビット*.BMP 形式である必要があります。<br>• Yes を選択します。<br>• USBメモリを背面パネルの PROG USB ポートに挿<br>入します。<br>• USBメモリに保存されている4Kロゴが自動的に<br>アップロードされます。 | Yes、No (デフォルト)                                      |

| メニュー項目               | 機能                                                                                                    | 選択             |
|----------------------|----------------------------------------------------------------------------------------------------|----------------|
| User 1080P<br>Update | USB経由でユーザー1080pブートグラフィックをアップ<br>ロードするには:<br>目的のロゴファイル(LOGO_BOOT_1080P_*.BMP)を<br>USBメモリのルートディレクトリにコピーします。新し<br>いロゴ グラフィック ファイルは、解像度 1920×1080<br>の 8 ビット*.BMP 形式である必要があります。<br>• Yes を選択します。<br>• USBメモリを背面パネルの PROG USB ポートに挿<br>入します。<br>• USBメモリに保存されている1080pロゴは自動的        | Yes、No (デフォルト) |
| User VGA<br>Update   | USB経由でユーザーVGAブートグラフィックをアップ<br>ロードするには:<br>目的のロゴファイル(LOGO_BOOT_VGA_*.BMP)をUSB<br>メモリのルートディレクトリにコピーします。新しいロ<br>ゴ グラフィック ファイルは、解像度 640×480 の 8<br>ビット*.BMP形式にする必要があります。<br>・ Yesを選択します。<br>・ USB メモリを背面パネルの PROG USB ポート<br>に挿入します。<br>・ USBメモリに保存されているVGAロゴは自動的<br>にアップロードされます。 | Yes、No (デフォルト) |

以上でロゴ設定されました。

イーサネットパラメータの設定

MV-4Xは、MENU ボタンを使用してイーサネット・パラメーターを設定できます。

MV-4Xが静的IPモードの場合、IPアドレス、ネットマスク、ゲートウェイアドレスを手動で設定すると、変更がすぐに行われます。

MV-4XをDHCPモードに設定すると、リンクステータスの下にユニットの現在のIP設定とMACアドレスが表示されます。

イーサネットパラメータを設定するには:

1. フロントパネルでMENUを押します。メニューが表示されます。

2. 「Ethernet」をクリックし、次の表の情報に従ってイーサネット・パラメーターを設定します。

| メニュー項目                    | 機能                         | 選択                                 |
|---------------------------|----------------------------|------------------------------------|
| IP Mode                   | デバイスのイーサネット設定を             | DHCP、Static (デフォルト)                |
|                           | Static : 静的 または DHCP にします。 |                                    |
| IP Address (Static Mode)  | IP アドレスを設定します。             | x.x.x.x (192.168.1.39デフォルト)        |
| Subnet Mask (Static Mode) | サブネットマスクを設定します。            | x.x.x.x <b>(</b> 255.255.0.0デフォルト) |
| Gateway (Static Mode)     | ゲートウェイを設定します。              | x.x.x.x (192.168.0.1デフォルト]         |

以上でネットワークパラメータが設定されました。

プリセットパラメータの設定

**MV-4X**では、OSDまたは内蔵Webページを介して最大4つのプリセットを保存および呼び出すことができます(31ページのプリセットの保存および39ページのプリセットの設定/呼び出しを参照)。

プリセットには、ウィンドウの位置、ルーティング状態、ウィンドウソース、ウィンドウレイ ヤー、アスペクト比、ボーダー線とボーダー色、回転状態、ウィンドウの状態(有効または無効) が含まれます。

プリセットを保存/呼び出すには:

デバイスを目的の構成に設定します。

1. フロントパネルでMENUを押します。メニューが表示されます。

2. 「Preset」をクリックし、次の表の情報に従って次の操作を実行します。

| メニュー項目 | 機能                       | 選択                                          |
|--------|--------------------------|---------------------------------------------|
| Save   | プリセットを選択し、Enter キーを押します。 | Preset1 (デフォルト)、Preset2、<br>Preset3、Preset4 |
| Recall | プリセットを選択し、Enter キーを押します。 | Preset1 (デフォルト)、Preset2、<br>Preset3、Preset4 |

以上でプリセットは保存/呼び出しができます。

セットアップの設定

セットアップを設定するには:

- 1. フロントパネルでMENUを押します。メニューが表示されます。
- 2. 「Setup」をクリックし、次の表の情報に従って設定を行います。

| メニュー項目                  | 機能                                                                                                    | 選択                                           |
|-------------------------|----------------------------------------------------------------------------------------------------|----------------------------------------------|
| Auto Sync Off           | ライブソース入力が無く、デバイスで操作が実行され<br>ていない場合に、黒画面で同期を出力し続ける時間を<br>設定します。                                                                                                    | Off (デフォルト)、Fast、Slow、<br>Immediate          |
| Firmware<br>Update      | USB経由でファームウェアをアップグレードするには:<br>新しいファームウェアファイル (*.BIN) を USB メモ<br>リーのルートディレクトリにコピーします。<br>• Yes を選択します。<br>• USB メモリを背面パネルの PROG USB ポートに<br>挿入します。                                                  | Yes、No (デフォルト)                               |
|                         | <ul> <li>新しいファームウェアが自動的にアップロードされます。</li> </ul>                                                                                                    |                                              |
| User EDID<br>Reset      | Yesを選択すると、デバイスのユーザー EDID を工場<br>出荷時の既定の状態にリセットします。                                                                                                    | Yes、No (デフォルト)                               |
| Factory Reset           | Yesを選択すると、デバイスを工場出荷時の既定のパ<br>ラメーターにリセットします。                                                                                                    | Yes、No (デフォルト)                               |
| User Boot<br>Logo Clear | Yesを選択すると、ユーザーがアップロードしたす<br>べてのブート グラフィックを削除します。                                                                                                    | Yes、No (デフォルト)                               |
| AS OUT A/B              | 出力A/Bの自動スイッチング状態を設定します:マ<br>ニュアル切り替えの場合は [Off] を選択します。<br>[Auto Scan]を選択すると、選択した入力に信号が<br>見つからない場合に有効な入力に切り替えます。<br>[Last Connected] を選択すると、最後に接続され<br>た入力に自動的に切り替わり、その入力が失われた<br>後、以前に選択した入力に戻ります。 | Off (デフォルト)、<br>Auto Scan、<br>Last Connected |

| メニュー項目        | 機能                              | オプション             |
|---------------|---------------------------------|-------------------|
| HDR On/Of     | HDR をオンまたはオフに設定する               | On、Off (デフォルト)    |
| Key Lock      | フロントパネルの PANEL LOCK ボタンを押し      | All、              |
|               | たときに無効にするボタンを設定します。             | Menu Only,        |
|               | Saveモードを選択すると、デバイスの電源投          | All & Save        |
|               | 入後もフロントハネルはロックされたままに<br>  なります。 | Menu Only & Save  |
| Output A Mode | HDMI出力フォーマットを設定します。             | HDMI (デフォルト)、DVI  |
| Output B Mode | HDBT出力フォーマットを設定します。             | HDMI (デフォルト)、DVId |

以上でセットアップの設定が完了しました。

情報の表示

すべての入力と双方の出力について現在検出されている詳細を表示し、いくつかの重要なシステム設定と 適用可能なファームウェアバージョンのステータスを一覧表示します。

情報を表示するには:

- 1. フロントパネルでMENUを押します。メニューが表示されます。
- 2. 「Information」をクリックすると、以下の表の情報を表示します:

| メニュー項目                     | 表示                     |
|----------------------------|------------------------|
| IN 1~4 Source Resolution   | 現在の入力解像度               |
| Output Resolution          | 現在の出力解像度               |
| Video Mode                 | ビデオモード                 |
| Sink A~B Native Resolution | EDID によって報告されたネイティブ解像度 |
| Firmware                   | 現在のファームウェアのバージョン       |
| Lifetime                   | 現在のライフタイム(時間単位)        |

以上の情報が表示されます。

イーサネット経由で操作

イーサネット経由でMV-4Xに接続するには、次のいずれかの方法を使用します。

- クロスケーブルを使用してPCに直接接続(22ページ:イーサネットポートをPCに直接接続する を参照)
- ネットワークハブ、スイッチ、またはルーター経由、ストレートケーブルを使用(24ページ: ネットワークハブまたはスイッチを介したイーサネットポートの接続を参照)

**注:** ルーター経由で接続する場合で、IT システムが IPv6 に基づいている場合は、IT 部門に問い合わせて、特定のインストール手順を確認してください。

### イーサネットポートをPCに直接接続する

RJ-45コネクタ付きのクロスケーブルを使用して、MV-4XのイーサネットポートをPCのイーサネット ポートに直接接続できます。

この形式の接続は、MV-4Xを識別するために推奨されます。 工場出荷時に設定されたデフォルトのIPアドレスを使用します。

MV-4Xをイーサネットポートに接続した後、PCを次のように設定します:

- 次のようにクリックします。スタート> 設定> ネットワークとインターネット> ネットワークと 共有センター
- 2. 「アダプターの設定の変更」をクリックします。
- デバイスへの接続に使用するネットワークアダプタをハイライト表示し、[この接続の設定を変更 する]をクリックします。選択したネットワークアダプタの[プロパティ]ウィンドウが図6のように 表示されます。

| Local Area Connection Properties                                                                                                    |
|----------------------------------------------------------------------------------------------------|
| Networking Sharing                                                                                                    |
| Connect using:                                                                                                    |
| Intel(R) 82579V Gigabit Network Connection                                                                                                    |
| Configure This connection uses the following items:                                                                                                    |
|                                                                                                    |
| Install Uninstall Properties                                                                                                    |
| Description<br>TCP/IP version 6. The latest version of the internet protocol<br>that provides communication across diverse interconnected<br>networks. |
| OK Cancel                                                                                                    |

図6:ローカルエリア接続のプロパティ

- 4. IT システムの要件に応じて、Internet Protocol Version 6 (TCP/IPv6) またはInternet Protocol Version 4(TCP/IPv4)のいずれかをハイライト表示します。
- 5. 「**プロパティ**」をクリックします。ITシステムに関連する[インターネットプロトコルのプロパ ティ]ウィンドウが図7または図8のように表示されます。.

| Internet Protocol Version 4 (TCP/IPv4)                                                                                | Propert              | ties       |                |                        | ? 🗙                |
|----------------------------------------------------------------------------------------------------|----------------------|------------|----------------|------------------------|--------------------|
| General Alternate Configuration                                                                                       |                      |            |                |                        |                    |
| You can get IP settings assigned autor<br>this capability. Otherwise, you need to<br>for the appropriate IP settings. | matically<br>ask you | ify<br>Jrn | our n<br>etwor | etwork si<br>k adminis | upports<br>strator |
| Obtain an IP address automatical                                                                                      | ly                   |            |                |                        |                    |
| OUse the following IP address:                                                                                        |                      |            |                |                        |                    |
| IP address:                                                                                                    |                      |            |                |                        |                    |
| Subnet mask:                                                                                                    |                      |            |                |                        |                    |
| Default gateway:                                                                                                    |                      |            |                |                        |                    |
| Obtain DNS server address autor                                                                                       | natically            |            |                |                        |                    |
| Ouse the following DNS server add                                                                                     | resses:              |            |                |                        |                    |
| Preferred DNS server:                                                                                                 |                      |            |                |                        |                    |
| Alternate DNS server:                                                                                                 |                      |            | •              | •                      |                    |
| Validate settings upon exit                                                                                           |                      |            |                | Adva                   | nced               |
| L                                                                                                    |                      |            | ОК             |                        | Cancel             |

図7:インターネットプロトコルバージョン4のプロパティウィンドウ

| Internet Protocol Version 6 (TCP/IPv6) Properties                                                                                                    | ? <mark>- × -</mark> |
|----------------------------------------------------------------------------------------------------|----------------------|
| General                                                                                                    |                      |
| You can get IPv6 settings assigned automatically if your network supports this capability.<br>Otherwise, you need to ask your network administrator for the appropriate IPv6 settings. |                      |
| Obtain an IPv6 address automatically                                                                                                    |                      |
| O Use the following IPv6 address:                                                                                                    |                      |
| IPv6 address:                                                                                                    |                      |
| Subnet prefix length:                                                                                                    |                      |
| Default gateway:                                                                                                    |                      |
| Obtain DNS server address automatically                                                                                                    |                      |
| Use the following DNS server addresses:                                                                                                    |                      |
| Preferred DNS server:                                                                                                    |                      |
| Alternate DNS server:                                                                                                    | ]                    |
| Validate settings upon exit                                                                                                    | iced                 |
| ОК                                                                                                    | Cancel               |

図8:インターネットプロトコルバージョン6のプロパティウィンドウ

6. 固定IPアドレス指定の場合、[次のIPアドレスを使う]を選択し、図9に示すように詳細を 入力します。TCP/IPv4 の場合、IT 部門から提供された 192.168.1.1 から 192.168.1.255 (192.168.1.39 を除く) の範囲の任意の IP アドレスを使用できます。

| Internet Protocol Version 4 (TCP/IPv4)                                                                                | Properties                                                           |
|----------------------------------------------------------------------------------------------------|----------------------------------------------------------------------|
| General                                                                                                    |                                                                      |
| You can get IP settings assigned autom<br>this capability. Otherwise, you need to<br>for the appropriate IP settings. | natically if your network supports<br>ask your network administrator |
| Obtain an IP address automatical                                                                                      | у                                                                    |
| O Use the following IP address:                                                                                       |                                                                      |
| IP address:                                                                                                    | 192.168.1.2                                                          |
| Subnet mask:                                                                                                    | 255.255.255.0                                                        |
| Default gateway:                                                                                                    |                                                                      |
| Obtain DNS server address autom                                                                                       | natically                                                            |
| • Use the following DNS server addr                                                                                   | resses:                                                              |
| Preferred DNS server:                                                                                                 |                                                                      |
| Alternate DNS server:                                                                                                 | · · ·                                                                |
| Validate settings upon exit                                                                                           | Advanced                                                             |
|                                                                                                    | OK Cancel                                                            |

図9:インターネットプロトコルのプロパティウィンドウ

- 7. 「OK」をクリックします。
- 8. 「閉じる」をクリックします。

ネットワークハブまたはスイッチを介したイーサネットポートの接続

MV-4X のイーサネット ポートをRJ-45 コネクタ付きのストレート ケーブルを使用してネット ワーク ハブのイーサネット ポートに接続してください。

# 内蔵 Web ページの使用

**MV-4X**では、内蔵する操作が容易なWebページを使用して各種設定ができます。 Webページには、Webブラウザを使用してイーサネット接続でアクセスします。

プロトコル3000コマンドを使用してMV-4Xを設定することもできます。(60ページのプロトコル3000コマンドを参照)

接続を試みる前に:

- 方法は、22ページのイーサネット経由の操作を参照してください。
- お使いのブラウザが対応していることを確認して下さい。

次のオペレーティング システムと Webブラウザが対応しています:

| オペレーティング・システム | ブラウザ    |
|---------------|---------|
| Windows 7     | Firefox |
|               | Chrome  |
|               | Safari  |
| Windows 10    | Edge    |
|               | Firefox |
|               | Chrome  |
| Мас           | Safari  |
| iOS           | Safari  |
| Android       | N/A     |

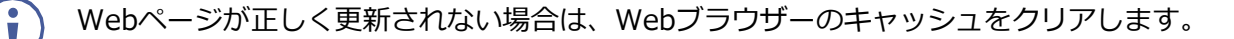

ウェブページにアクセスするには:

1. インターネットブラウザのアドレスバーにデバイスのIPアドレスを入力します(デフォルト = 192.168.1.39)。

セキュリティが有効になっている場合は、ログインウィンドウが表示されます。

| Security Status                                                                | × |
|--------------------------------------------------------------------------------|---|
| Would you like to disable security?<br>Enter password to disable the security. |   |
| ОК                                                                             |   |
|                                                                                |   |

図10: 内蔵Webページのログインウィンドウ

- 2. ユーザー名 (デフォルト = admin) とパスワード (デフォルト = admin) を入力し、[**Sign** in] をクリックします。 デフォルトの Webページが表示されます。Webページの右上で:
  - 🕖 をクリックして、スタンバイ・モードをアクセスします。
  - ■ をクリックして、Webページのセキュリティを設定します。
  - X をクリックすると、Webページの表示をページ全体に拡大します。

| KF   | RAMER           | MV-4X Co         | ontroller |               |                    |                                      | 0 🔒 🔀 🔟                      |
|------|-----------------|------------------|-----------|---------------|--------------------|--------------------------------------|------------------------------|
| AV   | AV Settings > M | atrix            |           |               |                    |                                      |                              |
| 1000 | Matrix ●        | H Multi          | View      | Auto Layout 🏾 | 🌣 Inputs 🌣 Outputs |                                      | Active Mode Matrix <b>V</b>  |
| *    |                 |                  | Outputs   |               |                    |                                      |                              |
|      |                 | Port             | OUT A     | OUT B         |                    | Fade In & Out                        |                              |
| i    |                 | HDMI 1           |           |               |                    | Chroma Key                           | 5                            |
|      |                 |                  | <b>S</b>  | 0             |                    | Display                              |                              |
|      |                 | HDMI 2           | 0         | 0             |                    | Color Selection                      | User 1                       |
|      |                 | HDMI 3           |           |               |                    | Red (Min & Max)<br>Green (Min & Max) | 0 0 255                      |
|      |                 |                  |           | 0             |                    | Blue (Min & Max)                     | 0 <b>0 0 0 0 0 0 0 0 0 0</b> |
|      | Its             | HDMI 4           | 0         | 0             |                    | SAVE                                 | TEST                         |
|      | lubr            | Save to Preset 1 | •         | SAVE          |                    |                                      |                              |

図11:AV設定ページ

3. 画面の左側にあるナビゲーションペインをクリックして、関連するWebページにアクセスします。

MV-4XのWebページでは、次の操作ができます。

- 一般操作の設定(27ページ)
- マトリックスモードパラメータの設定(31ページ)
- マルチビューパラメータの設定(34ページ)
- オートレイアウトパラメータの設定(41ページ)
- EDIDの管理(42ページ)
- 一般設定について(44ページ)
- インターフェースの設定について(46ページ)
- MV-4X ユーザー認証の設定(47ページ)
- アドバンスト設定(49ページ)
- OSDの設定(51ページ)
- ロゴの設定(52ページ)
- 情報ページの表示(54ページ)

## 一般操作の設定

**MV-4X**の動作モードは、内蔵Webページを介して設定できます。**AV Settings**(AV設定) ページでは、上部のセクションが表示され、デバイスの動作モード、ソース選択、および出 力解像度を設定できます。

MV-4Xでは、次の機能の設定ができます:

- アクティブ動作モードの設定(27ページ)
- 入力パラメータの調整(28ページ)
- 出力パラメータの調整(30ページ)
- プリセットの保存(31ページ)

## アクティブ動作モードの設定

次のセクションで説明するように、[AV Settings] ページのタブを使用して、各種操作モード パラ メーターを設定します。

設定したら、右上の[Active Mode]ドロップダウンボックスを使用して、アクセプタ機器 (ディスプレイ機器など)に出力する動作モードを選択します。

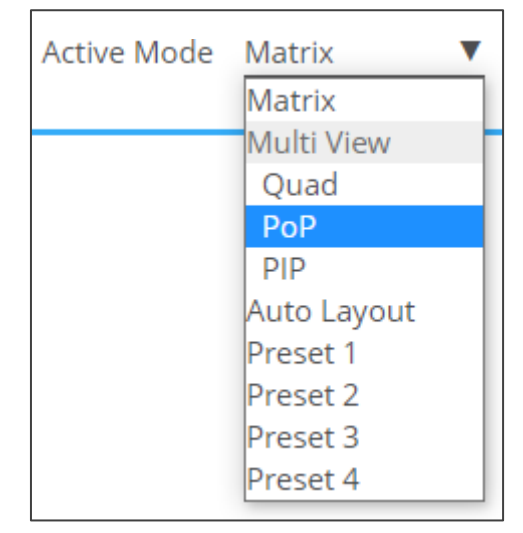

図12:アクティブモードの選択

入力パラメータの調整

動作モードごとに入力設定を調整できます。すべてのパラメータが各動作モードで使用できるわけではありません。

入力パラメータを調整するには:

- 1. ナビゲーション・リストの [AV] をクリックします。AV設定ページが表示されます(図11参照)。
- 2. 「**Inputs**」タブをクリックします。

| KR         |                      | -4X Controller                  |                                 |                                 | 0 🗗 🔀 📗                         |
|------------|----------------------|---------------------------------|---------------------------------|---------------------------------|---------------------------------|
| AV         | AV Settings > Inputs |                                 |                                 |                                 |                                 |
|            | Matrix •             | 🗄 Multi View 🌒 🔠 Auto           | Layout 🔍 🔅 Inputs               | Outputs                         | Active Mode Matrix <b>V</b>     |
| <b>¢</b> # | Catting              | Januari 4                       | Innut 2                         | January 2                       | lanut 4                         |
|            | Settings             | Input I                         | Input 2                         | input 3                         | input 4                         |
|            | Label Name           | INPUT 1                         | INPUT 2                         | INPUT 3                         | INPUT 4                         |
|            | HDCP Mode            |                                 |                                 |                                 |                                 |
| <b>v</b>   | Aspect Ratio         | Full 🔻                          | Best Fit 🔹                      | Best Fit                        | Best Fit                        |
|            | Mirror               |                                 |                                 |                                 |                                 |
|            | Border               |                                 |                                 |                                 |                                 |
|            | Border Color         | Green 🔻                         | Blue 🔻                          | Yellow 🔻                        | Magenta 🔻                       |
|            | Rotation             | Off V                           | Off V                           | Off 🔹                           | Off 🔹                           |
|            |                      | RESET TO DEFAULT                | RESET TO DEFAULT                | RESET TO DEFAULT                | RESET TO DEFAULT                |
|            | Adjustments          |                                 |                                 |                                 |                                 |
|            | Brightness           | <b></b> 50                      | <b></b> 50                      | <b></b> 50                      | <b></b> 50                      |
|            | Contrast             | <b></b> 50                      | <b>0</b> 50                     | <b>0</b> 50                     | <b></b> 50                      |
|            | Saturation           | <b></b> 50                      | <b>0</b> 50                     | <b>•</b> 50                     | <b>0</b> 50                     |
|            | Hue                  | <b></b> 50                      | <b></b> 50                      | <b></b> 50                      | <b>0</b> 50                     |
|            | Sharpness H          | <b></b> 10                      | <b>•</b> 10                     | <b>•</b> 10                     | <b>•</b> 10                     |
|            | Sharpness V          | <b>—</b> 10                     | <b>—</b> 10                     | <b>—</b> 10                     | <b></b> 10                      |
|            |                      | Apply adjustments to all inputs | Apply adjustments to all inputs | Apply adjustments to all inputs | Apply adjustments to all inputs |
|            |                      | ADJUSTMENTS RESET               | ADJUSTMENTS RESET               | ADJUSTMENTS RESET               | ADJUSTMENTS RESET               |

図13: AV設定 - 入力タブ

- 3. 入力ごとに、次の操作を実行できます:
  - 入力名の変更
  - 各入力のHDCPをOn(緑)またはOff(グレー)に設定
  - 各入力のアスペクト比を設定
  - 映像を水平方向にミラーリング(左右反転表示)(Onが緑)
  - 映像にボーダー線を付加 (Onが緑)
  - ドロップダウンボックスから映像のボーダー線色を選択設定
  - 各入力映像を個別に90度、180度、270度回転

映像を回転させるには、「Aspect Ratio」を「Full」に設定し、「Mirror」機
 能と「Border」機能を「Off」に設定する必要があります。

4K出力解像度の場合、入力1のみを回転させることができます。

• 必要に応じて、設定をデフォルト値にリセットします。

4. 各入力に対する、各入力の調整用スライダは:

- Brightness
- Contrast
- Saturation
- Hue
- Sharpness H/V

すべての入力に対して同じ調整を行う必要がある場合は、[Apply adjustments to all inputs] をオンにします。 これらのパラメーターは、他の入力にも適用されます。

• 必要に応じて、調整をデフォルト設定にリセットします。

以上により、入力が調整されます。

## 出カパラメータの調整

各動作モードについて、出力設定を調整できます。すべてのパラメータが各動作モードで使用 できるわけではありません.

出力パラメータを調整するには:

- 1. ナビゲーション・リストのAVをクリックします。[AV設定]ページが表示されます(図11参照)
- 2. 「**Outputs**」タブをクリックします。

| KF         |                               | IV-4X Controller                             |                            | ዕ 🔂 🔀 🛛                     |
|------------|-------------------------------|----------------------------------------------|----------------------------|-----------------------------|
| AV<br>IIII | AV Settings > Output          | S Multi View 🔹 🔡 Auto L                      | ayout 🔍 🏟 Inputs 🔅 Outputs | Active Mode Matrix <b>V</b> |
| <b>*</b>   | Settings                      | Output A                                     | Output B                   |                             |
| □<br>•     | Label Name<br>HDCP            | OUT A     Ø     Follow output     Generation | OUT B                      |                             |
|            | Audio Source                  | HDMI1                                        | WINDOW V                   |                             |
|            | Audio Mute<br>Auto Switching  | Off ▼                                        | Off ▼                      |                             |
|            | Mode                          | HDMI V                                       | HDMI T                     |                             |
|            | Resolution<br>3840×2160P 60 ▼ |                                              |                            |                             |
|            | Analog Audio                  |                                              |                            |                             |
|            | Audio Mute & Volume           |                                              |                            |                             |

図14: AV設定 - [Outputs]タブ

- 3. 各出力について:
  - Label Name : ラベル名を変更できます
  - HDCP: Follow Input または Follow Outputに設定
- 4. Audio Source: 各出力の音声ソースを選択します
  - HDMI 1~4: 選択した入力の音声を使用
  - WINDOW 1~4: 指定したウィンドウに現在表示されているソースの音声を使用
- 5. Audio Mute: 各出力のミュート/ミュート解除
- 6. Auto Switching: スイッチングモードの選択(Off: Manual、Auto Scan、Last Connected)
- 7. Mode: HDMI、DVI(アナログ音声ソース)から音声ソースを選択
- 8. Resolution:ドロップダウンリストから出力解像度を選択
- 9. Analog Audio:アナログ音声出力ソースを設定(Output A またはOutput B)
- 10. Audio Mute & Volume: 音声出力のレベルの調整、または音声をミュート

以上で出力が調整されます。

プリセットの保存

最大4つの設定プリセットを保存できます。プリセットは「Multi View」タブから呼び出す ことができます(34ページのマルチビューパラメータの設定を参照)。

プリセットには、ウィンドウの位置、ルーティング状態、ウィンドウソース、ウィンドウレイ ヤー、縦横比、ボーダー線、ボーダー線色、回転状態、ウィンドウの状態(有効または無効)が含 まれます。

プリセットを保存するには:

- 1. ナビゲーションリストで、 [AV Settings] をクリックします。AV設定ページが表示されま す(図16参照)。
- 2. 上部のメニュー バーから [Matrix] を選択します。マトリックス ページが表示され、 Matrixモードの右側にある灰色の表示が緑色に変わります。
- 3. 動作モードの設定を行います。
- 4. [Save to]ドロップダウンボックスから、プリセットを選択します。
- 5. [SAVE]をクリックします。

以上でプリセットが保存されました。

# マトリックスモード パラメータの設定

**MV-4X**は、マトリックスモードパラメータを設定して、シームレスなビデオカットにより、入力を切り替えることができます.

マトリックスモードで入力と出力を設定するには:

- 入力パラメータの調整(28ページ)
- 出力パラメータの調整(30ページ)

HDR10を使用すると、いくつかの制限が発生することがあります。

MV-4Xでは、マトリックスモードで次の動作を実行できます:

- 入力を出力にスイッチングする(32ページ)
- フェードイン&アウトのスイッチング設定(32ページ)
- クロマキーパラメータの設定(33ページ)

設定するとMatrixモードをActiveモードに設定できます。

入力を出力にスイッチングする

入力または出力の横にある緑色の表示ライトは、アクティブな信号が存在することを示します。 入力を出力にスイッチングするには:

- 1. ナビゲーションリストで「AV Settings」をクリックします。AV設定ページが表示されます(図 11参照)。
- 2. 上部のメニューバーから [Matrix] を選択します。マトリックスページが表示され、Matrix モードの右側にある灰色の表示が緑色に変わります。
- 3. 入出カクロスポイントを選択します(たとえば、HDMI 1を OUT Bに、HDMI 4 を OUT Aに)。

| AV Settings > N | latrix           |         |               |                    |                             |
|-----------------|------------------|---------|---------------|--------------------|-----------------------------|
| Matrix ●        | Multi            | View    | Auto Layout 🌘 | 🌣 Inputs 🌣 Outputs | Active Mode Matrix <b>V</b> |
|                 |                  | Outputs |               |                    |                             |
|                 |                  | OUT A   | OUT B         | Fade In & Out      |                             |
|                 | Port             |         |               | Fade Speed         | 5 🔻                         |
|                 | HDMI 1           |         |               | Chroma Key         |                             |
|                 |                  | 0       | <b>S</b>      | Display            |                             |
|                 | HDMI 2           |         |               | Color Selection    | User 1 🔻                    |
|                 |                  | 0       | 0             | Red (Min & Max)    | 0 0 255                     |
|                 | HDMI 3           |         |               | Green (Min & Max)  | 0 0 0 255                   |
|                 |                  | 0       | 0             | Blue (Min & Max)   | 0 0 255                     |
| Inputs          | HDMI 4 •         | •       | 0             | SAVE               | TEST REVERT                 |
|                 | Save to Preset 1 | •       | SAVE          |                    |                             |

図15:マトリックス ページ

以上により入力が出力にスイッチングされます。

フェードイン&アウトのスイッチング設定

フェードイン&アウトのスイッチングを設定するには:

- 1. ナビゲーションリストで、「AV Settings」をクリックします。AV 設定ページが表示されます。
- 2. 上部のメニュー バーから [Matrix] を選択します。マトリックスページが表示され、Matrixモー ドの右側にあるグレーの表示が緑色に変わります。

| uts           | Active Mode <u>Matrix</u> |
|---------------|---------------------------|
| Fade In & Out |                           |
| Fade Speed    | 5 🗸                       |

図16: AV設定ページ - マトリックスモード設定(Fade In & Out設定部)

- 3. [Fade In & Out]を横のスライダーで有効にします。
- 有効にした場合、フェード速度を設定します。
- フェードイン&アウトが有効になっている場合、クロマキーは無効になり、その逆も同様です。
   以上により、フェードイン&アウトの時間設定がされました。

クロマキーパラメータの設定

**MV-4X**では、クロマキー機能を利用できます。事前に設定されたいくつかの標準キーレンジと、 ユーザーが作成した最大4つのキーレンジを保存するスロットが用意されています。キーイング値 と範囲は、全RGB色空間(0~255)を使用して設定されます。

[Matrix]モードタブでクロマキーを設定する。

クロマキーがアクティブな場合、両方の出力に同じ映像が表示されます。

クロマキーパラメータを設定するには:

- 1. ナビゲーションリストで、「AV Settings」をクリックします。AV設定ページが表示されます (図11参照)。
- 2. 上部のメニュー バーから [Matrix] を選択します。マトリックスページが表示され、Matrix モードの右側にある灰色の表示が緑色に変わります。

| Chroma Key        |             |
|-------------------|-------------|
| Display           |             |
| Color Selection   | User 1      |
| Red (Min & Max)   | 0 0 0 255   |
| Green (Min & Max) | 0 0 0 255   |
| Blue (Min & Max)  | 0 0 0 255   |
| SAVE              | TEST REVERT |

図17: AV設定ページ - マトリックスモード設定(クロマキー設定部)

- 3. クロマキーを表示スライダーを使用して有効化します。
- 4. ドロップダウンボックスから[Color Selection]を設定します。ユーザー(1~4)を選択した場合 は、赤、緑、青を手動で設定します。

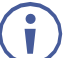

クロマキーが有効になっている場合、フェードイン&アウトとスイッチングは無効になり、その逆も同様です。

- 5. 以下のいずれかのアクションを実行します:
  - 「TEST」をクリックすると、ディスプレイでクロマキー設定を確認できます。
  - 必要に応じて、「REVERT」をクリックすると設定がデフォルト値に戻ります。
  - 結果が満足のいくものになったら、[SAVE]をクリックします。

以上でクロマキーが設定されます。

# マルチビュー パラメータの設定

Multi Viewモードには、Quad (クワッド)モード、PoP、PiPモードが含まれ、4つの設定済 みマルチビューワ プリセット モードが用意されています。

MV-4Xでは、次の動作を設定できます:

- Quad (クワッド)動作モードの設定(34ページ)
- **PoP**動作モードの設定(36ページ)
- **PiP**動作モードの設定(37ページ)
- プリセットの設定/呼び出し(39ページ)

Quad(クワッド)動作モードの設定

Quadモードでは、各出力に4面のウィンドウが表示されます。各ウィンドウでビデオソースを選択し、Windowパラメータを設定します。

Quad(クワッド)モードで入力と出力を設定するには:

- 入力パラメータの調整(28ページ)
- 出力パラメータの調整(30ページ)

Quadモードウィンドウを設定するには:

- 1. ナビゲーションリストで、「AV Settings」をクリックします。AV設定ページの [Matrix]タブが表示されます(図15参照)。
- 2. 上部のメニュー バーから [Multi View] を選択します。
- **3. Quad**モードを選択します。Quadモードビューが表示され、**Multi View**モードの右側にあ る灰色の表示が緑色に変わります。

| KRAMER |                                                                    | MV-4X Controller |          |   | 0 🖬 🔀 🔟                          |                    |  |
|--------|--------------------------------------------------------------------|------------------|----------|---|----------------------------------|--------------------|--|
| AV     | AV Settings > Mul                                                  | ti View          |          | _ |                                  | ×                  |  |
| 100    | Matrix  Multi View Auto Layout Auto Layout Auto Layout Auto Layout |                  |          |   | Window 1 Settings                |                    |  |
|        | Layouts                                                            | Window 1         | Window 2 |   | Display                          |                    |  |
|        |                                                                    |                  |          |   | Video Source                     | HDMI 1             |  |
| 6      | PoP >                                                              |                  |          |   | Priority                         | <u>4</u>           |  |
|        | Preset1 >                                                          | Window 2         | Window 4 |   | Aspect Ratio                     | Best Fit ▼         |  |
|        | Preset2 >                                                          | WINDOW 3         | WINdow 4 |   | Position                         |                    |  |
|        | Preset3 >                                                          |                  |          |   |                                  | т <u>н</u> ц = = = |  |
|        | Preset4 >                                                          |                  |          |   | Mirror                           |                    |  |
|        | Save to Preset 1 V SAVE                                            |                  |          |   | Border                           |                    |  |
| _      |                                                                    |                  |          |   | Border Color<br>RESET TO DEFAULT | Green              |  |
|        |                                                                    |                  |          |   |                                  |                    |  |

図18:マルチビュータブ - Quad (クワッド)モード
- 4. 各ウィンドウについて:
  - 「Display」スライダをONにして、選択したウィンドウの表示を有効にします。
  - 「Video Source」を選択します。
  - 「Priority」のドロップダウンボックスでプライオリティ(Layer)を設定します(1から4、1が 最上位レイヤー)。

 レイヤーごとに設定できるWindowは 1つのみです。たとえば、Window 1 がレイ ヤー4 に設定されている場合、以前にレイヤー4 に設定されていたWindowはレイ ヤーが上がります。

- 「Size」の横でウィンドウのサイズを設定し、アイコン ■をクリックします。
- 「Position」ウィンドウの位置設定は、Windowをディスプレイの側面に合わせて正確な 位置(H と V)を入力して 
   をクリックするか、単にWindowをクリックしてドラッグします。

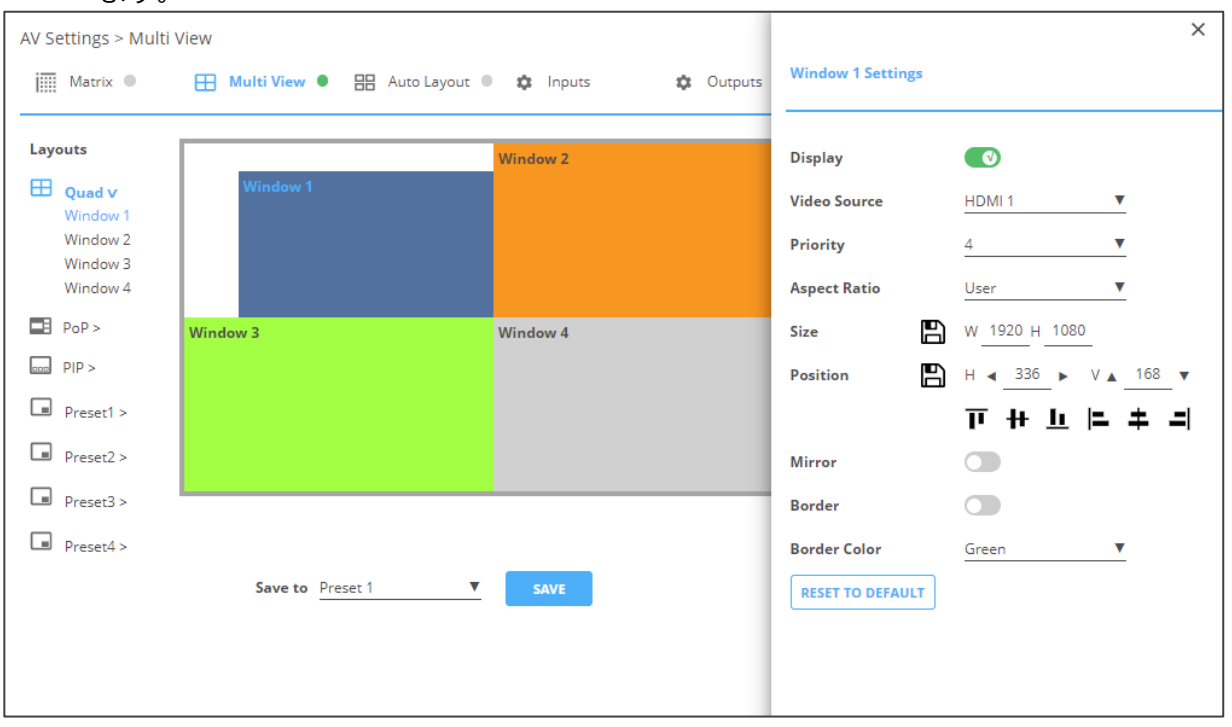

図19: クワッドモード - ウィンドウの位置設定

- 「Mirror」スライダーをONにすると水平方向にミラーリングします。
- 「Border」スライダーをONにするとWindowの周囲のボーダーが有効になります。
- ドロップダウンボックスから[Border Color]を選択します。
- 5. 必要に応じて、「**RESET TO DEFAULT**」をクリックすると、Windowに加えられた変更をデ フォルト・パラメーターにリセットします。

以上でQuad(クワッド)モードのWindowが設定されます。

PoP 動作モードの設定

PoP モードでは、各出力に4面のウィンドウが表示されます (左側に 1面の大きなウィンドウ、右側に 3面の小さなウィンドウ)。各ウィンドウでビデオソースを選択し、Windowパラメータを設定します。

PoP モードで入力と出力を設定するには、以下を参照してください。

- 入力パラメータの調整(28ページ)
- 出力パラメータの調整(30ページ)

PoPモードウィンドウを設定するには:

- 1. ナビゲーションリストで、「AV Settings」をクリックします。AV設定ページの [Matrix]タブが表示されます(図15参照)。
- 2. 上部のメニュー バーから [Multi View] を選択します。
- **3. PoP** モードを選択します。PoPモードビューが表示され、 Multi Viewモードの右側にある灰色の表示が緑色に変わります。

| KF         | RAMER                                                                                   | MV-4X Controller                  |                                  |                                                                         | ወ 🖻 🔀 📗                                                                                                    |
|------------|-----------------------------------------------------------------------------------------|-----------------------------------|----------------------------------|-------------------------------------------------------------------------|----------------------------------------------------------------------------------------------------|
| AV<br>IIII | AV Settings > Mult                                                                      | i View 🕕 🔠 Auto Layout 🌒 🏚 Inputs | 🌣 Outputs                        | Window 1 Settings                                                       | ×                                                                                                    |
|            | Layouts<br>Quad ><br>PoP ><br>PIP ><br>Preset1 ><br>Preset2 ><br>Preset3 ><br>Preset4 > | Window 1                          | Window 2<br>Window 3<br>Window 4 | Display<br>Video Source<br>Priority<br>Aspect Ratio<br>Size<br>Position | HDMI 1     ▼       4     ▼       Best Fit     ▼       W     2560 H       H        0     ▼       Y     360       T     H       L      =       +     = |
|            |                                                                                         | Save to Preset 1 <b>V</b> SAVE    |                                  | Border<br>Border Color<br>RESET TO DEFAULT                              | Green V                                                                                                    |

図20:マルチビュータブ - PoPモード

- 4. 各ウィンドウについて:
  - 「Display」スライダをONにすると、選択したウィンドウの表示を有効にします。
  - 「Video Source」を選択します。
  - 「Priority」のドロップダウンボックスでプライオリティ(Layer)を設定します(1から4、1 が最上位レイヤー)。
  - 「Size」の横で、ウィンドウのサイズを設定し、 E をクリックします。
  - 「Position」ウィンドウの位置設定は、Windowをディスプレイの側面に合わせて正確な位置(H と V)を入力して Plをクリックするか、単にWindowをクリックしてドラッグします。

|          | Window 2 |          |
|----------|----------|----------|
| Window 1 |          |          |
|          |          | Window 3 |
|          |          | Window 4 |
|          |          | Window 4 |
|          |          |          |

図 21: PoP モード - ウィンドウの位置設定:

- 「Mirror」スライダーをONにすると水平方向にミラーリングします。
- 「Border」スライダーをONにするとWindowの周囲のボーダーが有効になります。
- ドロップダウンボックスから[Border Color]を選択します。
- 5. 必要に応じて、「**RESET TO DEFAULT**」をクリックすると、Windowに加えられた変更をデ フォルト・パラメーターにリセットします。

以上でPoPモードのWindowが設定されます。

#### PiP 動作モードの設定

PiPモードでは、各出力に最大面のウィンドウが表示されます:バックグラウンドに1面のウィンドウ、右側に最大3面の小さなウィンドウ。各ウィンドウでビデオソースを選択し、Window パラメータを設定します。

PiPモードで入力と出力を設定するには、以下を参照してください:

- 入力パラメータの調整(28ページ)
- 出力パラメータの調整(30ページ)

PiPモードウィンドウを設定するには:

- 1. ナビゲーションリストで、「AV Settings」をクリックします。AV設定ページの [Matrix]タブが表示されます(図15参照)。
- 2. トップメニュー バーから [Multi View] を選択します。
- **3. PiP**モードを選択します。PiPモードビューが表示され、Multi Viewモードの右側にある灰色の 表示が緑色に変わります。

| KF      | RAMER                                        | MV-4X Controller                                  |                                  | 0 🔂 🔀 📗                   |
|---------|----------------------------------------------|---------------------------------------------------|----------------------------------|---------------------------|
| AV      | AV Settings > Mul                            | ti View                                           |                                  | ×                         |
| EDD     | Matrix 🖲                                     | 🔠 Multi View • 🔡 Auto Layout • 🏟 Inputs 🏟 Outputs | Window 1 Settings                |                           |
|         | Layouts                                      | Window 1                                          | Display                          |                           |
| <b></b> | PoP >                                        |                                                   | Video Source<br>Priority         | HDMI 1 ▼<br>4 ▼           |
| 6       | Window 1<br>Window 2<br>Window 3<br>Window 4 |                                                   | Aspect Ratio                     | Best Fit  W _3840 H _2160 |
|         | Preset1 >                                    | Window 2 Window 3 Window 4                        | Position                         |                           |
|         | Preset2 >                                    |                                                   | Mirror                           |                           |
|         | Preset3 >                                    |                                                   | Border                           |                           |
|         | Preset4 >                                    | Save to Preset 1 <b>V</b> SAVE                    | Border Color<br>RESET TO DEFAULT | <u>Green</u>              |

図22:マルチビュータブ - PiP モード

- 4. 各ウィンドウについて:
  - 「Display」スライダをONにすると、選択したウィンドウの表示を有効にします。
  - 「Video Source」を選択します。
  - 「Priority」のドロップダウンボックスでプライオリティ(Layer)を設定します(1から4、1が 最上位レイヤー)。
  - 「Size」の横で、ウィンドウのサイズを設定し、 El をクリックします。
  - 「Position」ウィンドウの位置設定は、Windowをディスプレイの側面に合わせて正確な位置(H と V)を入力して 「 をクリックするか、単にWindowをクリックしてドラッグします。

| Window 1 |          |
|----------|----------|
|          | Window 3 |
|          |          |
|          |          |
|          |          |
|          |          |
| Window 2 | Window 4 |
|          |          |
|          |          |
|          |          |

図23: PiP モード - ウインドウの位置設定

- 「Mirror」スライダーをONにすると水平方向にミラーリングします。
- 「Border」スライダーをONにするとWindowの周囲のボーダーが有効になります。
- ドロップダウンボックスから[Border Color]を選択します。
- 5. 必要に応じて、「**RESET TO DEFAULT**」をクリックすると、Windowに加えられた変更をデフォルト・パラメーターにリセットします。

以上でPiPモードのWindowが設定されます。

プリセットの設定/呼び出し

**MV-4X**は、最大4組のプリセット動作モードを保存できます。デフォルトでは、プリセットは Quad(クワッド)モードに設定されています。各ウィンドウでビデオソースを選択し、ウィンドウパ ラメータを設定します。

次の例では、プリセット1でウィンドウがスタック(重ね合わせ)モードで構成されています。

プリセットには、ウィンドウの位置、ルーティング状態、ウィンドウソース、ウィンドウレイ ヤー、アスペクト比、ボーダー線とボーダー線の色、回転状態、ウィンドウの状態(有効または無 効)が含まれます。

入力と出力を設定するには、以下を参照してください:

- 入力パラメータの調整(28ページ)
- 出力パラメータの調整(30ページ)

プリセットモードウィンドウを設定するには:

- 1. ナビゲーションリストで、「AV Settings」をクリックします。AV設定ページの [Matrix]タブが表示されます(図15参照)。
- 2. 上部のメニュー バーから [Multi View] を選択します。
- 3. Preset (1~4) を選択します。プリセットモードビューが表示され、 Multi Viewモード の右側にある灰色の表示が緑色に変わります。

| KF   | RAMER                | MV-4X Controller      |                    |         |                   | 0 🔂 🔀               |
|------|----------------------|-----------------------|--------------------|---------|-------------------|---------------------|
| AV   | AV Settings > Mul    | ti View               |                    |         | ×                 |                     |
| E010 | Matrix 🔍             | Hulti View  Auto Layo | out 🔍 🏟 Inputs 🔅 🤇 | Dutputs | Window 1 Settings |                     |
| ¢#   | Layouts              | Window 1              | Window 2           |         | Display           |                     |
|      | Quad >               |                       |                    |         | Video Source      | HDMI 1              |
| •    | PoP >                |                       |                    |         | Priority          | <u>4</u> ▼          |
| U    |                      |                       |                    |         | Aspect Ratio      | Best Fit 🔹          |
|      | Window 1             | Window 3              | Window 4           |         | Size              | W 1920 H 1080       |
|      | Window 2<br>Window 3 |                       |                    |         | Position          | H ◀ _ 0 ► V ▲ _ 0 ▼ |
|      | Window 4             |                       |                    |         |                   | ┲╫╚╞╪╕              |
|      | Preset2 >            |                       |                    |         | Mirror            |                     |
|      | Preset3 >            |                       |                    |         | Border            |                     |
|      | Preset4 >            |                       |                    |         | Border Color      | Green 🔻             |
| _    |                      | Save to Preset 1      | SAVE               |         | RESET TO DEFAULT  |                     |
|      |                      |                       |                    |         |                   |                     |

図24:マルチビュータブ - プリセットモード

- 4. ウィンドウごとに、次の設定ができます:
  - 「Display」スライダをONにすると、選択したウィンドウの表示を有効にします。
  - 「Video Source」を選択します。
  - 「Priority」のドロップダウンボックスでプライオリティ(Layer)を設定します(1から4、 1が最上位レイヤー)。この例では、ウィンドウ4は優先順位1に設定されています。
  - 「Size」の横で、ウィンドウのサイズを設定し、
     をクリックします。
  - 「Position」ウィンドウの位置設定は、Windowをディスプレイの側面に合わせて正確な 位置 (H と V) を入力して Pa をクリックするか、単にWindowをクリックしてドラッグし ます。

| Window 1 |          |        |          |  |
|----------|----------|--------|----------|--|
|          | Window 2 |        |          |  |
|          |          | Window | / 3      |  |
|          |          |        | Window 4 |  |
|          |          |        |          |  |
|          |          |        |          |  |
|          |          |        |          |  |

図25: プリセットモード - ウィンドウの位置の設定 (ウィンドウの重ね合わせなど)

- 「Mirror」スライダーをONにすると画像を水平方向にミラーリングします。
- 「Border」スライダーをONにするとウィンドウの周囲のボーダーが有効になります。
- ドロップダウンボックスから[Border Color]を選択します。
- 5. 必要に応じて、「RESET TO DEFAULT」をクリックすると、ウィンドウに加えられた変更を デフォルト・パラメーターにリセットします。

以上でプリセットモードのウィンドウが設定されます。

# オートレイアウト パラメータの設定

オートレイアウト動作モードでは、MV-4Xは、現在アクティブな信号の数に応じて動作モードを自動的に設定します。たとえば、オートレイアウトモードでは、2つのアクティブな入力が存在する場合、2つの入力(サイドバイサイド(デフォルト)、PoPまたはPiP)の優先レイアウトを設定できますが、3番目の入力が接続されアクティブになっている場合、オートレイアウトはPoPサイドまたはPoPボトムに設定されます(選択に応じて)。

オートレイアウトでは、ウィンドウ設定は無効になっています。

オートレイアウト動作モードは自動的にアクティブになり、アクティブなソースの数が変更されると、設定されたレイアウトがすぐに表示されます。

入力モードと出力モードを設定するには、以下を参照してください:

- 入力パラメータの調整(28ページ)
- 出力パラメータの調整(30ページ)

オートレイアウトを設定するには:

- 1. ナビゲーションリストで、「AV Settings」をクリックします。AV設定ページの [Matrix]タブが表示されます(図15参照)。
- 上部のメニューバーから、[Auto Layout]を選択します。
   次の例では、2 つの入力がアクティブであるため、単一入力と2 入力の動作モードを使用できます。

| KF | RAMER               | MV-4X Controller                        |           | 🙂 🗗 🔀 📗                 |
|----|---------------------|-----------------------------------------|-----------|-------------------------|
| AV | AV Settings > Auto  | Layout                                  |           |                         |
|    | Matrix 🔍            | 🖽 Multi View 🔍 🔡 Auto Layout 🌒 🏟 Inputs | 🅸 Outputs | Active Mode Auto Layout |
| ŝ  | Single Input        |                                         |           | ]                       |
|    | 2 Inputs            | Window 1                                |           |                         |
| 6  | SP2                 |                                         |           |                         |
|    | PoP                 |                                         | Window 2  |                         |
|    | 3 Inputs            |                                         |           |                         |
|    | PoP side            |                                         |           |                         |
|    | PoP bottom 4 Inputs |                                         |           |                         |
|    | 🖽 Quad              |                                         |           |                         |
|    | PoP side            |                                         |           |                         |
|    | PoP bottom          |                                         |           |                         |

図26:マルチビュー タブ - オートレイアウトモード

以上で自動レイアウトモードが設定されます。

### EDIDの管理

**MV-4X**では、4種のデフォルトEDID、2種のシンクソースEDID、および4種のユーザーアップロード EDIDの選択が用意されており、すべての入力に同時に割り当てたり、各入力に個別に割り当てること ができます。

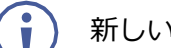

新しいEDIDが入力に読み込まれると、出力に短い点滅が表示されることがあります。

#### EDID を管理するには:

1. ナビゲーション・リストの「EDID」をクリックします。EDIDページが表示されます。

| KF | AMER                                   | MV-4X Controller                                                                                                    |                                             |                                                 | 🔟 🛛 🔀 🔟                                              |
|----|----------------------------------------|----------------------------------------------------------------------------------------------------|---------------------------------------------|-------------------------------------------------|------------------------------------------------------|
| AV | EDID Manageme                          | nt                                                                                                    |                                             |                                                 |                                                      |
|    | STEP 1:SELECT S                        | OURCE                                                                                                    |                                             |                                                 |                                                      |
| ¢  | Default                                |                                                                                                    | Outputs                                     | File                                            |                                                      |
| ß  | 1080P<br>KMR<br>1920 × 1080.60         | 4K2K3G         4K2K420         4K2K6G           KMR         KMR         KMR           2840 x 2160 30         2840 x 2160 50                                                                              | Sink OUT A<br>UNKNOWN<br>UNKNOWN<br>UNKNOWN | User 1 5 User 2 5 KMR KMR 2340 x 2160 60 2340 x | User 3 S<br>KMR KMR<br>3840 × 2160 60 3840 × 2160 60 |
| 6  | Not Supported<br>2 channels            | States & Frondor         States & Frondor           16 bit         16 bit         16 bit           2 channels         2 channels         2 channels                                                      |                                             | 16 bit<br>2 channels<br>2 channels              | 16 bit<br>2 channels 2 channels                      |
|    | 4                                      |                                                                                                    |                                             |                                                 | ŀ                                                    |
|    | STEP 2:COPY TO                         | DESTINATIONS                                                                                                    |                                             |                                                 |                                                      |
|    | Select all input                       | 5                                                                                                    |                                             |                                                 |                                                      |
|    | HDMI 1<br>Sink OUT A                   | HDMI 2<br>4K2K6G<br>KMP<br>HDMI 3<br>HDMI 4<br>4K2K6G<br>4K2K6G<br>KMP<br>HDMI 4<br>4K2K6G<br>4K2K6G                                                                                                    |                                             |                                                 |                                                      |
|    | 3840 x 2160 60<br>16 bit<br>2 channels | 3840 x 2160 60         3840 x 2160 60         3840 x 2160 60           16 bit         16 bit         16 bit         16 bit           2 channels         2 channels         2 channels         2 channels |                                             |                                                 |                                                      |
|    |                                        |                                                                                                    |                                             |                                                 |                                                      |
|    | СОРҮ                                   |                                                                                                    |                                             |                                                 |                                                      |

図27:EDID管理ページ

2. STEP 1: SELECT SOURCE で、DefaultのEDIDオプション、Outputs、ユーザーがアッ プロードしたEDID設定ファイルの何れかから必要なEDIDソースをクリックして選択します (例えば、**Default**のEDIDファイルなど)。

| STEP 1:SELECT SOU                                                                             | JRCE                                                              |                                                                   |                                                                    |                                                        |                                                        |                                                         |                                                           |                                                           |                                                         |
|-----------------------------------------------------------------------------------------------|-------------------------------------------------------------------|-------------------------------------------------------------------|--------------------------------------------------------------------|--------------------------------------------------------|--------------------------------------------------------|---------------------------------------------------------|-----------------------------------------------------------|-----------------------------------------------------------|---------------------------------------------------------|
| Default                                                                                       |                                                                   |                                                                   |                                                                    | Outputs                                                |                                                        | File                                                    |                                                           |                                                           |                                                         |
| 1080P<br>KMR<br>1920 x 1080 60<br>Not Supported<br>2 channels                                 | 4K2K3G<br>KMR<br>3840 x 2160 30<br>16 bit<br>2 channels           | 4K2K420<br>KMR<br>3840 x 2160 30<br>16 bit<br>2 channels          | 4K2K6G<br>KMR<br>3840 x 2160 60<br>16 bit<br>2 channels            | Sink OUT A<br>UNKNOWN<br>UNKNOWN<br>UNKNOWN<br>UNKNOWN | Sink OUT B<br>UNKNOWN<br>UNKNOWN<br>UNKNOWN<br>UNKNOWN | User 1<br>KMR<br>3840 x 2160 60<br>16 bit<br>2 channels | User 2 N<br>KMR<br>3840 x 2160 60<br>16 bit<br>2 channels | User 3 N<br>KMR<br>3840 x 2160 60<br>16 bit<br>2 channels | User 4<br>KMR<br>3840 x 2160 60<br>16 bit<br>2 channels |
|                                                                                               |                                                                   |                                                                   |                                                                    |                                                        |                                                        |                                                         |                                                           |                                                           |                                                         |
|                                                                                               |                                                                   |                                                                   |                                                                    |                                                        |                                                        |                                                         |                                                           |                                                           |                                                         |
|                                                                                               |                                                                   |                                                                   |                                                                    |                                                        |                                                        |                                                         |                                                           |                                                           |                                                         |
| TEP 2:COPY TO D                                                                               | ESTINATIONS                                                       |                                                                   |                                                                    |                                                        |                                                        |                                                         |                                                           |                                                           |                                                         |
| Select all inputs                                                                             | ESTINATIONS                                                       |                                                                   |                                                                    |                                                        |                                                        |                                                         |                                                           |                                                           |                                                         |
| Select all inputs Select all inputs HDMI 1 Sink OUT A KMR 3840 x 2160 60 16 bit 2 character   | HDMI 2<br>4K2K8G<br>KMR<br>3840 x 2160 60<br>16 bit<br>3 changels | HDMI 3<br>4K2K6G<br>KMR<br>3840 x2160 60<br>16 bit                | HDMI 4<br>4K2K6G<br>KMR<br>3840 x 2160 60<br>16 bit<br>2 character |                                                        |                                                        |                                                         |                                                           |                                                           |                                                         |
| Select all inputs  Select all inputs  HDMI 1 Sink OUT A KIMR 3840 x 2160 60 16 bit 2 channels | HDMI 2<br>4K2K6G<br>KMR<br>3840 x2160 60<br>16 bit<br>2 channels  | HDMI 3<br>4K2K6G<br>KMR<br>3840 x 2160 60<br>16 bit<br>2 channels | HDMI 4<br>4K2K6G<br>KMR<br>3840 x 2160 60<br>16 bit<br>2 channels  |                                                        |                                                        |                                                         |                                                           |                                                           |                                                         |

図28: EDIDソースの選択

#### 3. **STEP2 : COPY TO DESTINATIONS** で、選択したEDIDをコピーする入力をクリックし ます。 [**COPY**] ボタンが有効になります。

| EDID Management                                                                                                    |                                                                                                    |                                                           |                                                              |                                                                      |                                                        |                                                         |
|----------------------------------------------------------------------------------------------------|----------------------------------------------------------------------------------------------------|-----------------------------------------------------------|--------------------------------------------------------------|----------------------------------------------------------------------|--------------------------------------------------------|---------------------------------------------------------|
| STEP 1:SELECT SOURCE                                                                                                    |                                                                                                    |                                                           |                                                              |                                                                      |                                                        |                                                         |
| Default                                                                                                    |                                                                                                    | Outputs                                                   | Fi                                                           | ile                                                                  |                                                        |                                                         |
| 1080P         4K2K3G           KMR         1520 x 1080 60         3840 x 2160 30           Not Supported         2 channels         2 channels                            | 4K2K420         KXR           KXR         KXR           3840 x 2160 30         3840 x 2160           15 bit         15 bit           2 channels         2 channels | 50 SINK OUT A<br>UNRNOWN<br>UNRNOWN<br>UNRNOWN<br>UNRNOWN | Sink OUT B<br>UNKNOWN<br>UNKNOWN 3<br>UNKNOWN 1<br>UNKNOWN 2 | User 1 S<br>(KIR<br>3840 x 2160 60<br>16 bit 16 b<br>2 channels 2 ch | r 2 <b>b</b><br>X 2160 60<br>isit<br>annels 2 channels | User 4<br>KMR<br>3840 x 2160 60<br>16 bit<br>2 channels |
| STEP 2:COPY TO DESTINATIONS                                                                                                    |                                                                                                    |                                                           |                                                              |                                                                      |                                                        |                                                         |
| HDMI 1         HDMI 2           Sink OUT A         4K2K6G           KMR         KMR           3840 x 2160 60         16 Jad x 2160 60           16 bit         2 channels | HDMI 3<br>442X6G<br>442X6G<br>KMR<br>8340 x 2160 60<br>3840 x 2160<br>16 bit<br>2 channels<br>2 channels                                                           | 60                                                        |                                                              |                                                                      |                                                        |                                                         |
| СОРҮ                                                                                                    |                                                                                                    |                                                           |                                                              |                                                                      |                                                        |                                                         |

図29:EDID入力先の選択

4. 「COPY」をクリックします。EDIDがコピーされると、成功メッセージが表示されます。

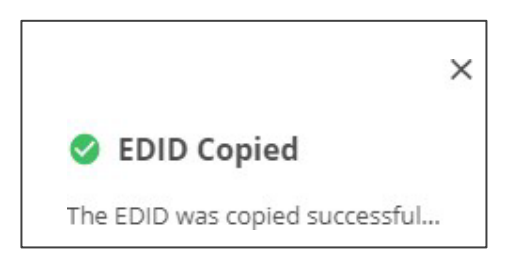

図30:EDID警告

以上でEDIDは、選択した入力にコピーされました。

### ユーザー EDID ファイルのアップロード

ユーザーのEDIDファイルがPCからアップロードされます。

#### ユーザ EDID をアップロードするには:

- 1. ナビゲーション・リストの「EDID」をクリックします。EDIDページが表示されます。
- 2. Note State 2. Contract 2. Contract 2.
- 3. お使いのPCからEDIDファイル(\*.binファイル)を選択します。
- 4. **[Open**] をクリックします。

EDIDファイルがUserにアップロードされます。

・ 場合によっては、アップロードされたEDIDが特定のソースとの互換性の問題を引き起こす可能性があります。このような場合は、入力にデフォルトのEDIDをコピーすることをお勧めします。

## 一般設定について

MV-4Xでは、[General]タブで以下の設定ができます:

- **Device Name**(デバイス名)の変更(44ページ)
- Firmware Upgrade(ファームウェアのアップグレード)(45 ページ)
- **RESTART**(再起動)と**RESET**(リセット)(45ページ)

### デバイス名の変更

MV-4Xの名前を変更できます。

#### デバイス名を変更するには:

1. ナビゲーションペインで、「Device Settings」をクリックします。デバイス設定ページの [General] タブが表示されます。

| KR   |                        | IV-4X Controller | 2        |    |          |
|------|------------------------|------------------|----------|----|----------|
| AV   | Device Settings > Ger  | neral            |          |    |          |
| EDID | 🗘 General              | 💮 Network        | Security | Ċ  | Advanced |
|      | General Preferences    |                  |          |    |          |
|      | Device Name            | MV-4X            | Ø        |    |          |
| •    | Model                  | MV-4X            |          |    |          |
| U    | Serial Number          |                  |          |    |          |
|      | Firmware Version       | 1.04             |          |    |          |
|      | Firmware Upgrade       | Choose file      | BROWS    | SE | UPGRADE  |
|      |                        |                  |          |    |          |
|      | Global System Settings | E.               |          |    |          |
|      | RESTART                | RESET            |          |    |          |
|      | Device Restart         | Factory Reset    |          |    |          |

図31: MV-4X デバイス設定 - General

- 2. [Device Name] の横に、新しいデバイス名 (最大 14 文字) を入力します。
- 3. 「**SAVE**」をクリックします。

以上でデバイス名が変更されました。

ファームウェアのアップグレード

ファームウェアを更新するには:

- 1. ナビゲーションバーで、[Device Settings]タブをクリックします。デバイスの一般設定ページ が表示されます(図31)。
- 2. [UPGRADE] をクリックします。ファイルブラウザが表示されます。
- 3. 関係するファームウェアファイルを開きます。

ファームウェアがデバイスにアップロードされます。

### デバイスの再起動とリセット

内蔵Webページにて、デバイスを再起動、およびデフォルトのパラメータにリセットできます。

デバイスを再起動/リセットするには:

- 1. ナビゲーションバーで、[**Device Settings**]タブをクリックします。デバイスの一般設定ページ が表示されます(図31)。
- 2. RESTART/RESETをクリックします。

| 192.168.1.35 says                             | 192.168.1.35 says                                                |
|-----------------------------------------------|------------------------------------------------------------------|
| Are you sure you want to restart the device ? | Are you sure you want to reset the unit to its factory setting ? |
| OK Cancel                                     | OK Cancel                                                        |

図32: デバイスの再起動/リセット

3. 「**OK**」をクリックします。

以上でデバイスが再起動/リセットされます。

インタフェースの設定について

イーサネット ポート インターフェースの設定方法を説明します。

インタフェースの設定をするには:

- 1. ナビゲーションペインで、[Device Settings]を選択します。デバイス設定ページの [General]タブが表示されます(図31参照)。
- 2. [Network] タブを選択します。 ネットワーク タブが表示されます。

| KF   | RAMER               | MV-4X Controller  |          |
|------|---------------------|-------------------|----------|
| AV   | Device Settings > I | Network           |          |
| EDID | 🔅 General           | 💮 Network         | Security |
|      | DHCP                | On Off            |          |
|      | IP Address          | 192.168.1.35      |          |
| A    | Mask Address        | 255.255.0.0       |          |
| U    | Gateway Address     | 192.168.0.1       |          |
|      | Mac Address         | 00-1D-56-09-5A-A4 |          |
|      | TCP Port            | 5000              |          |
|      | UDP Port            | 50000             |          |
|      |                     |                   |          |
|      | SAVE                | CANCEL            |          |

図33: デバイス設定 - ネットワークタブ

- 3. ポートのパラメーター設定:
  - DHCP: DHCP を Off (デフォルト) または On に設定します。
  - **IP Address :** DHCP モードが Off に設定されている場合、デバイスは静的 IP アドレス を使用します。マスクとゲートウェイアドレスを入力する必要があります。
  - Mask Address: サブネットマスクを入力
  - Gateway Address: ゲートウェイアドレスを入力してください
- 4. TCP (デフォルト: 5000) および UDP (デフォルト: 50000) ポートを設定します。

以上でインタフェース設定がされます。

## MV-4X ユーザー認証の設定

[Security] タブでは、デバイスのセキュリティをアクティブ化し、ログオン認証の詳細を設定 できます。デバイスのセキュリティがオンの場合、Webページへのアクセスには、操作ページ の前に認証が必要となります。デフォルトのパスワードは admin です。セキュリティはデフォ ルトがOffです。

#### ユーザー・アクセスの許可

セキュリティを有効にするには:

- 1. ナビゲーションペインで、「Device Settings」をクリックします。デバイス設定ページの[General]タブが表示されます(図31参照)。
- 2. [Security]タブを選択します。

| KF  | RAMER             | MV-4X Controlle | r        |
|-----|-------------------|-----------------|----------|
| AV  | Device Settings > | > Security      |          |
| 899 | 🔅 General         | 🕲 Network       | Security |
| *   | Security Status   | On Off          |          |
|     |                   |                 |          |
| i   |                   |                 |          |
|     |                   |                 |          |
|     |                   |                 |          |
|     | SAVE              | CANCEL          |          |

図34: デバイス設定 - ユーザータブ

3. [Security Status]の横にあるOnをクリックして、Webページ認証を有効にします(デフォルトはオフ)。

| Device Settings > Security |           |          |  |  |  |
|----------------------------|-----------|----------|--|--|--|
| 🕸 General                  | 💮 Network | Security |  |  |  |
| Security Status            | On Off    |          |  |  |  |
| Password                   |           | CHANGE   |  |  |  |

図35: セキュリティタブ - セキュリティ オン

4. SAVEをクリックします。

以上でセキュリティが有効になり、アクセスには認証が必要です。

#### ユーザーアクセスの無効化

セキュリティを有効にするには:

- 1. ナビゲーションペインで、「Device Settings」をクリックします。デバイス設定ページの[General]タブが表示されます(図31を参照)。
- 2. 「Security」タブを選択します (図34を参照)。
- 3. [Security Status]の横にある スイッチのOffをクリックします。

| KF   | RAMER             | MV-4X Controlle | r        |
|------|-------------------|-----------------|----------|
| AV   | Device Settings > | > Security      |          |
| EDID | 🔅 General         | 🛞 Network       | Security |
| ¢:   | Security Status   | On Off          |          |
|      |                   |                 |          |

図36: デバイス設定-セキュリティを無効にする

以上でセキュリティが無効になりました。

パスワードを変更するには:

- 1. ナビゲーションペインで、「**Device Settings**」をクリックします。デバイス設定ページの [**General**]タブが表示されます(図31参照)。
- 2. 「Security」 タブを選択します (図 34 を参照)。
- 3. [Password] の横に、現在のパスワードを入力します。
- 4. 「CHANGE」をクリックします。
- 5. [New Password] の横に、新しいパスワードを入力します。
- 6. [Confirm Password]の横に、新しいパスワードをもう一度入力します。
- 7. 「**SAVE**」をクリックします。
- 8. パスワードの変更確認のSecurity Statusウインドウが開きます。
- 9. 新しいパスワードを入力して、**OK**をクリックします。

以上でパスワードが変更されました。

# アドバンスト設定

このセクションでは、次のアクションについて説明します:

- オートシンクモードの設定(49ページ)
- HDR の有効化設定 (50 ページ)
- システムステータスの表示 (50 ページ)

#### オートシンクモードの設定

信号が失われたときにオートシンクをオフにする設定 (OSDメニューからも設定できます。 20ページのセットアップの設定を参照してください)。

オートシンクオフでは、ライブソース入力が無く、操作が行われていない場合に、黒画面 で同期を出力し続ける時間を設定します。

#### オートシンクをオフにするには:

1. ナビゲーションペインで、「Advanced」をクリックします。アドバンスト ページが表示されます。

| KF   | RAMER                      | MV-4X Controller |         |          |          |  |  |
|------|----------------------------|------------------|---------|----------|----------|--|--|
| AV   | Device Settings > Advanced |                  |         |          |          |  |  |
| EDID | 🔅 General                  | Network          | 0       | Security | Advanced |  |  |
|      | Auto Sync Off              | Off              | •       |          |          |  |  |
|      | HDR Display                |                  |         |          |          |  |  |
| •    | System Status              |                  |         |          |          |  |  |
| •    | Temperature 1              | PASS             |         | 35       | °C       |  |  |
|      | Temperature 2              | PASS             |         | 35       | °C       |  |  |
|      | Temperature 3              | PASS             |         | 34       | °C       |  |  |
|      | Temperature 4              | PASS             |         | 36       | °C       |  |  |
|      | Temperature 5              | PASS             |         | 34       | °C       |  |  |
|      | Temperature 6              | PASS             | <u></u> | 34       | °C       |  |  |
|      | Temperature 7              | PASS             |         | 36       | °C       |  |  |
|      | Temperature 8              | PASS             |         | 38       | °C       |  |  |
|      |                            |                  |         |          |          |  |  |

#### 図37:アドバンストページ

2. オートシンクオフ ドロップダウンボックスで、シンクモードを選択します(**Off、Slow、Fast、Immediate**)。

以上でオートシンクオフモードが設定されました。

HDR の有効化

ディスプレイ上で、より精細な映像と、より良い色のために、HDRディスプレイを有効にすることができます。

HDR ディスプレイを有効にするには:

1. ナビゲーションペインで、「Advanced」をクリックします。アドバンストページが表示されます。

2. HDR DisplayをOnに設定します。

HDR が有効になりました。

システムステータスの表示

System Status (システムステータス)は、デバイスのハードウェアの状態を示します。 ハードウェア障害が発生した場合、またはいずれかのパラメーターが限界値を超えた場合、 システムステータスは問題を表示します。

#### システムステータスを表示するには:

- 1. ナビゲーションペインで、「Advanced」をクリックします。アドバンストページが表示されます。
- 2. System Statusでは、温度インジケータが表示されます。

以上がシステムステータスの表示です。

#### OSDの 設定

位置、透過度などのOSD表示パラメータを設定します。

OSD メニューを設定するには:

1. ナビゲーションペインで、**OSD Settings**をクリックします。OSD設定ページの**General** タブが表示されます。

| KF       |                     | 1V-4X Controller |
|----------|---------------------|------------------|
| AV       | OSD Settings > Gene | eral             |
| EDID     | 🔅 General           | 🗱 Logo           |
| <b>:</b> | Menu Position       | Top Right 🔹      |
|          | Menu Timeout        | Off              |
| •        | Menu Transparency   | Off V            |
|          | Menu Background     | Cyan 🔻           |
|          | Information Display | On 🔻             |
|          | Information Timeout | Off V            |
|          | Text Color          | White <b>V</b>   |

- 2. 次のパラメータを設定します:
  - メニューの位置を設定します(Top Left: 左上、Top Right: 右上、Bottom Right: 右下、Bottom Left: 左下)。
  - メニューのTimeout時間を設定します。タイムアウトさせない場合はOffに設定します。
  - メニューの透過度(Transparency)を設定します (10 は完全に透過)。
  - メニューの背景色(Background color)をBlack、Gray、Cyanから選択します。
  - Info表示ステータスをOn、Off、Info(設定変更後)から選択します。
  - メニューテキストの色をWhite、Magenta、Yellowから選択します。

以上でOSDメニューパラメータが設定されました。

図38:OSD設定ページ

### ロゴの設定

**MV-4X**では、ユーザーがアップロードしたロゴグラフィックを設定できます。 設定には、内蔵のWebページから直接新しいロゴを配置してアップロードすることや、テストに使用可能な内蔵のデフォルト画像のロゴにリセットする選択も含まれます。

MV-4Xは、次のアクションを有効にします:

- ロゴの設定(52ページ)
- ブートロゴの設定(53ページ)

ロゴの設定

OSDに表示されるOSDロゴは、デフォルトのOSDロゴの代わりにユーザーがアップロードできます。

OSD ロゴを設定するには:

- 1. ナビゲーションペインで、**OSD Settings**をクリックします。OSD設定ページのGeneral タブが表示されます。
- 2. [Logo] タブを選択します。

ロゴタブが表示されます。

| KF   | RAMER                    | MV-4X Controller          |
|------|--------------------------|---------------------------|
| AV   | OSD Settings > Lo        | go                        |
| E010 | 🅸 General                | 🌣 Logo                    |
| H¢   | OSD Logo                 |                           |
|      | Display                  |                           |
| A    | Position X               | <b>-0</b> 10              |
|      | Position Y               | <b>-0</b> 10              |
|      | Logo Update              | Choose file BROWSE UPDATE |
|      | RESET<br>OSD Logo Reset  |                           |
|      | Boot Logo                |                           |
|      | Display                  |                           |
|      | Boot 4K Source           | Default 🔻                 |
|      | User 4K Update           | Choose file BROWSE UPDATE |
|      |                          |                           |
|      | Boot 1080P Source        | Default                   |
|      | User 1080P Update        | Choose file BROWSE UPDATE |
|      |                          |                           |
|      | Boot VGA Source          | Default                   |
|      | User VGA Update          | Choose file BROWSE UPDATE |
|      | RESET<br>Boot Logo Reset |                           |

図3:ロゴの設定

- 3. OSDロゴパラメータの設定:
  - Display: ロゴグラフィックの表示を有効にするか、無効にするかを設定します。
  - Position X/Y: ロゴの水平方向と垂直方向の左上隅の位置を設定します(値は出力解像度を基準にしています)。
  - Logo Update: BROWSE をクリックして開き、新しいロゴ ファイルを選択し、Openを クリックします。UPDATEをクリックして、PC から新しいロゴをアップロードします。ロ ゴファイルは8ビット\*.bmp形式で、最大解像度は960×540でなければなりません。

アップロード プロセスには、ロゴ ファイルのサイズによっては数分かかる場合があります。 アップロードが完了すると自動的に再起動します。

 現在のロゴを削除するにはRESETをクリックして、デフォルトのテストイメージをアップ ロードします。

このリセット処理には数分かかることがあります。リセットが完了すると自動的に再 起動します。

以上でOSDロゴが設定されました。

### ブートロゴの設定

デバイスの起動中にディスプレイに表示されるブートロゴは、予め設定されているデフォルトのブートロゴの代わりにユーザーがアップロードできます。

ブートロゴ設定を設定するには:

- 1. ナビゲーションペインで、**OSD Settings**をクリックします。OSD設定ページのGeneralタブが 表示されます。
- 2. Logoタブを選択します。ロゴタブが表示されます。
- 3. ブートロゴパラメータの設定:
  - Display: ロゴグラフィックの表示を有効にするか、無効にするかを設定します。
  - Boot 4K Source: 出力解像度が 4K 以上に設定されている場合は、Defaultを選択して起動時にデフォルトのグラフィック イメージを表示するか、Userを選択してグラフィックをアップロードします。
  - User 4K Update: Userが選択されている場合、4K ブート グラフィックをアップロードするには、BROWSEをクリックして新しいロゴファイルを選び、Openをクリックします。 UPDATEをクリックして、PC から新しいロゴをアップロードします。ロゴファイルは、8ビット\*.BMP 形式、3840×2160の解像度である必要があります。
  - Boot 1080P Source:出力解像度が1080PとVGAの間で設定されている場合は、 Defaultを選択して起動時にデフォルトのグラフィックイメージを表示するか、Userを選 択してグラフィックをアップロードします。
  - User 1080P Update: Userが選択されている場合、1080Pブートグラフィックをアッ プロードするには、BROWSEをクリックして新しいロゴファイルを選び、Openをクリッ クします。UPDATEをクリックして、PC から新しいロゴをアップロードします。ロゴ ファイルは、8ビット\*.BMP 形式、1920×1080の解像度である必要があります。
  - Boot VGA Source: 出力解像度がVGA以下に設定されている場合は、Defaultを選択して ブート時にデフォルトのグラフィックイメージを表示するか、Userを選択してグラフィック をアップロードします。
  - User VGA Update: Userが選択されている場合、VGA ブート グラフィックをアップ ロードするには、BROWSEをクリックして新しいロゴファイルを選び、Openをクリッ クします。UPDATEをクリックして、PC から新しいロゴをアップロードします。ロゴ ファイルは、8ビット\*.BMP 形式、解像度 640×480 である必要があります。
  - RESETをクリックして、現在のブートロゴを削除します。

以上でブートロゴが設定されます。

# 情報ページの表示

ファームウェアのバージョンとクレイマーエレクトロニクスの詳細は、情報ページで確認してください。

| KF | RAMER MV-4X Controller                                                                                               |
|----|----------------------------------------------------------------------------------------------------|
|    | About > General Information<br>General Information                                                                   |
| ¢# |                                                                                                    |
|    | Kramer Electronics Ltd.                                                                                              |
| 0  | Jerusalem,Israel,9546303<br>Tel:+972-73-2650200<br>Fax:+972-2-6535369<br>Email:info@kramerav.com<br>Web:KramerAV.com |

図40:情報ページについて

# 仕様

| 入力           | 4 HDMI                      | HDMI コネクタ                       |
|--------------|-----------------------------|---------------------------------|
| 出力           | 1 HDMI                      | HDMI コネクタ                       |
|              | 1 HDBaseT                   | RJ-45 コネクタ                      |
|              | 1 バランス ステレオ音声               | 5ピン ターミナルブロック                   |
| ポート          | 1 IR IN                     | RCA コネクタ IR トネリング               |
|              | 1 IR OUT                    | RCA コネクタ IR トネリング               |
|              | 1 RS-232                    | 3ピン ターミナルブロック                   |
|              |                             | RS-232 トネリング                    |
|              | 1 RS-232                    | 3ピン ターミナルブロック                   |
|              |                             | RS-232 デバイス制御                   |
|              | イーサネット                      | RJ-45 ポート                       |
|              | 1 USB                       | Type A USB ポート                  |
| 映像           | 最大データレート                    | 18Gbps (各映像信号系統につき、6Gbps)       |
|              | 最大解像度                       | HDMI: 4K@60Hz (4:4:4)           |
|              |                             | HDBaseT: 4K@60Hz (4:2:0)        |
|              | 規格適合                        | HDMI 2.0, HDCP 2.3              |
| コントロール       | フロントパネル                     | INPUT、OUTPUT、WINDOWの各ボタン、各動     |
|              |                             | 作モード設定ボタン、メニュー操作ボタン、解像度リ        |
|              |                             | <u> </u>                        |
| 表示LED        | フロントバネル                     | OUTPUT、WINDOW表示LED              |
| アナログ音声       | 最大実効レベル                     | 15dBu                           |
|              | インピーダンス                     | 500Ω                            |
|              | 周波数特性                       | 20Hz~20kHz @ +/-0.3dB           |
|              | S/N比                        | >-88dB、20Hz~20kHz、              |
|              |                             | ユニティゲインにて (unweighted)          |
|              | 全高調波歪 + ノイズ                 | <0.003%、20Hz~20kHz、ユニティゲインにて    |
| 電源           | 消費電力                        | 12V DC、1.9A                     |
|              | 電源アダプタ                      | 12V DC、 5A                      |
| 環境条件         | 動作温度                        | $0 \sim +40^{\circ}$ C          |
|              | 保存温度                        | $-40 \sim +70$ °C               |
|              | 湿度                          | 10~90%、RHL 結露なきこと               |
| 規制適合         | 安全規格                        | CE V EC                         |
|              | 環境                          | RoHs、WEEE                       |
| 筐体           | サイズ                         | 1/2 19インチ 1U                    |
|              |                             | アルミニウム                          |
|              |                             |                                 |
| 一般           | 外形寸法 (幅、奥行、高さ)              | 21.3 x 23.4 x 4.0 cm            |
|              |                             | 約1.3kg                          |
| アクセサリ        | │ 付属品                       | 電源コード、電源アダプタ                    |
| 仕様は予告なく変更される | 5場合があります。 最新情報は <u>www.</u> | <u>kramerav.com</u> にて確認してください。 |

# デフォルト通信パラメータ

| RS-232                                                                               |                                        |                         |  |  |
|--------------------------------------------------------------------------------------|----------------------------------------|-------------------------|--|--|
| ボーレート:                                                                               | 115,200                                |                         |  |  |
| データビット:                                                                              | 8                                      |                         |  |  |
| ストップビット :                                                                            | 1                                      |                         |  |  |
| パリティ:                                                                                |                                        | None                    |  |  |
| コマンド形式:                                                                              |                                        | ASCII                   |  |  |
| 例 (ウィンドウ 1 を 180 度回                                                                  | ]転):                                   | #ROTATE_1,1,3 <cr></cr> |  |  |
| イーサネット                                                                               |                                        |                         |  |  |
| IP設定を工場出荷時設定へのリセット値にリセットするには、: Menu->Setup -> Factory Reset-> Enter キー<br>を押して確定します。 |                                        |                         |  |  |
| IPアドレス:                                                                              | 192.168.1.39                           |                         |  |  |
| サブネットマスク:                                                                            | 255.255.255.0                          |                         |  |  |
| デフォルトゲートウェイ :                                                                        | 192.168.1.254                          |                         |  |  |
| TCP ポート # :                                                                          | 5000                                   |                         |  |  |
| UDP ポート # :                                                                          | 50000                                  |                         |  |  |
| デフォルトのユーザー名: admin                                                                   |                                        |                         |  |  |
| デフォルトのパスワード:                                                                         | admin                                  |                         |  |  |
| 工場出荷時設定への完全リセット                                                                      |                                        |                         |  |  |
| OSD                                                                                  | Go to: Menu-> Setup -> Factory Reset - | >Enterキーを押して確認します       |  |  |
| フロントパネルのボタン                                                                          |                                        |                         |  |  |

# デフォルト EDID

- Monitor
- Model name..... MV-4X Manufacturer...... KMR Plug and Play ID...... KMR060D Serial number...... 49 Manufacture date...... 2018, ISO week 6 Filter driver..... None

DDC/CI..... Not

+hsync +vsync

supported Color characteristics Default color space..... Non-sRGB Display gamma....... 2.40 Red chromaticity...... Rx 0.611 - Ry 0.329 Green chromaticity...... Gx 0.313 - Gy 0.559 Blue chromaticity...... Bx 0.148 - By 0.131 White point (default).... Wx 0.320 - Wy 0.336 Additional descriptors... None

56

640 x 480p at 60Hz - IBM VGA 640 x 480p at 72Hz - VESA 640 x 480p at 75Hz - VESA 800 x 600p at 56Hz - VESA 800 x 600p at 60Hz - VESA 800 x 600p at 72Hz - VESA 800 x 600p at 75Hz - VESA 1024 x 768p at 60Hz - VESA 1024 x 768p at 70Hz - VESA 1024 x 768p at 75Hz - VESA 1280 x 1024p at 75Hz - VESA 1600 x 1200p at 60Hz - VESA STD 1280 x 1024p at 60Hz - VESA STD 1400 x 1050p at 60Hz - VESA STD 1920 x 1080p at 60Hz - VESA STD 640 x 480p at 85Hz - VESA STD 800 x 600p at 85Hz - VESA STD 1024 x 768p at 85Hz - VESA STD 1280 x 1024p at 85Hz - VESA STD EIA/CEA/CTA-861 Information Revision number......3 IT underscan..... Supported Basic audio..... Supported YCbCr 4:4:4....Supported YCbCr 4:2:2.....Supported Native formats.....0 Detailed timing #1..... 1440x900p at 60Hz (16:10) Modeline......"1440x900" 106.500 1440 1520 1672 1904 900 903 909 934 -hsync +vsync Detailed timing #2..... 1366x768p at 60Hz (16:9) ..... "1366x768" 85.500 1366 1436 1579 1792 768 771 774 798 +hsync +vsync Modeline... Detailed timing #3..... 1920x1200p at 60Hz (16:10) CE video identifiers (VICs) - timing/formats supported 1920 x 1080p at 60Hz - HDTV (16:9, 1:1) 1920 x 1080p at 50Hz - HDTV (16:9, 1:1) 1280 x 720p at 60Hz - HDTV (16:9, 1:1) 1280 x 720p at 50Hz - HDTV (16:9, 1:1) 1920 x 1080i at 60Hz - HDTV (16:9, 1:1) 1920 x 1080i at 50Hz - HDTV (16:9, 1:1) 720 x 480p at 60Hz - EDTV (4:3, 8:9) 720 x 576p at 50Hz - EDTV (4:3, 16:15) 720 x 480i at 60Hz - Doublescan (4:3, 8:9) 720 x 576i at 50Hz - Doublescan (4:3, 16:15) 1920 x 1080p at 30Hz - HDTV (16:9, 1:1) 1920 x 1080p at 25Hz - HDTV (16:9, 1:1) 1920 x 1080p at 24Hz - HDTV (16:9, 1:1) 1920 x 1080p at 24Hz - HDTV (16:9, 1:1) 1920 x 1080p at 24Hz - HDTV (16:9, 1:1) 1920 x 1080p at 24Hz - HDTV (16:9, 1:1) 1920 x 1080p at 24Hz - HDTV (16:9, 1:1) 1920 x 1080p at 24Hz - HDTV (16:9, 1:1) NB: NTSC refresh rate = (Hz\*1000)/1001 CE audio data (formats supported) LPCM 2-channel, 16/20/24 bit depths at 32/44/48 kHz CE speaker allocation data Channel configuration.... 2.0 Front left/right...... Yes Front LFE..... No Front center.....No Rear left/right..... No Rear center.....No Front left/right center.. No Rear left/right center... No Rear LFE..... ..... No CE vendor specific data (VSDB) IEEE registration number. 0x000C03 CEC physical address..... 1.0.0.0 Supports AI (ACP, ISRC).. No Supports 48bpp...... Yes Supports 36bpp...... Yes Supports 30bpp...... Yes Supports YCbCr 4:4:4..... Yes Supports dual-link DVI... No Maximum TMDS clock...... 300MHz Audio/video latency (p).. n/a

Standard timings supported

Audio/video latency (i).. n/a

MV-4X - Technical Specifications

CE vendor specific data (VSDB) IEEE registration number. 0xC45DD8 CEC physical address.... 0.1.7.8 Supports AI (ACP, ISRC).. Yes Supports 48bpp....... No Supports 36bpp....... No Supports 30bpp...... No Supports VCDCr 4:4:4.... No Supports dual-link DVI... No Maximum TMDS clock......35MHz

YCbCr 4:2:0 capability map data Data payload......0F000003

Report information Date generated....... 16/06/2022 Software revision...... 2.91.0.1043

#### Raw data

# プロトコル 3000

クレイマー機器は、シリアルポートまたはイーサネットポート経由で送信される Kramer プロトコル 3000 コマンドを使用して操作できます。

# プロトコル 3000 について

プロトコル 3000 コマンドは、次のように構成された一連の ASCII 文字です。

• コマンドフォーマット:

| Prefix | Command Name | Constant (Space) | Parameter(s) | Suffix    |
|--------|--------------|------------------|--------------|-----------|
| #      | Command      |                  | Parameter    | <cr></cr> |

• フィードバックフォーマット:

| Prefix | Device ID | Constant | Command Name | Parameter(s) | Suffix             |
|--------|-----------|----------|--------------|--------------|--------------------|
| ~      | nn        | G        | Command      | Parameter    | <cr><lf></lf></cr> |

- コマンドパラメーター: 複数のパラメーターはコンマ (,) で区切る必要があります。
   さらに、カッコ ([ と ]) を使用して、複数のパラメーターを1つのパラメーターとして
   グループ化できます。
- **コマンドチェーン区切り文字**: 複数のコマンドを同じ文字列にチェーンできます。 各コマンドは、パイプ文字 (|) で区切られます。
- パラメーター属性:パラメーターには複数の属性が含まれる場合があります。属性は、 カッコ (<…>) で示され、ピリオド(.) で区切る必要があります。

コマンドフレーミングは、**MV-4X**とのインターフェース方法によって異なります。次の図は、 ターミナル通信ソフトウェア(Hercules等)を使用して#コマンドがどのように構成されている かを示します。

| Second Section Web HW-group.com                                         |                                          | -                                                                    |                                                      | $\times$       |
|-------------------------------------------------------------------------|------------------------------------------|----------------------------------------------------------------------|------------------------------------------------------|----------------|
| UDP Setup   Serial TCP Client   TCP Server   UDP   Test Mode   About    |                                          |                                                                      |                                                      |                |
| Received/Sent data                                                      | _ TCD                                    |                                                                      |                                                      |                |
| Connecting to 192.168.110.54<br>Connected to 192.168.110.54<br>#~010 OK | TEA auth<br>TEA auth<br>1: 010<br>2: 050 | 9<br>110.54<br>9<br>orization<br>7<br>20304 3<br>60708 4<br>ion code | Port<br>5000<br>X Discor<br>2: 0904080<br>1: 0D0E0F1 | IC 0           |
|                                                                         | PortStore                                | test<br>disable<br>Received <u>t</u>                                 | est data                                             |                |
|                                                                         | 🔲 Redired                                | t to UDP                                                             |                                                      |                |
| Send<br>I## <cr>     L HEX</cr>                                         | Send                                     | HL                                                                   | <b>J</b> gro                                         | up             |
|                                                                         | Send                                     | www.<br>Hercul                                                       | HW-group.<br>es SETUP u                              | com<br>Itility |
| ☐ HEX                                                                   | Send                                     | ×                                                                    | /ersion 3                                            | .2.8           |

# プロトコル 3000コマンド

| Function    | Description                                                       | Syntax                                                               | Parameters/Attributes                          | Example                                              |
|-------------|-------------------------------------------------------------------|----------------------------------------------------------------------|------------------------------------------------|------------------------------------------------------|
| #           | Protocol handshaking.                                             | COMMAND                                                              |                                                | # <cr></cr>                                          |
|             | (i) Validates the Protocol 3000                                   | # <cr></cr>                                                          |                                                |                                                      |
|             | connection and gets the                                           | FEEDBACK<br>~nn@ok <cr><lf></lf></cr>                                |                                                |                                                      |
|             |                                                                   |                                                                      |                                                |                                                      |
|             | Step-in master products use<br>this command to identify the       |                                                                      |                                                |                                                      |
|             | availability of a device.                                         |                                                                      |                                                |                                                      |
| AUD-LVL     | Set audio output level and<br>mute/unmute status.                 | COMMAND<br>#AUD-LVL.io mode.out id.value.status <cr></cr>            | io_mode -<br>1-Output                          | Set audio HDB1 output level<br>to 3 and unmute:      |
|             |                                                                   | FEEDBACK                                                             | out_id-                                        | <b>#AUD-LVL</b> 1,1,3,0 <b><cr></cr></b>             |
|             |                                                                   | <pre>~nn@AUD-LVL_io_mode,out_id,value,status&lt;</pre> CR> <lf></lf> | 1– HDMI Out A<br>2– HDBT Out B                 |                                                      |
|             |                                                                   |                                                                      | value -value 0 to 100.                         |                                                      |
|             |                                                                   |                                                                      | status -                                       |                                                      |
|             |                                                                   |                                                                      | 1 – Mute                                       |                                                      |
| AUD-LVL?    | Get latest selected audio                                         | COMMAND                                                              | io_mode -                                      | Get rotation state of IN3:                           |
|             | status.                                                           | #AUD-LVL?_io_mode <cr></cr>                                          | 1-Output                                       | #AUD-LVL?_1 <cr></cr>                                |
|             |                                                                   | FEEDBACK                                                             | 1– HDMI Out A                                  |                                                      |
|             |                                                                   |                                                                      | 2-HDBT Out B                                   |                                                      |
|             |                                                                   |                                                                      | status -                                       |                                                      |
|             |                                                                   |                                                                      | 0 – Unmute                                     |                                                      |
| BRIGHTNESS  | Set image brightness per                                          | COMMAND                                                              | win_num - Number that indicates the            | Set brightness for window 1                          |
|             | window.                                                           | <pre>#BRIGHTNESS_win_num,value<cr></cr></pre>                        | specific window: 1-4                           | to 50:                                               |
|             | Value limits can varyfor                                          | FEEDBACK                                                             | Value - Digitiless value 0 to 100.             | #BRIGHINESS_1, JUCK                                  |
|             | different devices.                                                | ~nn@BRIGHTNESS_WIN_num,Value <ck><lf></lf></ck>                      | Number that indicates the                      | Cat brightness for window 1.                         |
| BRIGHTNESS? | output.                                                           | #BRIGHTNESS?_win_num <cr></cr>                                       | specific window: 1-4                           | #BRIGHTNESS?_1 <cr></cr>                             |
|             | (i) Value limits can varyfor                                      | FEEDBACK                                                             | value – Brightness value 0 to 100.             | _                                                    |
|             | different devices.                                                | ~nn@BRIGHTNESS_win_num,value <cr><lf></lf></cr>                      |                                                |                                                      |
| BUILD-DATE? | Get device build date.                                            |                                                                      | date – Format: YYYY/MM/DD where<br>YYYY = Year | Get the device build date:<br>#BUILD-DATE? <cr></cr> |
|             |                                                                   | FEEDBACK                                                             | MM = Month                                     |                                                      |
|             |                                                                   | ~nn@BUILD-DATE_date,time <cr><lf></lf></cr>                          | DD = Day<br>time - Format: hh:mm:ss where      |                                                      |
|             |                                                                   |                                                                      | hh = hours                                     |                                                      |
|             |                                                                   |                                                                      | mm = minutes                                   |                                                      |
| CONTRAST    | Set image contrast per output.                                    | COMMAND                                                              | win_num - Number that indicates the            | Set contrast for window 1 to                         |
|             | (i) Value limits can varyfor                                      | <pre>#CONTRAST_win_num,value<cr></cr></pre>                          | specific window: 1-4                           | 40:<br>#CONTRAST 1.40 <cr></cr>                      |
|             | different devices.                                                | FEEDBACK                                                             |                                                |                                                      |
| CONTRAST?   | Get image contrast per output.                                    |                                                                      | win num – Number that indicates the            | Get contrast for window 1:                           |
|             | Value limits can varyfor                                          | #CONTRAST?_win_num <cr></cr>                                         | specific window: 1-4                           | #CONTRAST?_1 <cr></cr>                               |
|             | different devices.                                                | FEEDBACK                                                             | value - Contrast value 0 to 100.               |                                                      |
|             | Value is a property of input                                      | ~nn@CONTRAST_win_num,value <cr><lf></lf></cr>                        |                                                |                                                      |
|             | connected to current window.                                      |                                                                      |                                                |                                                      |
|             | source might cause changes in                                     |                                                                      |                                                |                                                      |
|             | this value (refer to device                                       |                                                                      |                                                |                                                      |
|             |                                                                   |                                                                      |                                                |                                                      |
|             | In devices that enable showing<br>multiple outputs on one display |                                                                      |                                                |                                                      |
|             | - each in a separate window -                                     |                                                                      |                                                |                                                      |
|             | the window associated with the                                    |                                                                      |                                                |                                                      |
|             | output indicated in the out-                                      |                                                                      |                                                |                                                      |
| L           |                                                                   | 1                                                                    |                                                |                                                      |

| Function  | Description                                 | Suntax                                                  | Baramotors/Attributos                    | Example                               |
|-----------|---------------------------------------------|---------------------------------------------------------|------------------------------------------|---------------------------------------|
| Function  | Description                                 | Syntax                                                  | Parameters/Attributes                    | Example                               |
| CPEDID    | Copy EDID data from the                     | COMMAND                                                 | edid_io - EDID source type (usually      | Copy the EDID data from the           |
|           | output to the inputEEPROM.                  | #CPEDID_edid_10, src_1d, edid_10, dest_bitmap <cr></cr> | 1 – Output                               | Input 1:                              |
|           | <ol> <li>Destination bitmap size</li> </ol> | or                                                      | src id-Number of chosen source           | #CPEDID_1,5,0,0x01 <cr< td=""></cr<>  |
|           | depends on device properties                | #CPEDID_edid_io,src_id,edid_io,dest_bitmap,safe_        | stage                                    | >                                     |
|           | (for 64 inputs it is a 64-bit               |                                                         | 1– Default 1                             |                                       |
|           | word).                                      | FEEDBACK                                                | 2-Default 2                              |                                       |
|           | Example: bitmap 0x0013                      | <pre>&gt;<lf></lf></pre>                                | 3– Default 3                             |                                       |
|           | means inputs 1,2 and 5 are                  |                                                         | 4– Default 4                             |                                       |
|           | loaded with the new EDID.                   | fe mode <cr><le></le></cr>                              | 5– HDMI OUT                              |                                       |
|           | In certain products Safe mode               |                                                         | 6– HDBT OUT                              |                                       |
|           | is an optional parameter. See               |                                                         | 7– User 1                                |                                       |
|           | the HELP command for its                    |                                                         | 8– User 2                                |                                       |
|           | avaliability.                               |                                                         | 9– User 3                                |                                       |
|           |                                             |                                                         | 10 – User 4                              |                                       |
|           |                                             |                                                         | (usually input)                          |                                       |
|           |                                             |                                                         | 0 – Input                                |                                       |
|           |                                             |                                                         | dest_bitmap - Bitmap representing        |                                       |
|           |                                             |                                                         | destination IDs. Format: XXXXX,          |                                       |
|           |                                             |                                                         | where X is hex digit. The binary form of |                                       |
|           |                                             |                                                         | every hex digit represents               |                                       |
|           |                                             |                                                         | 0x01·HDMI1                               |                                       |
|           |                                             |                                                         | 0x02:HDMI2                               |                                       |
|           |                                             |                                                         | 0x04:HDMI3                               |                                       |
|           |                                             |                                                         | 0x08:HDMI4                               |                                       |
|           |                                             |                                                         | safe mode – Safe mode                    |                                       |
|           |                                             |                                                         | 0- device accepts the EDID as is         |                                       |
|           |                                             |                                                         | without trying to adjust                 |                                       |
|           |                                             |                                                         | 1 – device tries to adjust the EDID      |                                       |
|           |                                             |                                                         | (default value if no parameter is        |                                       |
| DISPLAYS  | Get output HPD status                       | COMMAND                                                 | sent)                                    |                                       |
| DISFIRI   | Get output HPD status.                      | #DISPLAY?out index <cr></cr>                            | the specific output:                     | Output 1:                             |
|           |                                             |                                                         | 1 – HDMI1                                | #DISPLAY?_1 <cr></cr>                 |
|           |                                             | FEEDBACK                                                | status – HPD status according to         | _                                     |
|           |                                             | ~HHeDISPLAY_OUT_INdex,Status <cr>LF&gt;</cr>            | signal validation                        |                                       |
|           |                                             |                                                         | 0-Off                                    |                                       |
|           |                                             |                                                         | 1-On                                     |                                       |
| ETH-PORT  | Set Ethernet port protocol.                 |                                                         | portType-ICP                             | Set TCP port number to                |
| ICP       | (i) If the port number you enter            | #EIN-PORL_portrype, port_rack                           |                                          | #ETH-PORT TCP.5000 <cr< td=""></cr<>  |
|           | is already in use, an error is              |                                                         | 101 - 1-03035                            | >                                     |
|           | returned.                                   | ~nn@ETH-PORT_portType,port_id <cr><lf></lf></cr>        |                                          |                                       |
|           | The port number must be                     |                                                         |                                          |                                       |
|           | (2^16-1)                                    |                                                         |                                          |                                       |
| ETH-PORT? | Get Ethernet port protocol.                 | COMMAND                                                 | portType-TCP                             | Get the Ethernet port                 |
| TCP       |                                             | #ETH-PORT?_port_type <cr></cr>                          | Port_id-TCP port number                  | number for UDP:                       |
|           |                                             | FEEDBACK                                                | TCP – 1-65535                            | #ETH-PORT?_TCP <cr></cr>              |
|           |                                             | ~nn@ETH-PORT.port type,port id <cr><lf></lf></cr>       |                                          |                                       |
|           | Cat Ethornat nart protocol                  |                                                         |                                          |                                       |
| UDP       | Set Ethemet port protocol.                  | #ETH-POBT portType.port id <cb></cb>                    | Port id_UDP port number                  | 50000                                 |
| 001       | (i) If the port number you enter            |                                                         | UDP = 1-65535                            | #ETH-PORT.,UDP, 50000 <c< td=""></c<> |
|           | is already in use, an error is              | FEEDBACK                                                |                                          | R>                                    |
|           | returned.                                   |                                                         |                                          |                                       |
|           | within the following range: 0-              |                                                         |                                          |                                       |
|           | (2^16-1).                                   |                                                         |                                          |                                       |
| ETH-PORT? | Get Ethernet port protocol.                 | COMMAND                                                 | portType-UDP                             | Get the Ethernetport                  |
| UDP       |                                             | #ETH-PORT?_port_type <cr></cr>                          | Port_id-UDP port number                  | number for UDP:                       |
|           |                                             | FEEDBACK                                                | UDP – 1-65535                            | #ETH-PORT?_UDP <cr></cr>              |
|           |                                             | ~nn@ETH-PORT_port_type,port_id <cr><lf></lf></cr>       |                                          |                                       |
| FACTORY   | Reset device to factory default             | COMMAND                                                 |                                          | Reset the device to factory           |
| FACIORI   | configuration.                              | #FACTORY <cr></cr>                                      |                                          | default configuration:                |
|           |                                             | EEEDBACK                                                |                                          | #FACTORY <cr></cr>                    |
|           | U This command deletes all                  | ADDREACTORY OKCRACLES                                   |                                          |                                       |
|           | deletion can take some time                 |                                                         |                                          |                                       |
|           | deretion can take some time.                |                                                         |                                          |                                       |
|           | Your device may require                     |                                                         |                                          |                                       |
|           | powering off and powering on                |                                                         |                                          |                                       |

| Function   | Description                           | Suntax                                                          | Parameters/Attributes                  | Example                            |
|------------|---------------------------------------|-----------------------------------------------------------------|----------------------------------------|------------------------------------|
|            | Set HDCB mode                         | COMMAND                                                         | is made Input/Output                   |                                    |
| HDCP-MOD   | Set TIDOF THORe.                      | #HDCP-MOD_io mode,io index,mode <cr></cr>                       | 0 - Input                              | of IN 1 to Off:                    |
|            | Set HDCP working mode                 | FEEDBACK                                                        | 1 – Output                             | #HDCP-MOD_0,1,0 <cr></cr>          |
|            | on the device input:                  | <pre>~nn@HDCP-MOD_io_mode,in_index,mode<cr><lf></lf></cr></pre> | io_index - Input/Output                |                                    |
|            | HDCP supported - HDCP_ON              |                                                                 | 1_HDMI1                                |                                    |
|            | [default].                            |                                                                 | 2-HDMI2                                |                                    |
|            | HDCP not supported - HDCP             |                                                                 | 3– HDMI3                               |                                    |
|            | OFF.                                  |                                                                 | 4–HDMI4                                |                                    |
|            | HDCP support changes                  |                                                                 | Foroutputs:                            |                                    |
|            | following detected sink -             |                                                                 |                                        |                                    |
|            | MIRROR OUTPUT.                        |                                                                 | mode – HDCP mode:                      |                                    |
|            | When you define 3 as the              |                                                                 | For Inputs:                            |                                    |
|            | mode, the HDCP status is              |                                                                 | 1 – HDCP Off                           |                                    |
|            | connected output in the               |                                                                 | 2 – HDCPOn<br>For outputs:             |                                    |
|            | following priority: OUT 1, OUT        |                                                                 | 2 – Follow Input                       |                                    |
|            | 2. If the connected display on        |                                                                 | 3 – Follow Output                      |                                    |
|            | OUT 1 does not, then HDCP is          |                                                                 |                                        |                                    |
|            | defined as not supported. If          |                                                                 |                                        |                                    |
|            | OUT 1 is not connected, then          |                                                                 |                                        |                                    |
| HDCP-MOD?  | Get HDCP mode.                        | COMMAND                                                         | io mode – Input/Output                 | Get the input HDCP-MODE            |
|            | Set HDCP working mode                 | <pre>#HDCP-MOD?_io_mode,io_index<cr></cr></pre>                 | 0 – Input                              | of IN 1 HDMI:                      |
|            | on the device input:                  | FEEDBACK                                                        | 1 – Output                             | #HDCP-MOD?_1 <cr></cr>             |
|            | · · · · · · · · · · · · · · · · · · · | <pre>~nn@HDCP-MOD_io_mode,io_index,mode<cr><lf></lf></cr></pre> | For inputs:                            |                                    |
|            | HDCP supported - HDCP_ON              |                                                                 | 1-HDMI1                                |                                    |
|            |                                       |                                                                 | 2–HDMI2                                |                                    |
|            | HDCP not supported - HDCP             |                                                                 | 3-HDMI3                                |                                    |
|            | OFF.                                  |                                                                 | 4-HDMI4                                |                                    |
|            | HDCP support changes                  |                                                                 | 1-HDMI                                 |                                    |
|            | following detected sink -             |                                                                 | 2-HDBT                                 |                                    |
|            |                                       |                                                                 | mode – HDCP mode:                      |                                    |
|            |                                       |                                                                 | 1 – HDCPOff                            |                                    |
|            |                                       |                                                                 | 2 – HDCPOn                             |                                    |
|            |                                       |                                                                 | For outputs:                           |                                    |
|            |                                       |                                                                 | 2 – Follow Input                       |                                    |
| HDCP-STAT? | Get HDCP signal status                | COMMAND                                                         | 3 – Follow Output                      | Get the input HDCP-MODE            |
|            |                                       | <pre>#HDCP-MOD?_io_mode,io_index<cr></cr></pre>                 | 0 – Input                              | of IN 1 HDMI:                      |
|            | (i) Output stage (1) – get the        | FEEDBACK                                                        | 1 – Output                             | #HDCP-MOD?_0,1 <cr></cr>           |
|            | device connected to the               | ~nn@HDCP-MOD_io_mode,io_index,mode <cr><lf></lf></cr>           | io_index - Input/Output<br>For inputs: |                                    |
|            | specified output.                     |                                                                 | 1-HDMI1                                |                                    |
|            | Input stage (0) – get the HDCP        |                                                                 | 2–HDMI2                                |                                    |
|            | signal status of the source           |                                                                 | 3-HDMI3                                |                                    |
|            | device connected to the               |                                                                 | 4-HDMI4                                |                                    |
|            | specified input.                      |                                                                 | 1–HDMI                                 |                                    |
|            |                                       |                                                                 | 2-HDBT                                 |                                    |
|            |                                       |                                                                 | mode – HDCP mode:                      |                                    |
|            |                                       |                                                                 | 0 – HDCP Off<br>1 HDCP type 1.4        |                                    |
|            |                                       |                                                                 | 2 – HDCP Type 2.2                      |                                    |
| HELP       | Get command list or helpfor           | COMMAND                                                         | cmd_name - Name of a specific          | Get the command list:              |
|            | specific command.                     | #HELP <cr></cr>                                                 | command                                | #HELP <cr></cr>                    |
|            |                                       | #HELP_cmd_name <cr></cr>                                        |                                        | To not hole for                    |
|            |                                       | FEEDBACK                                                        |                                        | AV-SW-TIMEOUT:                     |
|            |                                       | <pre>~nn@Device.cmd name.cmd name.</pre>                        |                                        | HELP_av-sw-timeout <c< td=""></c<> |
|            |                                       |                                                                 |                                        | R>                                 |
|            |                                       | (COMMAND NAME) <cr><lf></lf></cr>                               |                                        |                                    |
|            |                                       | ~nn@HELP_cmd_name: <cr><lf></lf></cr>                           |                                        |                                    |
|            |                                       | description <cr><lf></lf></cr>                                  |                                        |                                    |
|            |                                       | USAGE:usage <cr><lf></lf></cr>                                  |                                        |                                    |
| IMAGE-PROP | Set the image aspect ratio for        | COMMAND                                                         | win_num - Window number for setting    | Set the win 1 aspect ratio to      |
|            | each window.                          | #IMAGE-PROP_win_num, mode <cr></cr>                             | horizontal sharpness                   | full:                              |
|            |                                       | FEEDBACK                                                        | 1 – Win1<br>2 – Win2                   | #IMAGE-PROP_1, 0 <cr></cr>         |
|            |                                       | ~nn@IMAGE-PROP_P1, mode <cr><lf></lf></cr>                      | 3-Win 3                                |                                    |
|            |                                       |                                                                 | 4–Win 4                                |                                    |
|            |                                       |                                                                 | mode - Status                          |                                    |
|            |                                       |                                                                 | 0 – Full                               |                                    |
|            |                                       |                                                                 | 1 - 10.9<br>2 - 16.10                  |                                    |
|            |                                       |                                                                 | 3-4:3                                  |                                    |
|            |                                       |                                                                 | 4 – Best Fit                           |                                    |
|            |                                       |                                                                 | 5 – User                               |                                    |

| Function     | Description                                   | Syntax                                        | Parameters/Attributes                | Example                     |
|--------------|-----------------------------------------------|-----------------------------------------------|--------------------------------------|-----------------------------|
| TMACE-PROP2  | Get the image properties                      | COMMAND                                       | win num – Window number for setting  | Get the win 1 aspect ratio: |
| IMAGE-FROF : | Get the image properties.                     | #IMAGE-PROP? win num <cr></cr>                | horizontal sharpness                 | #IMAGE-PROP? 1 <cr></cr>    |
|              | <ul> <li>Gets the image properties</li> </ul> |                                               | 1 – Win1                             |                             |
|              | of the selected scaler.                       | FEEDBACK                                      | 2-Win 2                              |                             |
|              |                                               | "IIII IMAGE PROP_WIII_IIUII, IIOGeCK LE       | 3– Win 3                             |                             |
|              |                                               |                                               | 4-Win 4                              |                             |
|              |                                               |                                               | mode – Status                        |                             |
|              |                                               |                                               | 0 – Full                             |                             |
|              |                                               |                                               | 1 – 16:9                             |                             |
|              |                                               |                                               | 2 - 16:10                            |                             |
|              |                                               |                                               | 3-4:3                                |                             |
|              |                                               |                                               | 4 – Best Fit                         |                             |
|              |                                               |                                               | 5 – User                             |                             |
| LOCK-FP      | Lock the front panel.                         | COMMAND                                       | lock/unlock - On/Off                 | Unlock front panel:         |
|              |                                               | #LOCK-FP_lock/unlock <cr></cr>                | 0 – No (unlock)                      | #LOCK-FP_0 <cr></cr>        |
|              |                                               | FEEDBACK                                      | 1 – Yes(lock)                        |                             |
|              |                                               | ~nn@LOCK-FP_lock/unlock <cr><lf></lf></cr>    |                                      |                             |
| LOCK-FP?     | Get the front panel lock state                | COMMAND                                       | lock/unlock - On/Off                 | Get the front panel lock    |
|              |                                               | #LOCK-FP?_ <cr></cr>                          | 0 – No(unlock)                       | state:                      |
|              |                                               | FEEDBACK                                      | 1 – Yes(lock)                        | #LOCK-FP? <cr></cr>         |
|              |                                               | ~nn@LOCK-FP lock/unlock <cb><lf></lf></cb>    |                                      |                             |
|              |                                               |                                               |                                      |                             |
| MODEL?       | Get device model.                             | COMMAND                                       | model_name – String of up to 19      | Get the device model:       |
|              |                                               | #MODEL?_ <cr></cr>                            | printable ASCII chars                | #MODEL? <cr></cr>           |
|              |                                               | FEEDBACK                                      |                                      |                             |
|              |                                               | ~nn@MODEL_model_name <cr><lf></lf></cr>       |                                      |                             |
| MUTE         | Set audio mute.                               | COMMAND                                       | channel -number of outputs:          | Set Output 1 to mute:       |
|              |                                               | #MUTE_channel, mute_mode <cr></cr>            | 1–HDMI                               | #MUTE_1,1 <cr></cr>         |
|              |                                               | FEEDBACK                                      | 2-HDBT                               |                             |
|              |                                               | ~nn@MUTE channel.mute mode <cb><le></le></cb> | <pre>mute_mode-On/Off</pre>          |                             |
|              |                                               |                                               | 0-Off                                |                             |
|              |                                               |                                               | 1–On                                 |                             |
| MUTE?        | Get audio mute.                               | COMMAND                                       | channel –number of outputs:          | Get mute status of output 1 |
|              |                                               | #MUTE?_channel <cr></cr>                      | 1-HDMI                               | #MUTE_1? <cr></cr>          |
|              |                                               | FEEDBACK                                      | 2-HDBT                               |                             |
|              |                                               | ~nn@MUTE_channel,mute_mode <cr><lf></lf></cr> |                                      |                             |
|              |                                               |                                               | 1_On                                 |                             |
| NAME         | Set machine (DNS) name                        | COMMAND                                       | machine name - String of up to 15    | Set the DNS name of the     |
| INFIDE .     | -                                             | #NAME machine name <cr></cr>                  | alpha-numeric chars (can include     | device to room-442:         |
|              | <ol> <li>The machine name is not</li> </ol>   |                                               | hyphen, not at the beginning or end) | #NAME_room-442 <cr></cr>    |
|              | the same as the model name.                   | FEEDBACK                                      |                                      | _                           |
|              | The machine name is used to                   |                                               |                                      |                             |
|              | Identity a specific machine or a              |                                               |                                      |                             |
|              | feature on).                                  |                                               |                                      |                             |
| NAME?        | Get machine (DNS) name.                       | COMMAND                                       | machine_name - String of up to 15    | Get the DNS name of the     |
|              | The marking more is not                       | #NAME?_ <cr></cr>                             | alpha-numeric chars (can include     | device:                     |
|              | the same as the model name                    | FEEDBACK                                      | hyphen, not at the beginning or end) | #NAME?_ <cr></cr>           |
|              | The machine name is used to                   | ~nn@NAME_machine name <cr><lf></lf></cr>      |                                      |                             |
|              | identify a specific machine or a              |                                               |                                      |                             |
|              | network in use (with DNS                      |                                               |                                      |                             |
|              | feature on).                                  |                                               |                                      |                             |
|              |                                               |                                               |                                      |                             |
|              |                                               |                                               |                                      |                             |
| NET-DHCP     | Set DHCP mode.                                | COMMAND                                       | mode -                               | Enable DHCP mode for port   |
|              |                                               | #NET-DHCP_mode <cr></cr>                      | 0-Static                             | 1, if available:            |
|              | (i) Only 1 is relevant for the                | FEEDBACK                                      | 1-DHCP                               | #NET-DHCP_1 <cr></cr>       |
|              | mode value. To disable DHCP,                  |                                               |                                      |                             |
|              | the user must configure a static              |                                               |                                      |                             |
|              | IF address for the device.                    |                                               |                                      |                             |
|              | Connecting Ethernet to devices                |                                               |                                      |                             |
|              | with DHCP may take more time                  |                                               |                                      |                             |
|              | In some networks.                             |                                               |                                      |                             |
|              | To connect with a randomly                    |                                               |                                      |                             |
|              | assigned IP by DHCP, specify                  |                                               |                                      |                             |
|              | the device DNS name (if                       |                                               |                                      |                             |
|              |                                               |                                               |                                      |                             |
|              | assigned IP by direct                         |                                               |                                      |                             |
|              | connection to USB or RS-232                   |                                               |                                      |                             |
|              | protocol port, if available.                  |                                               |                                      |                             |
|              |                                               |                                               |                                      |                             |
|              | For proper settings consult                   |                                               |                                      |                             |
|              |                                               |                                               |                                      |                             |
|              | For Backward compatibility.                   |                                               |                                      |                             |
|              | the id parameter can be                       |                                               |                                      |                             |
|              | omitted. In this case, the                    |                                               |                                      |                             |
|              | Network ID, by default, is 0,                 |                                               |                                      |                             |
|              | which is the Ethernet control                 |                                               |                                      |                             |
| NET-DHCP?    | Get DHCP mode.                                | COMMAND                                       | mode -                               | Get DHCP mode for port:     |
|              |                                               | #NET-DHCP?                                    | 0-Static                             | #NET-DHCP?_ <cr></cr>       |
|              | U For Backward compatibility,                 | FEEDBACK                                      | 1-DHCP                               |                             |
|              | the id parameter can be                       | ~nn@NET-DHCP mode (CP>(I.F)                   |                                      |                             |
|              | omitted. In this case, the                    |                                               |                                      |                             |
|              | which is the Ethernet control                 |                                               |                                      |                             |
|              | port.                                         |                                               |                                      |                             |

| Eupotion  | Description                                                    | Sumtor                                                      | Paramatara/Attributaa                     | Example                                      |
|-----------|----------------------------------------------------------------|-------------------------------------------------------------|-------------------------------------------|----------------------------------------------|
| Function  |                                                                | Syntax                                                      | Farameters/Attributes                     |                                              |
| NET-GATE  | Set gateway IP.                                                | #NET-GATE in address(CP)                                    |                                           | to 192.168.0.1                               |
|           | <ul> <li>A network gateway</li> </ul>                          |                                                             |                                           | #NET-                                        |
|           | connects the device via                                        | ~nn@NET-GATE_ip_address <cr><lf></lf></cr>                  |                                           | GATE_192.168.000.001<                        |
|           | over the Internet. Be careful of                               |                                                             |                                           | CR>                                          |
|           | security issues. For proper                                    |                                                             |                                           |                                              |
|           | administrator.                                                 |                                                             |                                           |                                              |
| NET-GATE? | Get gateway IP.                                                | COMMAND                                                     | ip_address-Format:                        | Get the gateway IP address:                  |
|           | (i) A network gateway                                          | #NET-GATE?_ <cr></cr>                                       | XXX.XXX.XXX                               | #NET-GATE?_ <cr></cr>                        |
|           | connects the device via                                        | FEEDBACK                                                    |                                           |                                              |
|           | over the Internet. Be aware of                                 |                                                             |                                           |                                              |
|           | security problems.                                             |                                                             | <b>-</b>                                  |                                              |
| NET-IP    | Set IP address.                                                | COMMAND                                                     | ip_address-Format:                        | Set the IP address to                        |
|           | (i) For proper settings consult                                | EFEDBACK                                                    |                                           | #NET-                                        |
|           | your network administrator.                                    | ~nn@NET-IP_ip_address <cr><lf></lf></cr>                    |                                           | IP_192.168.001.039 <cr< td=""></cr<>         |
| NEW-TDO   | Get IP address                                                 |                                                             | in address - Format                       | Cot the IP address:                          |
| NET-IP?   | Get IF address.                                                | #NET-IP? <cr></cr>                                          | XXX.XXX.XXX                               | #NET-IP? <cr></cr>                           |
|           |                                                                | FEEDBACK                                                    |                                           | -                                            |
|           |                                                                | ~nn@NET-IP_ip_address <cr><lf></lf></cr>                    |                                           |                                              |
| NET-MAC   | Get MAC address.                                               | COMMAND                                                     | id – Network ID-the device network        | #NET-MAC?_id <cr></cr>                       |
|           |                                                                | #NET-MASK_id <cr></cr>                                      | interface (if there are more than one).   |                                              |
|           | the id parameter can be                                        | FEEDBACK                                                    | control port is '0', additional ports are |                                              |
|           | omitted. In this case, the                                     | ~nn@NET-MASK_id,mac_address <cr><lf></lf></cr>              | 1,2,3                                     |                                              |
|           | Network ID, by default, is 0,<br>which is the Ethernet control |                                                             | address Format: XX-XX-XX-XX-XX-           |                                              |
|           | port.                                                          |                                                             | XX where X is hex digit                   |                                              |
| NET-MASK  | Set subnet mask.                                               |                                                             | net_mask - Format: xxx.xxx.xxx.xxx        | Set the subnet mask to                       |
|           | For proper settings consult                                    | #NET-MASK_NET_MASK CR                                       |                                           | 200.200.0.0.<br>#NET-                        |
|           | your network administrator.                                    | <pre>FEEDBACK ~nn@NET-MASK net mask<cr><lf></lf></cr></pre> |                                           | MASK_255.255.000.000<                        |
|           |                                                                |                                                             |                                           | CR>                                          |
| NET-MASK? | Get subnet mask.                                               | COMMAND<br>#NET-MASK? <cr></cr>                             | net_mask - Format: XXX.XXX.XXX.XXX        | Get the subnet mask:<br>#NET-MASK? <cr></cr> |
|           |                                                                | EEEDBACK                                                    |                                           |                                              |
|           |                                                                | ~nn@NET-MASK_net_mask <cr><lf></lf></cr>                    |                                           |                                              |
| PROT-VER? | Get device protocol version.                                   | COMMAND                                                     | version-XX.XX where X is a                | Get the device protocol                      |
|           |                                                                | #PROT-VER?_ <cr></cr>                                       | decimal digit                             | version:                                     |
|           |                                                                | FEEDBACK                                                    |                                           | #PROT-VER?_ <cr></cr>                        |
|           |                                                                | ~nn@PROT-VER_3000:version <cr><lf></lf></cr>                |                                           |                                              |
| PRST-RCL  | Recall saved preset list.                                      | COMMAND                                                     | preset – Preset number 1-4                | Recall preset 1:                             |
|           | (i) In most units, video and                                   |                                                             |                                           | #PRSI-RCL_ICK                                |
|           | audio presets with the same                                    | ~nn@PRST-RCL_preset <cr><lf></lf></cr>                      |                                           |                                              |
|           | together by commands                                           |                                                             |                                           |                                              |
| DDCm_CmO  | #PRST-STO and #PRST-RCL.                                       | COMMAND                                                     | Prosot - Preset number1-4                 | Store preset 1:                              |
| FK31-310  | volumes and modes in preset.                                   | #PRST-STO_preset <cr></cr>                                  | preset indoction boint 4                  | #PRST-STO_1 <cr></cr>                        |
|           | In most units video and                                        | FEEDBACK                                                    |                                           | -                                            |
|           | audio presets with the same                                    | ~nn@PRST-STO_preset <cr><lf></lf></cr>                      |                                           |                                              |
|           | number are stored and recalled                                 |                                                             |                                           |                                              |
|           | #PRST-STO and #PRST-RCL.                                       |                                                             |                                           |                                              |
| RESET     | Reset device.                                                  | COMMAND                                                     |                                           | Reset the device:                            |
|           | i To avoid locking the port                                    | #RESET CR                                                   |                                           | #RESET <cr></cr>                             |
|           | due to a USB bug in Windows,                                   | FEEDBACK                                                    |                                           |                                              |
|           | immediately after running this                                 |                                                             |                                           |                                              |
|           | command. If the port was                                       |                                                             |                                           |                                              |
|           | reconnect the cable to reopen                                  |                                                             |                                           |                                              |
|           | the port.                                                      |                                                             |                                           | Cat IN 4 antations to 100                    |
| ROTATE    | Set image rotation.                                            | #ROTATE.out id, in id, angle <cr></cr>                      | 1-Output                                  | degrees:                                     |
|           | (i) To rotate the image, Aspect                                | FEEDBACK                                                    | win_id -                                  | #ROTATE_1,1,3 <cr></cr>                      |
|           | Mirror and Border features set                                 | <pre>~nn@ROTATE_out_id,in_id,angle</pre>                    | For inputs:                               |                                              |
|           | to off.                                                        |                                                             | 2-IN 2                                    |                                              |
|           |                                                                |                                                             | 3– IN 3                                   |                                              |
|           |                                                                |                                                             | 4– IN 4                                   |                                              |
|           |                                                                |                                                             | angle –<br>Forinputs:                     |                                              |
|           |                                                                |                                                             | 0 – Off                                   |                                              |
|           |                                                                |                                                             | 1 – 90 degrees to the left                |                                              |
|           |                                                                |                                                             | 2 – 90 degrees to the right               |                                              |
|           |                                                                |                                                             | 3 – 180 degrees<br>4 – Mirror             |                                              |
| L         | 1                                                              | 1                                                           |                                           | 1                                            |

| Function    | Description                     | Syntax                                                                     | Parameters/Attributes                             | Example                                |
|-------------|---------------------------------|----------------------------------------------------------------------------|---------------------------------------------------|----------------------------------------|
| ROTATE?     | Get image rotation              | COMMAND                                                                    | out id-                                           | Get rotation state of IN 3:            |
|             |                                 | <pre>#ROTATE?_out_id,in_id<cr></cr></pre>                                  | 1-Output                                          | <pre>#ROTATE?_1,3<cr></cr></pre>       |
|             | i I o rotate the image, Aspect  | FEEDBACK                                                                   | win_id -                                          |                                        |
|             | Mirror and Border features set  | <pre>~nn@#ROTATE_out_id,in_id,angle&lt;<pre><cr><lf></lf></cr></pre></pre> | For inputs:                                       |                                        |
|             | to off.                         |                                                                            | 2–IN 2                                            |                                        |
|             |                                 |                                                                            | 3– IN 3                                           |                                        |
|             |                                 |                                                                            | 4-IN 4                                            |                                        |
|             |                                 |                                                                            | angle —                                           |                                        |
|             |                                 |                                                                            | Forinputs:                                        |                                        |
|             |                                 |                                                                            | $0 - O \Pi$                                       |                                        |
|             |                                 |                                                                            | 2 - 90 degrees to the right                       |                                        |
|             |                                 |                                                                            | 3 – 180 degrees                                   |                                        |
|             |                                 |                                                                            | 4 – Mirror                                        |                                        |
| ROUTE       | Set layer routing.              | COMMAND                                                                    | layer - Layer Enumeration                         | Route video HDMI 2 to video            |
|             | (i) This command replaces all   | <b>#ROUTE_</b> layer,dest,src <b><cr></cr></b>                             |                                                   |                                        |
|             | other routing commands.         | FEEDBACK                                                                   | 2-Audio                                           | #ROUIL_1, 1, 2 CR/                     |
|             |                                 | ~nn@ROUTE_layer,dest,src <cr><lf></lf></cr>                                | 1–OUTA                                            |                                        |
|             |                                 |                                                                            | 2-OUT B                                           |                                        |
|             |                                 |                                                                            | src-Source id                                     |                                        |
|             |                                 |                                                                            | 1 -HDMI1                                          |                                        |
|             |                                 |                                                                            | 2-HDMI2                                           |                                        |
|             |                                 |                                                                            |                                                   |                                        |
|             |                                 |                                                                            | $4 - \Omega M 4$<br>5 - Off (not including audio) |                                        |
| ROUTE?      | Get layer routing.              | COMMAND                                                                    | layer - Layer Enumeration                         | Get the layer routing for              |
|             |                                 | <pre>#ROUTE?_layer,dest<cr></cr></pre>                                     | 1-Video                                           | output 1:                              |
|             | other routing commands          | FEEDBACK                                                                   | 2– Audio                                          | #ROUTE?_1,1 <cr></cr>                  |
|             | other routing commando.         | ~nn@ROUTE_layer,dest,src <cr><lf></lf></cr>                                | dest<br>1 OUTA                                    |                                        |
|             |                                 |                                                                            | 2_0UTB                                            |                                        |
|             |                                 |                                                                            | src-Source id                                     |                                        |
|             |                                 |                                                                            | 1 – HDMI1                                         |                                        |
|             |                                 |                                                                            | 2-HDMI2                                           |                                        |
|             |                                 |                                                                            | 3–HDMI3                                           |                                        |
|             |                                 |                                                                            | 4–HDMI4                                           |                                        |
| DOMNEN      | Desetwindow                     | COMMAND                                                                    | 5 – Off (not including audio)                     | Depart window 1                        |
| RSTWIN      | Reset window                    | #RSTWIN win id <cr></cr>                                                   | 1 - Win 1                                         | Reset Window 1:<br>#RSTWIN 1 <cr></cr> |
|             |                                 |                                                                            | 2-Win 2                                           |                                        |
|             |                                 | FEEDBACK                                                                   | 3– Win 3                                          |                                        |
|             |                                 |                                                                            | 4–Win 4                                           |                                        |
| SCLR-AS     | Set auto-sync features.         | COMMAND                                                                    | Scaler -1                                         | Set auto-sync feature to               |
|             | (i) Sets the auto sync features | <pre>#SCLR-AS_scaler, sync_speed<cr></cr></pre>                            | Sync speed -                                      | slow:                                  |
|             | for the selected scaler.        | FEEDBACK                                                                   | 0 – Disable                                       |                                        |
|             |                                 | ~nn@SCLR-AS_scaler,sync_speed <cr><lf></lf></cr>                           | 1-Slow                                            |                                        |
|             |                                 |                                                                            | 2-Fast                                            |                                        |
| SCLR-AS?    | Get auto-sync features.         | COMMAND                                                                    | Scaler -1                                         | Get auto-sync features:                |
|             | (i) Gets the auto sync features |                                                                            | Sync_speed-                                       |                                        |
|             | for the selected scaler.        |                                                                            | 0 – Disable                                       |                                        |
|             |                                 | "Intesche-As_scaler, sync_speed CA-Lr                                      | 1-Slow                                            |                                        |
|             | Sat the OSD state!              |                                                                            | 2-Fast                                            | Set the OSD to any                     |
| SHOW-OSD    | Set the OSD statel.             | #SHOW-OSD id.state <cr></cr>                                               | state - On/Off                                    | #SHOW-OSD.1,1 <cr></cr>                |
|             |                                 | FEEDBACK                                                                   | 0 – Off                                           |                                        |
|             |                                 | ~nn@SHOW-OSD_id, state <cr><lf></lf></cr>                                  | 1–On                                              |                                        |
|             |                                 |                                                                            | 2 – Info                                          |                                        |
| SHOW-OSD?   | Get the OSD state.              | COMMAND                                                                    | id-1                                              | Get the OSD state:                     |
|             |                                 | #SHOW-OSD?_1d <cr></cr>                                                    |                                                   | #SHOW-OSD?                             |
|             |                                 | FEEDBACK                                                                   | 1–On                                              |                                        |
|             |                                 | ~nn@SHOW-OSD_id,state <cr><lf></lf></cr>                                   | 2 – Info                                          |                                        |
| SIGNAL?     | Get input signal status.        | COMMAND                                                                    | Input_id - Input number                           | Get the input signal lock              |
|             |                                 | #SIGNAL?_inp_id <cr></cr>                                                  |                                                   | status of IN 1:                        |
|             |                                 | FEEDBACK                                                                   | status – Signal status according to               | #SIGNAL?                               |
|             |                                 | ~nn@SIGNAL_inp_id,status <cr><lf></lf></cr>                                | signal validation:                                |                                        |
|             |                                 |                                                                            | 0 –Off                                            |                                        |
|             |                                 | COMMAND                                                                    | 1–On                                              |                                        |
| SN?         | Get device serial number.       |                                                                            | factory assigned                                  | Get the device serial                  |
|             |                                 |                                                                            |                                                   | #SN?_ <cr></cr>                        |
|             |                                 | THE BACK                                                                   | ·                                                 |                                        |
|             |                                 |                                                                            | 0                                                 |                                        |
| STANDBY     | Set standby mode.               |                                                                            | Value – Un/UTT                                    | Set standbymode:                       |
|             |                                 |                                                                            | 1–On                                              | #STANDBY_1 <cr></cr>                   |
|             |                                 |                                                                            | ·   · -··                                         |                                        |
|             |                                 |                                                                            |                                                   |                                        |
| STANDBY?    | Get standby mode status.        |                                                                            | value – On/Off                                    | Get standby mode status:               |
|             |                                 | #STANDBY?_ <cr></cr>                                                       |                                                   | #STANDBY?_ <cr></cr>                   |
|             |                                 |                                                                            |                                                   |                                        |
|             |                                 |                                                                            |                                                   |                                        |
| UPDATE-EDID | Upload the User EDID            | COMMAND                                                                    | value – On/Off                                    | Upload EDID to User2:                  |
|             |                                 | #UPDATE-EDID_edid_user <cr></cr>                                           | 1 – User 1                                        | #UPDATE-EDID_2 <cr></cr>               |
|             |                                 | FEEDBACK                                                                   |                                                   |                                        |
|             |                                 | ~nn@UPDATE-EDID_edid_user <cr><lf></lf></cr>                               | 4– User 4                                         |                                        |

| Function   | Description                           | Syntax                                                                                                    | Parameters/Attributes                                                                                                    | Example                                                            |
|------------|---------------------------------------|----------------------------------------------------------------------------------------------------|----------------------------------------------------------------------------------------------------|--------------------------------------------------------------------|
| UPDATE-MCU | Update firmware using USB flash drive | COMMAND<br>#UPDATE-MCU <cr><br/>FEEDBACK<br/>~nn@UPDATE-MCU_ok<cr><lf></lf></cr></cr>                                                                                  |                                                                                                    | Reset the device:<br>#UPDATE-MCU <cr></cr>                         |
| VERSION?   | Get firmware version number.          | COMMAND<br>#VERSION?_ <cr><br/>FEEDBACK<br/>~nn@VERSION_firmware_version<cr><lf></lf></cr></cr>                                                                        | firmware_version - XX.XX.XXXX<br>where the digit groups are:<br>major.minor.build version                                                                                                    | Get the device firmware<br>version number:<br>#VERSION?_ <cr></cr> |
| VID-RES    | Set output resolution.                | COMMAND<br>#VID-RES_io_mode,io_index,is_native,resolution <c<br>R&gt;<br/>FEEDBACK<br/>~nn@YID-RES_io_mode,io_index,is_native,resolutio<br/>n<cr><lf></lf></cr></c<br> | io_mode - Input/Output<br>0 - Input<br>1 - Output<br>io_index - Number that indicates the<br>specific input or output port:<br>For inputs:<br>1 - HDMI 1<br>2 - HDMI 2<br>3 - HDMI 3<br>4 - HDMI 4<br>Foroutputs:<br>1 - HDMI<br>2 - HDBT<br>is_native - Native resolution flag<br>0 - Off<br>1 - On<br>resolution - Resolution index<br>0 = OUT A Native<br>2 = 640X480P@60Hz<br>4 = 720X576P@50Hz,<br>5 = 800X760P@60Hz,<br>4 = 720X576P@50Hz,<br>5 = 800X760P@60Hz,<br>1 = 1280X720P@50Hz,<br>5 = 800X760P@60Hz,<br>1 = 1280X720P@60Hz,<br>1 = 1280X720P@60Hz,<br>1 = 1280X720P@60Hz,<br>1 = 1280X720P@60Hz,<br>1 = 1280X720P@60Hz,<br>1 = 1280X720P@60Hz,<br>1 = 1280X768P@60Hz,<br>1 = 1280X768P@60Hz,<br>1 = 1280X768P@60Hz,<br>1 = 1280X768P@60Hz,<br>1 = 1280X768P@60Hz,<br>1 = 1280X768P@60Hz,<br>1 = 1280X768P@60Hz,<br>1 = 1280X768P@60Hz,<br>1 = 1280X768P@60Hz,<br>1 = 1280X768P@60Hz,<br>1 = 1280X768P@60Hz,<br>2 = 1920X1080P@60Hz,<br>2 = 1920X1080P@60Hz,<br>3 = 3840X2160P@60Hz,<br>3 = 3840X2160P@60Hz,<br>3 = | Set output resolution:<br>#VID-RES_1,1,1,1,1 <cr></cr>             |

| Function  | Description                                 | Syntax                                                   | Parameters/Attributes                          | Example                                 |
|-----------|---------------------------------------------|----------------------------------------------------------|------------------------------------------------|-----------------------------------------|
| VID-RES?  | Get output resolution.                      | COMMAND                                                  | io_mode - Input/Output                         | Set output resolution:                  |
|           |                                             | <pre>#VID-RES?_io_mode,io_index,is_native<cr></cr></pre> | 0 – Input                                      | <b>#VID-RES?</b> 1,1,1 <b><cr></cr></b> |
|           |                                             | FEEDBACK                                                 | io_index - Number that indicates the           |                                         |
|           |                                             | on <cr><lf></lf></cr>                                    | specific input or output port:                 |                                         |
|           |                                             |                                                          | output ports)                                  |                                         |
|           |                                             |                                                          | is_native - Native resolution flag             |                                         |
|           |                                             |                                                          | 1–On                                           |                                         |
|           |                                             |                                                          | resolution – Resolution index                  |                                         |
|           |                                             |                                                          | 0=OUT A Native<br>1=OUT B Native               |                                         |
|           |                                             |                                                          | 2=640X480P@59Hz<br>3=720X480P@60Hz             |                                         |
|           |                                             |                                                          | 4=720X576P@50Hz,<br>5=800X600P@60Hz            |                                         |
|           |                                             |                                                          | 6=848X480P@60Hz,                               |                                         |
|           |                                             |                                                          | 8=1280X720P@50Hz,                              |                                         |
|           |                                             |                                                          | 9=1280X720P@60Hz,<br>10=1280X768P@60Hz,        |                                         |
|           |                                             |                                                          | 11=1280X800P@60Hz,<br>12=1280X960P@60Hz.       |                                         |
|           |                                             |                                                          | 13=1280X1024P@60Hz,<br>14=1360X768P@60Hz       |                                         |
|           |                                             |                                                          | 15=1366X768P@60Hz,                             |                                         |
|           |                                             |                                                          | 17=1400X1030P@60Hz,<br>17=1440X900P@60Hz,      |                                         |
|           |                                             |                                                          | 18=1600X900P@60RBHz,<br>19=1600X1200P@60Hz,    |                                         |
|           |                                             |                                                          | 20=1680X1050P@60Hz,<br>21=1920X1080P@24Hz.     |                                         |
|           |                                             |                                                          | 22=1920X1080P@25Hz,<br>23=1920X1080P@30Hz      |                                         |
|           |                                             |                                                          | 24=1920X1080P@50Hz,                            |                                         |
|           |                                             |                                                          | 25-1920X1080F@60HzRB,<br>26=1920X1200P@60HzRB, |                                         |
|           |                                             |                                                          | 27=2048X1152P@60HzRB,<br>28=3840X2160P@24Hz,   |                                         |
|           |                                             |                                                          | 29=3840X2160P@25Hz,<br>30=3840X2160P@30Hz,     |                                         |
|           |                                             |                                                          | 31=4096X2160P@24Hz,<br>32=4096X2160P@25Hz      |                                         |
|           |                                             |                                                          | 33=R4096X2160P@30Hz,                           |                                         |
|           |                                             |                                                          | 35=4096X2160P@50Hz,                            |                                         |
|           |                                             |                                                          | 36=4096X2160P@60Hz,<br>37=3840X2160P@50Hz,     |                                         |
|           |                                             |                                                          | 38=3840X2160P@59Hz,<br>39=3840X2160P@60Hz,     |                                         |
| VIEW-MOD  | Set view mode                               | COMMAND                                                  | 40=3840X2400P@60Hz RB                          | Set view mode to Matrix:                |
| VILW MOD  |                                             | #VIEW-MOD_mode <cr></cr>                                 | 0 –Matrix                                      | #VIEW-MOD_0 <cr></cr>                   |
|           |                                             | FEEDBACK                                                 | 1-PIP (3)                                      |                                         |
|           |                                             | ~nn@VIEW-MOD_mode <cr><lf></lf></cr>                     | 3 – Quad                                       |                                         |
|           |                                             |                                                          | 4 – PoP Side(2)                                |                                         |
|           |                                             |                                                          | 5–Preset 1                                     |                                         |
|           |                                             |                                                          | 7–Preset 3                                     |                                         |
|           |                                             |                                                          | 8– Preset 4                                    |                                         |
| VIEW-MOD? | Get view mode.                              | #VIEW-MOD?                                               | 0 –Matrix                                      | Get view mode:<br>#VIEW-MOD?_ <cr></cr> |
|           |                                             | FEEDBACK                                                 | 1–PIP (3)                                      | -                                       |
|           |                                             | ~nn@VIEW-MOD_mode <cr><lf></lf></cr>                     | 2 – PoPside                                    |                                         |
|           |                                             |                                                          | 4 – PoP Side(2)                                |                                         |
|           |                                             |                                                          | 5– Preset 1                                    |                                         |
|           |                                             |                                                          | 6-Preset 2<br>7 Preset 3                       |                                         |
|           |                                             |                                                          | 8– Preset 4                                    |                                         |
| W-COLOR   | Set window border color                     | COMMAND                                                  | win_num – Window number for setting            | Set window 1 border color               |
|           |                                             |                                                          | 1– Win 1                                       | #W-COLOR_1,1 <cr></cr>                  |
|           | different devices.                          | <pre>~nn@W-COLOR_win num,value</pre>                     | 2-Win2                                         |                                         |
|           | Depending on used color                     |                                                          | 3 - Win 3<br>4 - Win 4                         |                                         |
|           | space, device firmware might                |                                                          | value - Border color:                          |                                         |
|           | make a translation from value to RGB/YCbCr. |                                                          | 1 -Black                                       |                                         |
|           |                                             |                                                          | 3 – Green                                      |                                         |
|           | connected to current window.                |                                                          | 4 – Blue                                       |                                         |
|           | Changing window input source                |                                                          | 5-Yellow                                       |                                         |
|           | value (refer to device                      |                                                          | 7-Cyan                                         |                                         |
|           | definitions).                               |                                                          | 8-White                                        |                                         |
|           |                                             |                                                          | 9 – Dark Red<br>10 – Dark Green                |                                         |
|           |                                             |                                                          | 11 – Dark Blue                                 |                                         |
|           |                                             |                                                          | 12 – Dark Yellow                               |                                         |
|           |                                             |                                                          | 13 – Dark Magenta<br>14 – Dark Cyan            |                                         |
|           |                                             |                                                          | 15 – Gray                                      |                                         |

| Function  | Description                       | Syntax                                                            | Parameters/Attributes               | Example                      |
|-----------|-----------------------------------|-------------------------------------------------------------------|-------------------------------------|------------------------------|
| W-COLOR?  | Get window border color.          | COMMAND                                                           | win num – Window number for setting | Get window 1 border color:   |
|           |                                   | #W-COLOR?_win num <cr></cr>                                       | contrast                            | #W-COLOR?_1 <cr></cr>        |
|           |                                   | FEEDBACK                                                          | 1 – Win 1                           |                              |
|           |                                   | ~nn@W-COLOR_win num,value <cr><lf></lf></cr>                      | 2-Win 2                             |                              |
|           |                                   |                                                                   | 3– Win 3                            |                              |
|           |                                   |                                                                   | 4-Win4                              |                              |
|           |                                   |                                                                   | 1 Black                             |                              |
|           |                                   |                                                                   |                                     |                              |
|           |                                   |                                                                   | 3 – Green                           |                              |
|           |                                   |                                                                   | 4 – Blue                            |                              |
|           |                                   |                                                                   | 5 – Yellow                          |                              |
|           |                                   |                                                                   | 6 – Magenta                         |                              |
|           |                                   |                                                                   | 7–Cyan                              |                              |
|           |                                   |                                                                   | 8-White                             |                              |
|           |                                   |                                                                   | 9 – Dark Red                        |                              |
|           |                                   |                                                                   | 10 – Dark Green                     |                              |
|           |                                   |                                                                   | 12 – Dark Vellow                    |                              |
|           |                                   |                                                                   | 13 – Dark Magenta                   |                              |
|           |                                   |                                                                   | 14 – Dark Cyan                      |                              |
|           |                                   |                                                                   | 15 – Gray                           |                              |
| W-ENABLE  | Set window visibility.            | COMMAND                                                           | win_num - Window number to          | Set window 1 visibility on:  |
|           |                                   | <pre>#W-ENABLE_win_num,enable_flag<cr></cr></pre>                 | enable/disable                      | #W-ENABLE_1,1 <cr></cr>      |
|           |                                   | FEEDBACK                                                          | 1 – Win1                            |                              |
|           |                                   | ~nn@W-ENABLE_win_num,enable_flag <cr><lf></lf></cr>               | $2 - VV \Pi Z$                      |                              |
|           |                                   |                                                                   |                                     |                              |
|           |                                   |                                                                   | enable flag-On/Off                  |                              |
|           |                                   |                                                                   | 0-Off                               |                              |
|           |                                   |                                                                   | 1–On                                |                              |
| W-ENABLE? | Get window visibility status.     | COMMAND                                                           | win_num - Window number to          | Get window 1 visibility      |
|           |                                   | #W-ENABLE?_win_num <cr></cr>                                      | enable/disable                      | status:                      |
|           |                                   | FEEDBACK                                                          | 1 – Win1<br>2 Win2                  | #W-ENABLE?                   |
|           |                                   | ~nn@W-ENABLE_win_num,enable_flag <cr><lf></lf></cr>               | 2- Win 2<br>3- Win 3                |                              |
|           |                                   |                                                                   | 4_Win 4                             |                              |
|           |                                   |                                                                   | enable flag-On/Off                  |                              |
|           |                                   |                                                                   | 0 – Off                             |                              |
|           |                                   |                                                                   | 1– On                               |                              |
| W-HUE     | Set window hue value.             | COMMAND                                                           | win_num – Window number for setting | Set window hue value:        |
|           | (i) Value limits can varyfor      | #W-HUE_win_num,value <cr></cr>                                    | 1_Win 1                             | #w-HUE_⊥,⊥ <cr></cr>         |
|           | different devices.                | FEEDBACK                                                          | 2-Win 2                             |                              |
|           | Malua in a management of immed    | ~nn@W-HUE_win_num,value <cr><lf></lf></cr>                        | 3–Win 3                             |                              |
|           | Value is a property of input      |                                                                   | 4-Win 4                             |                              |
|           | Changing window input source      |                                                                   | value – Hue value:0-100             |                              |
|           | might cause changes in this       |                                                                   |                                     |                              |
|           | value (refer device definitions). | COMMAND                                                           | window number for potting           | October 1 have a have        |
| W-HOE?    | Get window hue value.             | #W-HIE? win num <cr></cr>                                         | hue                                 | #W-HUE? 1 <cr></cr>          |
|           | (i) Value limits can varyfor      | FEEDBACK                                                          | 1–Win 1                             |                              |
|           | different devices.                | ~nn@W-HUE win num.value <cr><le></le></cr>                        | 2-Win 2                             |                              |
|           | Value is a property of input      |                                                                   | 3– Win 3                            |                              |
|           | connected to current window.      |                                                                   | 4-Win4                              |                              |
|           | Changing window input source      |                                                                   | value – Hue value: 0-100            |                              |
|           | might cause changes in this       |                                                                   |                                     |                              |
| W-LAYER   | Set window overlav order          | COMMAND                                                           | win num – Window number setting     | Set window 1overlay order to |
|           | Set all window overlay orders.    | #W-LAYER_win num,value <cr></cr>                                  | layer                               | bottom:                      |
|           |                                   | <b>#W-LAYER</b> _0xFF, value1.value2valueN <b><cr></cr></b>       | 1–Win 1                             | #W-LAYER_1,1 <cr></cr>       |
|           | list, number of expected lavers   | EEEDBACK                                                          | 2-Win 2                             |                              |
|           | is maximum number of              | Set 1/Get 1:                                                      | 3-Win 3                             |                              |
|           | windows in device.                | ~nn@W-LAYER_win_num,value <cr><lf></lf></cr>                      | 4-Win4                              |                              |
|           |                                   | Set 2/Get 2:                                                      | 1 -bottom                           |                              |
|           |                                   | <pre>~nn@W-LAYER_0xFF,value1,value2valueN<cr><lf></lf></cr></pre> | 2 – 2 lavers below top              |                              |
|           |                                   |                                                                   | 3– one layer below top              |                              |
|           |                                   |                                                                   | 4 – Top                             |                              |
| W-LAYER?  | Get window overlay order.         | COMMAND                                                           | win_num - Window number for setting | Get window 1 overlay order:  |
|           | Get all window overlay orders.    | #W-LAYER?_win_num <cr></cr>                                       | layer:                              | #W-LAYER?_1 <cr></cr>        |
|           | (i) In case of overlays order     | #W-LAYER?_OxFF <cr></cr>                                          | 2-Win 2                             |                              |
|           | list, number of expected layers   | FEEDBACK                                                          | 3–Win 3                             |                              |
|           | is maximum number of              | Set 1/Get 1:                                                      | 4-Win 4                             |                              |
|           | windows in device.                | ~nnew-LAYER_win_num,value <cr><lf></lf></cr>                      | value - Layer order:                |                              |
|           |                                   | Set 2/Get 2:                                                      | 1 –bottom                           |                              |
|           |                                   | ~nnew-LAYEK_UXII, value1, value2,valueN <cr><lf></lf></cr>        | 2 – 2 layers below top              |                              |
|           |                                   |                                                                   | 3- one layer below top              |                              |
| WND-BPD   | Enable/disable window border      | COMMAND                                                           | win num – Window number for setting | Enable window 1 border:      |
|           | Liable/disable window boldel.     | #WND-BRD_win num,enable <cr></cr>                                 | border:                             | #WND-BRD_1,1 <cr></cr>       |
|           |                                   | EEEDBACK                                                          | 1 – Win 1                           |                              |
|           |                                   | ~nn@WND-BRD win num.enable <cr><i.f></i.f></cr>                   | 2-Win 2                             |                              |
|           |                                   |                                                                   | 3– Win 3                            |                              |
|           |                                   |                                                                   | 4–Win 4                             |                              |
|           |                                   |                                                                   | value -                             |                              |
|           |                                   |                                                                   |                                     |                              |
|           |                                   |                                                                   | I – Enable                          |                              |

| Function          | Description                                                                                                    | Syntax                                                                                                    | Parameters/Attributes                                                                                                    | Example                                                                       |
|-------------------|----------------------------------------------------------------------------------------------------|----------------------------------------------------------------------------------------------------|----------------------------------------------------------------------------------------------------|-------------------------------------------------------------------------------|
| WND-BRD?          | Get window border status.                                                                                                    | COMMAND<br>#wND-BRD?_win_num <cr><br/>FEEDBACK<br/>~nn@WND-BRD_win_num,enable<cr><lf></lf></cr></cr>                                 | win_num - Window number for setting<br>border:<br>1 - Win 1<br>2 - Win 2<br>3 - Win 3<br>4 - Win 4<br>value -<br>0 - Disable<br>1 - Enable                                                                                          | Get window 1 border status:<br>#WND-BRD?_1 <cr></cr>                          |
| W-P-DEFAULT       | Set specific window<br>parameters to their default<br>value.                                                                                                    | COMMAND<br>#W-P-DEFAULT_win_num <cr><br/>FEEDBACK<br/>~nn@W-P-DEFAULT_win_num<cr><lf></lf></cr></cr>                                 | win_num - Number that indicates the<br>specific window:<br>1 - Win1<br>2 - Win2<br>3 - Win3<br>4 - Win4                                                                                                    | Reset window 1 to its default<br>parameters:<br>#W-P-DEFAULT_1 <cr></cr>      |
| W-POS             | Set window position.                                                                                                    | COMMAND<br>#W-POS_win_num,left,top,width,height <cr><br/>FEEDBACK<br/>~nn@W-POS_win_num,left,top,width,height<cr><lf></lf></cr></cr> | <pre>win_num - Number that indicates the<br/>specific window:<br/>1-Win 1<br/>2-Win 2<br/>3-Win 3<br/>4-Win 4<br/>left - Left coordinate<br/>top - Top coordinate<br/>width - Window width<br/>height - Window height</pre>         | Set window 1 position:<br>#w-pos_1,205,117,840,<br>472 <cr></cr>              |
| W-POS?            | Get window position.                                                                                                    | COMMAND<br>#W-POS?_win_num <cr><br/>FEEDBACK<br/>~nn@W-POS_win_num,left,top,width,height<cr><lf></lf></cr></cr>                      | <pre>win_num - Number that indicates the<br/>specific window:<br/>1 - Win 1<br/>2 - Win 2<br/>3 - Win 3<br/>4 - Win 4<br/>left - Left coordinate<br/>top - Top coordinate<br/>width - Window width<br/>height - Window height</pre> | Get window 1 position:<br>#w-pos?_1 <cr></cr>                                 |
| W-<br>SATURATION  | Set image saturation per<br>output.<br>(i) Value limits can varyfor<br>different devices.<br>Value is a property of input<br>connected to current output.<br>Changing input source might<br>cause changes in this value<br>(refer device definitions).<br>In devices that enable showing<br>multiple outputs on one display<br>– each in a separate window –<br>this command relates only to<br>the window associated with the<br>output indicated in the out-<br>index parameter                             | COMMAND<br>#w-SATURATION_win_num,value <cr><br/>FEEDBACK<br/>~nn@W-SATURATION_win_num,value<cr><lf></lf></cr></cr>                   | <pre>win_num - Window number for setting saturation 1- Win 1 2- Win 2 3- Win 3 4- Win 4 value - Saturation value: 0-100</pre>                                                                                                    | Set saturation for Win 1 to<br>50:<br>#W-SATURATION_1,50 <cr< th=""></cr<>    |
| W-<br>SATURATION? | Get image saturation per<br>output. Get image saturation per<br>output. (i) Value limits can varyfor<br>different devices. Value is a property of input<br>connected to current output.<br>Changing input source might<br>cause changes in this value<br>(refer device definitions). In devices that enable showing<br>multiple outputs on one display<br>– each in a separate window –<br>this command relates only to<br>the window associated with the<br>output indicated in the out-<br>index parameter. | COMMAND<br>#W-SATURATION?_win_num <cr><br/>FEEDBACK<br/>~nn@W-SATURATION_win_num,value<cr><lf></lf></cr></cr>                        | <pre>win_num - Window number for setting saturation 1 - Win 1 2 - Win 2 3 - Win 3 4 - Win 4 value - Saturation value: 0-100</pre>                                                                                                   | Get saturation for output1:<br>#W-SATURATION?_1 <cr></cr>                     |
| W-SHARP-H         | Set horizontal sharpness.                                                                                                    | COMMAND                                                                                                    | win_num - Window number for setting                                                                                                    | Set window 1 H sharpness                                                      |
| N (1990)          | Get horizontal abare                                                                                                    | <pre>#W-SHARP-H_win_num,value<cr> FEEDBACK ~nn@W-SHARP-H_win_num,value<cr><lf></lf></cr></cr></pre>                                  | horizontal sharpness<br>1 – Win 1<br>2 – Win 2<br>3 – Win 3<br>4 – Win 4<br>value – H sharpness value:0-100<br>vin p. window purpher for potition                                                                                   | value to 20:<br>#w-SHARPNESS-<br>H_1,20 <cr></cr>                             |
| W-SHARP-H?        | Get nonzontal snarpness.                                                                                                    | <pre>#W-SHARP-H?_win_num<cr> FEEDBACK ~nn@W-SHARP-H_win_num,value<cr><lf></lf></cr></cr></pre>                                       | win_num - window number for setting<br>horizontal sharpness<br>1 - Win1<br>2-Win2<br>3-Win3<br>4-Win4<br>value - H sharpness value:0-100                                                                                            | Get window 1 H sharphess<br>value to 20:<br>#₩-SHARPNESS-H?_1 <cr></cr>       |
| W-SHARP-V         | Set vertical sharpness.                                                                                                    | <pre>COMMIAND #W-SHARP-V_win_num,value<cr> FEEDBACK ~nn@W-SHARP-V_win_num,value<cr><lf></lf></cr></cr></pre>                         | <pre>win_num - Window number for setting vertical sharpness 1 - Win1 2-Win2 3-Win3 4-Win4 verbine - V sharpness value:0-100</pre>                                                                                                   | Set window 1 V sharpness<br>value to 20:<br>#w-SHARPNESS-<br>H_1,20 <cr></cr> |

| Function   | Description                                                             | Syntax                                                                                                  | Parameters/Attributes                                                                                                    | Example                                                                |
|------------|-------------------------------------------------------------------------|----------------------------------------------------------------------------------------------------|----------------------------------------------------------------------------------------------------|------------------------------------------------------------------------|
| W-SHARD-V? | Get vertical sharpness.                                                 | COMMAND<br>#W-SHARP-V?_win_num <cr><br/>FEEDBACK<br/>~nn@W-SHARP-V_win_num,value<cr><lf></lf></cr></cr> | <pre>win_num - Window number for setting vertical sharpness 1 - Win1 2 - Win2 3 - Win3 4 - Win4 value - V sharpness value:0-100</pre>                                                                                                    | Get window 1 Vsharpness<br>value to 20:<br>#w-sHARPNESS-v?_1 <cr></cr> |
| W-SRC      | Set window source.<br>(f) src limits can vary for<br>different devices. | COMMAND<br>#W-SRC?_win_num,src <cr><br/>FEEDBACK<br/>~nn@W-SRC_win_num,src<cr><lf></lf></cr></cr>       | out_index - Number that indicates         the specific window:         1 - Win 1         2 - Win 2         3 - Win 3         4 - Win 4         src - Input source to connect to         window         1 - HDMI 1         2 - HDMI 3         4 - HDMI 4 | Set window 1 source to<br>HDMI 1:<br>#W-SRC_1,1 <cr></cr>              |
| W-SRC?     | Get window source.<br>(f) src limits can vary for<br>different devices. | COMMAND<br>#W-SRC?_win_num <cr><br/>FEEDBACK<br/>~nn@W-SRC_win_num,src<cr><lf></lf></cr></cr>           | out_index - Number that indicates<br>the specific window:<br>1-Win 1<br>2-Win 2<br>3-Win 3<br>4-Win 4<br>src - Input source to connect to<br>window<br>1-HDMI 1<br>2-HDMI 2<br>3-HDMI 3<br>4-HDMI 4                                                     | Get window 1 source:<br>#w-src?_1 <cr></cr>                            |
## 結果とエラーコード

シンタックス

エラーが発生した場合、デバイスはエラーメッセージで応答します。

エラーメッセージの構文:

・<sup>~</sup>NN@ERR XXX<CR><LF>:一般的なエラーの場合、特定コマンドはありません

- ・~NN@CMD ERR XXX<CR><LF>: 特定のコマンドの場合
- ・NN:デバイスの機械番号、デフォルト = 01
- ・XXX:エラーコード**XXX**

エラーコード

| Error Name                 | Error Code | Description                                   |
|----------------------------|------------|-----------------------------------------------|
| P3K_NO_ERROR               | 0          | No error                                      |
| ERR_PROTOCOL_SYNTAX        | 1          | Protocol syntax                               |
| ERR_COMMAND_NOT_AVAILABLE  | 2          | Command not available                         |
| ERR_PARAMETER_OUT_OF_RANGE | 3          | Parameter out of range                        |
| ERR_UNAUTHORIZED_ACCESS    | 4          | Unauthorized access                           |
| ERR_INTERNAL_FW_ERROR      | 5          | Internal FW error                             |
| ERR_BUSY                   | 6          | Protocol busy                                 |
| ERR_WRONG_CRC              | 7          | Wrong CRC                                     |
| ERR_TIMEDOUT               | 8          | Timeout                                       |
| ERR_RESERVED               | 9          | (Reserved)                                    |
| ERR_FW_NOT_ENOUGH_SPACE    | 10         | Not enough space for data (firmware, FPGA)    |
| ERR_FS_NOT_ENOUGH_SPACE    | 11         | Not enough space – file system                |
| ERR_FS_FILE_NOT_EXISTS     | 12         | File does not exist                           |
| ERR_FS_FILE_CANT_CREATED   | 13         | File can't be created                         |
| ERR_FS_FILE_CANT_OPEN      | 14         | File can't open                               |
| ERR_FEATURE_NOT_SUPPORTED  | 15         | Feature is not supported                      |
| ERR_RESERVED_2             | 16         | (Reserved)                                    |
| ERR_RESERVED_3             | 17         | (Reserved)                                    |
| ERR_RESERVED_4             | 18         | (Reserved)                                    |
| ERR_RESERVED_5             | 19         | (Reserved)                                    |
| ERR_RESERVED_6             | 20         | (Reserved)                                    |
| ERR_PACKET_CRC             | 21         | Packet CRC error                              |
| ERR_PACKET_MISSED          | 22         | Packet number isn't expected (missing packet) |
| ERR_PACKET_SIZE            | 23         | Packet size is wrong                          |
| ERR_RESERVED_7             | 24         | (Reserved)                                    |
| ERR_RESERVED_8             | 25         | (Reserved)                                    |
| ERR_RESERVED_9             | 26         | (Reserved)                                    |
| ERR_RESERVED_10            | 27         | (Reserved)                                    |
| ERR_RESERVED_11            | 28         | (Reserved)                                    |
| ERR_RESERVED_12            | 29         | (Reserved)                                    |
| ERR_EDID_CORRUPTED         | 30         | EDID corrupted                                |
| ERR_NON_LISTED             | 31         | Device specific errors                        |
| ERR_SAME_CRC               | 32         | File has the same CRC – not changed           |
| ERR_WRONG_MODE             | 33         | Wrong operation mode                          |
| ERR_NOT_CONFIGURED         | 34         | Device/chip was not initialized               |

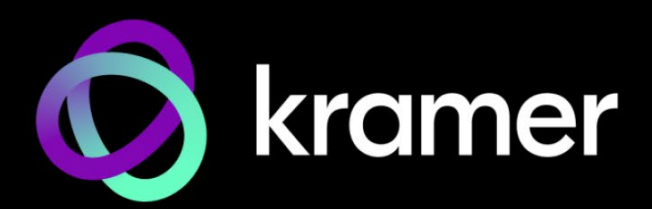

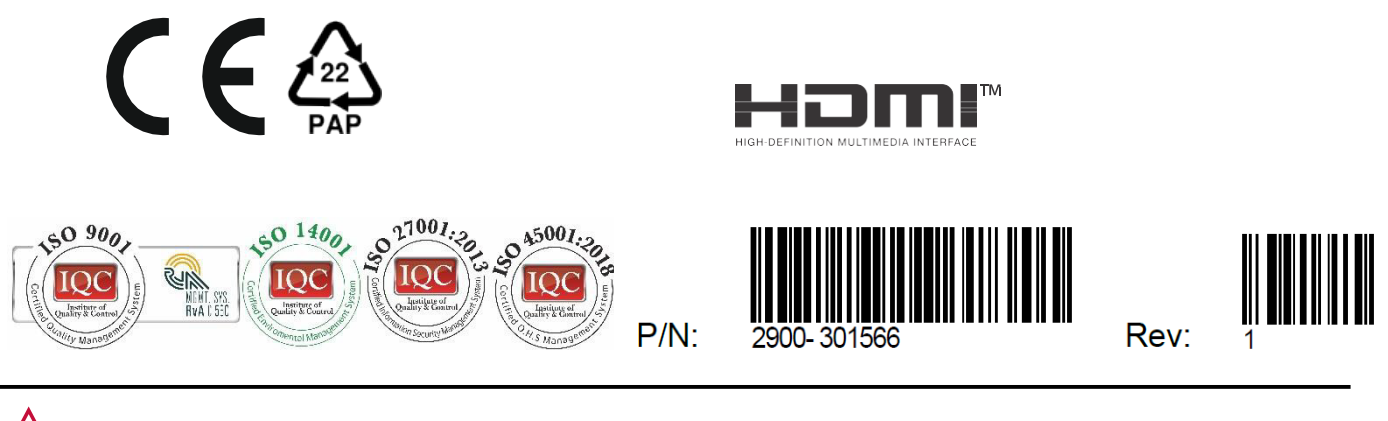

SAFETY WARNING Disconnect the unit from the power supply before opening and servicing

For the latest information on our products and a list of Kramer distributors, visit our website where updates to this user manual may be found.

We welcome your questions, comments, and feedback.

The terms HDMI, HDMI High-Definition Multimedia Interface, and the HDMI Logo are trademarks or registered trademarks of HDMI Licensing Administrator, Inc. All brand names, product names, and trademarks are the property of their respective owners.